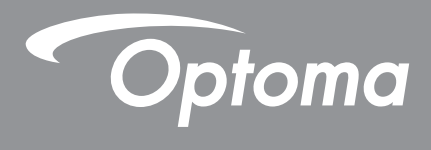

# **DLP<sup>®</sup> Projektor**

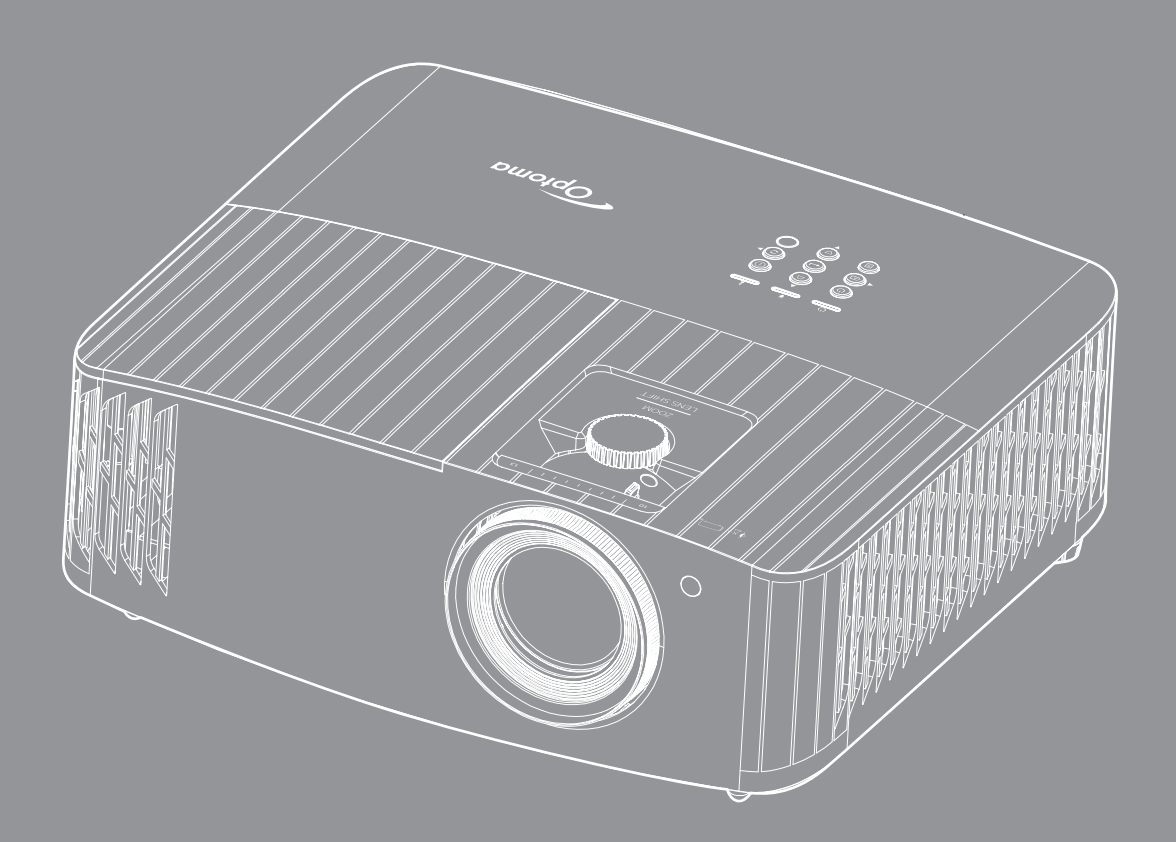

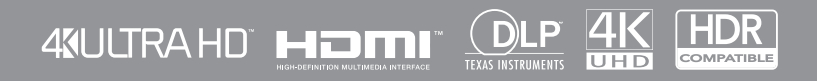

Brugervejledning

# INDHOLDSFORTEGNELSE

| SIKKERHED                                | 4        |
|------------------------------------------|----------|
| Viatiae sikkerhedsinstruktioner          | 4        |
| Rengøring af objektivet                  |          |
| 3D-sikkerhedsonlvsninger                 | 6        |
| Ophavsret                                | 6        |
| Ansvarsfraskrivelse                      | 7        |
| Anerkendelse af varemærker               | 7        |
| FCC                                      | 7        |
| Overensstemmelseserklæring for FLI-lande |          |
| WEFF                                     | 8        |
|                                          |          |
|                                          | ٩        |
|                                          | 3        |
| Pakkeoversiat                            | Q        |
| Fankeuversigi<br>Standardtilbehør        | 9<br>0   |
| Standardtilbehør<br>Ekstra tilbabør      |          |
| Ensua undernør                           | 9<br>10  |
| Tildutninger                             | 10<br>11 |
| Tastatur                                 | 11<br>10 |
| Tastalui<br>Fiernhetiening               | 12<br>12 |
| r jernbeijening                          |          |
|                                          | 1/       |
|                                          |          |
| Installation af projektoren              | 14       |
| Tilslutning af kilder til projektoren    | 14       |
| Indstilling af det projekterede hillede  | 10       |
| Konfiguration af fiernbetiening          | 10       |
|                                          |          |
|                                          | 10       |
|                                          | 13       |
| Sådan tændes og slukkes projektoren      | 10       |
| Væla en indaenaskilde                    | 19<br>22 |
| Oversigt over Startskærmen               | 22       |
| Systemdato og klokkeslæt                 | 23       |
| Projektorens indstillingsmenu (OSD)      | 23<br>24 |
| Menutræet i skærmmenuen                  | 24<br>25 |
| Skærmmenu                                | 2J<br>21 |
| l vdmenu                                 | 37<br>27 |
| Onsætningsmenu                           | <br>קר   |
| Info-menuen                              | 50<br>11 |
|                                          |          |

| VEDLIGEHOLDELSE                                                                                                    | 59                               |
|----------------------------------------------------------------------------------------------------|----------------------------------|
| Udskiftning af pæren (må kun udføres vedligeholdelsespersonale)                                                                                                    | 59                               |
| YDERLIGERE OPLYSNINGER                                                                                                    | 61                               |
| Kompatible opløsninger<br>Billedstørrelse og projiceringsafstand.<br>Projektormål og Loftmontering<br>IR-koder for fjernbetjening.<br>Fejlsøgning<br>Advarselsindikator | 61<br>67<br>68<br>69<br>70<br>71 |
| Specifikationer<br>Optomas globale kontorer                                                                                                    | 74<br>75                         |

## SIKKERHED

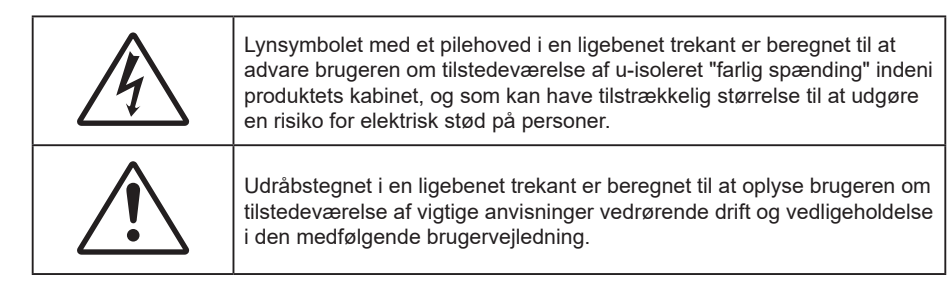

Følg venligst alle advarsler, forholdsregler og vedligeholdelse som anbefalet i denne brugervejledning.

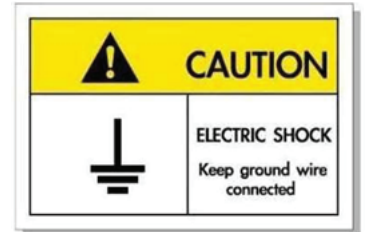

For at undgå elektrisk stød, skal enheden og dens eksterne enheder være ordentligt jordforbundet.

### Vigtige sikkerhedsinstruktioner

• For at forlænge lampens effektive levetid, skal du sørge for at holde lampen tændt i mindst 60 sekunder og undgå at tvinge en nedlukning.

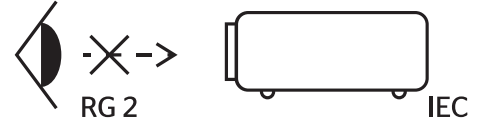

Undgå at stirre ind i strålen RG2. Som med alle lyskilder, må man ikke stirre direkte ind i strålen, RG2 IEC 62471-5:2015.

- Bloker ikke ventilationsåbningerne. For at sikre pålidelig drift af projektoren og for at beskytte den mod overophedning, anbefales det at installere projektoren på et sted, hvor ventilationen ikke blokeres. Anbring den f.eks. ikke på et fyldt kaffebord, på en sofa eller på en seng. Anbring ikke projektoren i et indelukke, som f.eks. en boghylde eller i et skab, hvor luftcirkulationen er begrænset.
- For at reducere risikoen for brand og/eller elektrisk stød, må projektoren ikke udsættes for regn eller fugt. Apparatet må ikke installeres i nærheden af varmelegemer, som f.eks. radiatorer, varmeapparater eller andre apparater såsom forstærkere, der afgiver varme.
- Sørg for, at der ikke trænger væske ind i projektoren. Væsken kan berøre steder med farlig spænding og kortslutte dele, hvilket kan medføre brand eller elektrisk stød.
- Må ikke bruges under følgende forhold:
  - I meget varme, kolde eller fugtige omgivelser.
    - (i) Sørg for, at rumtemperaturen er mellem 5°C ~ 40°C
    - (ii) Den relative luftfugtighed skal være imellem 10 85 %
  - I områder med megen støv og urenheder.
  - I nærheden af apparater, som genererer et stærkt magnetisk felt.
  - I direkte sollys.
- Brug ikke projektoren på steder, hvor der kan være brændbare eller eksplosive gasser tilstede.
   Projektorens lampe bliver meget varm under brug, og gasserne vil kunne antændes og medføre brand.
- Brug ikke apparatet, hvis det er fysisk skadet eller har været misbrugt. Fysisk beskadigelse/misbrug er (men ikke begrænset til):
  - Apparatet har været tabt.
  - Strømledningen eller stikket er blevet beskadiget.

- Der er spildt væske på projektoren.
- Projektoren har været udsat for regn eller fugt.
- Der er trængt noget ind i projektoren, eller der er noget løst indeni.
- Anbring ikke projektoren på usikre overflader. Projektoren kan vælte, hvilket kan medføre personskader eller beskadigelse af projektoren.
- Lad ikke noget blokere for lyset, der kommer ud af projektorens objektiv. Lyset vil opvarme genstanden, som kan smelte og medføre forbrændinger eller antændes.
- Åbn venligst ikke eller skil ikke projektoren ad, da dette kan forårsage elektrisk stød.
- Forsøg ikke selv at reparere apparatet. Hvis du åbner eller skiller projektoren ad, kan du blive udsat for farlige spændinger eller andre farer. Kontakt Optoma, inden du sender apparatet til reparation.
- Sikkerhedsangivelserne findes på projektorens kabinet.
- Apparatet må kun repareres af autoriseret servicepersonale.
- Brug kun tilslutninger/tilbehør, som er godkendt af producenten.
- Se ikke direkte ind i objektivet, når projektoren er tændt. Det stærke lys kan skade dine øjne.
- Når lampen skal udskiftes skal du vente, indtil lampen er kølet ned. Følg instruktionerne som beskrevet på siderne 59-60.
- Projektoren detekterer levetiden for lampen. Udskift lampen, når der vises en advarselsmeddelelse.
- Nulstil funktionen "Lamp Reset (Lampenullstilling)" i skærmmenuen "Lamp Settings (Lampeinnstillinger)", når lampemodulet er blevet skiftet.
- Når du slukker for projektoren, skal du forvisse dig om at nedkølingscyklussen er fuldført, før strømmen frakobles. Lad projektoren køle ned i 90 sekunder.
- Når lampen nærmer sig afslutningen på dens levetid, vises meddelelsen
   "Lamp life exceeded. (Lampens levetid overskredet.)" på skærmen. Kontakt venligst din lokale forhandler eller servicecenter for at udskifte lampen så hurtigt som muligt.
- Tag strømledningen ud af stikkontakten, inden du rengør produktet.
- Rengør skærmkabinettet med en blød, tør klud med et mildt rengøringsmiddel. Rengør ikke apparatet med slibende rengøringsmidler, voks eller opløsningsmidler.
- Tag strømledningen ud af stikkontakten, hvis produktet ikke skal bruges i længere tid.
- **Bemærk:** Når lampen når slutningen af dens levertid, kan projektoren ikke tændes igen før lampemodulet er blevet udskiftet. For at skifte lampen skal du følge fremgangsmåderne, der står i afsnittet "Udskiftning af lampen" på siderne 59-60.
- Opstil ikke projektoren på steder, hvor den kan udsættes for rystelser eller stød.
- Rør ikke ved objektivet med ubeskyttede hænder.
- Tag batterierne ud af fjernbetjeningen, hvis den ikke skal bruges i længere tid. Hvis batterierne efterlades i fjernbetjeningen i længere tid, kan de lække.
- Brug eller opbevar ikke projektoren på steder med røg fra olie eller tobak, da dette kan forringe kvaliteten af projektorens billeder.
- Følg omhyggeligt vejledningen i opstilling af projektoren, da en forkert opstilling kan medføre dårlig ydeevne.
- Brug en strømskinne eller en overspændingsbeskyttelse. Strømudfald og strømvariationer kan ØDELÆGGE apparater.

### Rengøring af objektivet

- Før du rengør objektivet, skal du slukke for projektoren og tage stikket ud af stikkontakten, og lade projektoren køle helt ned.
- Brug trykluft på dåse til at fjerne støvet.
- Brug en særlig klud til rengøring af objektivet, og tør forsigtigt objektivet af. Rør ikke ved objektivet med dine fingre.
- Objektivet må ikke rengøres med alkaliske/syreholdige rengøringsmidler eller flygtige opløsningsmidler. Hvis objektivet beskadiges på grund af rengøringen, dækkes det ikke af garantien.

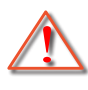

Advarsel: Brug ikke en spray, der indeholder brændbare gasser, til at fjerne støv eller snavs på objektivet. Dette kan forårsage brand på grund af for høj varme inde i projektoren.

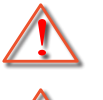

Advarsel: Rengør ikke objektivet, hvis projektoren opvarmes, da dette kan gøre, at objektivets overfladefilm skaller af.

Advarsel: Undgå at ridse eller trykke på objektivet med en hård genstand.

### 3D-sikkerhedsoplysninger

Overhold alle advarsler og forholdsregler, før du eller dit barn bruger 3D-funktionen.

#### Advarsel

Børn og teenagere kan være mere modtagelige overfor sundhedsproblemer associeret med visning i 3D, og de bør holdes under nøje opsyn, når de ser disse billeder.

### Advarsel om anfald fra lysfølsomhed og andre sundhedsrisici

- Nogle brugere kan opleve et epileptisk anfald eller et slagtilfælde, når de udsættes for visse blinkende billeder eller lys fra visse projektorbilleder eller videospil. Hvis du lider af, eller har en familiehistorie, der inkluderer epilepsi eller slagtilfælde, skal du rådføre dig med din læge, inden du bruger 3D-funktionen.
- Også de personer, der ikke lider af eller som ikke har en familiehistorie, der inkluderer epilepsi eller slagtilfælde, kan have en ikke-diagnosticeret tilstand, der kan forårsage epileptiske anfald fra lysfølsomhed.
- Gravide kvinder, ældre personer, personer, som lider af alvorlige medicinske sygdomme, personer, som har sovet for lidt eller er under indflydelse af alkohol, bør undgå at bruge apparatets 3D-funktion.
- Hvis du oplever nogle af følgende symptomer, skal du straks ophøre med at se 3D-billeder og rådføre dig med din læge: (1) ændret vision; (2) uklarhed; (3) svimmelhed; (4) ufrivillige bevægelser med f.eks. øjnene eller muskeltrækninger; (5) forvirring; (6) kvalme; (7) bevidsthedstab; (8) krampetrækninger; (9) kramper og/eller (10) desorientering. Børn og teenagere kan være mere udsat end voksne overfor disse symptomer. Forældre bør holde opsyn med deres børn og spørge dem, om de oplever nogle af disse symptomer.
- Visning i 3D kan også forårsage køresyge, sanseforstyrrelser, desorientering, overanstrengelse af øjne og mindsket holdningsstabilitet. Det anbefales, at brugerne tager hyppige pauser for at mindske muligheden for disse påvirkninger. Hvis dine øjne viser tegn på træthed eller udtørring, eller hvis du har nogen af de ovenstående symptomer, skal du straks ophøre med at bruge apparatet, og du må ikke fortsætte i mindst 30 minutter efter at symptomerne er forsvundet.
- Visning i 3D, når du sidder for tæt på skærmen i en længere periode, kan skade synet. Den ideelle visningsafstand er mindst tre gange skærmens højde. Det anbefales, at brugerens øjne er på samme niveau som skærmen.
- Hvis du ser 3D, mens du bærer 3D-briller i en længere periode, kan det medføre hovedpine eller udmattelse. Hvis du oplever hovedpine, udmattelse eller svimmelhed, skal du ophøre med at se 3D og hvile dig.
- Brug ikke 3D-brillerne til andet end at se 3D.
- Hvis du bruger 3D-brillerne til andet (som f.eks. almindelige briller, solbriller, øjenværn etc.) kan det være fysisk skadeligt for dig og muligvis svække dit syn.
- At se 3D kan forårsage desorientering for nogle brugere. Du må derfor IKKE anbringe din 3D-projektor i nærheden af trapper, ledninger, balkoner eller andre steder, hvor der er ting der kan faldes over, gås ind i, skubbe ting ned eller ødelægge ting.

### Ophavsret

Denne publikation, herunder alle fotografier, illustrationer og software, er beskyttet i henhold til internationale love om ophavsret, med alle rettigheder forbeholdt. Hverken denne vejledning, eller noget af materialet heri, må gengives uden skriftlig tilladelse fra forfatteren.

© Copyright 2021

### Ansvarsfraskrivelse

Oplysningerne i dette dokument kan ændres uden varsel. Producenten giver ingen erklæringer eller garantier med hensyn til indholdet heri, og fraskriver sig ethvert ansvar for salgbarhed eller egnethed til et bestemt formål. Producenten forbeholder sig retten til at revidere denne publikation og fra tid til anden foretage ændringer i indholdet, uden forpligtelse for producenten til at underrette nogen personer om sådanne revisioner eller ændringer.

### Anerkendelse af varemærker

Kensington er et varemærke tilhørende ACCO Brand Corporation registreret i USA med udgivne registrering og igangværende ansøgninger i andre lande over hele verden.

HDMI, HDMI-logoet og High-Definition Multimedia Interface er varemærker eller registrerede varemærker tilhørende HDMI Licensing LLC i USA samt i andre lande.

DLP<sup>®</sup>, DLP Link og DLP-logoet er registrerede varemærker tilhørende Texas Instruments, og BrilliantColor<sup>™</sup> er et varemærke tilhørende Texas Instruments.

MHL, Mobile High-Definition Link og MHL-logoet er varemærker eller registrerede varemærker tilhørende MHL licenser, LLC.

Alle andre produktnavne, som er brugt i denne håndbog, tilhører deres respektive ejere og anderkendes.

### FCC

Dette apparat er blevet testet og opfylder grænserne for klasse B digitalt udstyr i henhold til FCC-bestemmelserne afsnit 15. Disse grænser er fastsat for at yde rimelig beskyttelse mod skadelig interferens ved installation i hjemmet. Dette apparat genererer, bruger og kan udstråle radiofrekvensenergi, som, hvis det ikke bruges i overensstemmelse med instruktionerne, kan forårsage skadelig interferens på radiokommunikation.

Der er imidlertid ingen garanti for, at der ikke vil opstå interferens i en given installation. Hvis apparatet forårsager skadelig interferens på radio- eller fjernsynsmodtagelse, hvilket kan afgøres ved at slukke og tænde for apparatet, kan brugeren prøve at korrigere interferensen på en eller flere af følgende måder:

- Drej eller flyt antennemodtageren.
- Øg afstanden mellem apparatet og modtageren.
- Forbind apparatet til en kontakt i et andet kredsløb end det, modtageren er forbundet til.
- Søg hjælp hos din forhandler eller hos en erfaren radio/tv teknikker.

### Bemærk: Afskærmede kabler

Alle tilslutninger til andre computerenheder skal gøres med beskyttede kabler for at opfylde FCC-bestemmelserne.

#### Forsigtig

Ændringer og modifikationer, der ikke udtrykkeligt er godkendt af fabrikanten, kan annullere brugerens rettigheder, som er givet af FCC, til at betjene denne projektor.

#### Driftsbetingelser

Dette apparat er i overensstemmelse med stk. 15 i FCC-bestemmelserne. Betjening skal ske under følgende to betingelser:

- 1. Apparatet må ikke forårsage skadelig interferens, og
- 2. Apparatet skal acceptere enhver forstyrrelse som den modtager, inklusive forstyrrelser, som kan forårsage uønsket drift.

#### Bemærk: Canadiske brugere

Dette Klasse B digital apparat er i overensstemmelse med de canadiske ICES-003 bestemmelser.

Remarque à l'intention des utilisateurs canadiens

Cet appareil numérique de la classe B est conforme à la norme NMB-003 du Canada.

### Overensstemmelseserklæring for EU-lande

- EMC-direktiv 2014/30/EC (inklusive ændringer)
- Lavspændingsdirektiv 2014/35/EC
- RED 2014/53/EU (hvis produktet har en RF-funktion)

### WEEE

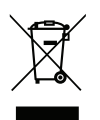

#### Anvisninger vedrørende bortskaffelse

Bortskaf ikke denne elektroniske enhed sammen med det almindelige affald. For at minimere forurening og sikre maksimal beskyttelse af det globale miljø, bedes du genbruge produktet.

Tak for dit køb af denne Optoma 4K UHD laserprojektor. Du kan finde en komplet liste over funktionerne på produktsiden på vores websted, hvor du også finder flere oplysninger og dokumentation såsom konfigurering af stemmestyring og ofte stillede spørgsmål.

### Pakkeoversigt

Tag forsigtigt apparatet ud af emballagen og kontrollér, at alle nedenstående standarddele er med. Nogle af delene under valgfrit tilbehør er muligvis ikke tilgængelige alt efter apparatets model, specifikationer og købssted. Spørg evt. på dit købssted. Noget tilbehør vil variere fra sted til sted.

Garantibeviset følger kun med nogle steder. Bed eventuelt din forhandler om yderligere oplysninger.

### Standardtilbehør

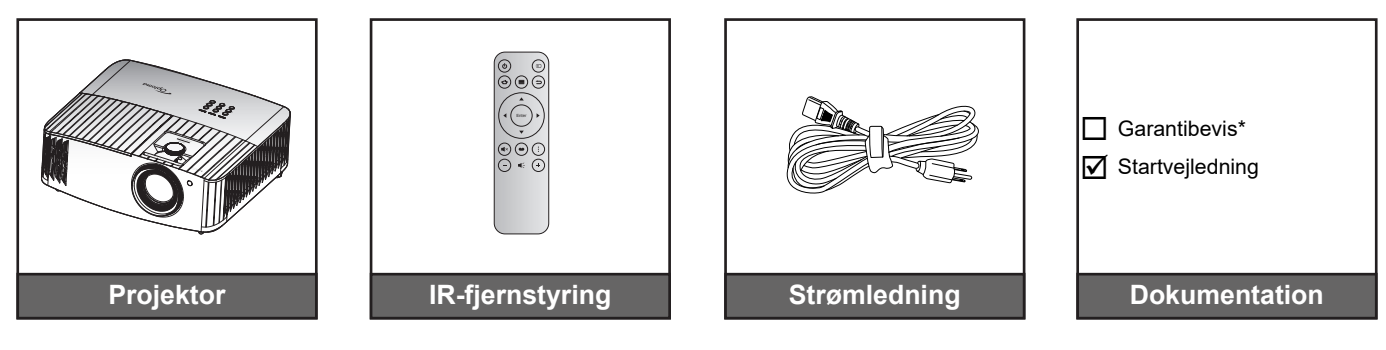

#### Bemærk:

- Den faktiske fjernbetjening kan variere, afhængig af dit land.
- Fjernbetjeningen leveres med batterier.
- \* Garantioplysningerne kan findes på https://www.optoma.com/support/download.

### Ekstra tilbehør

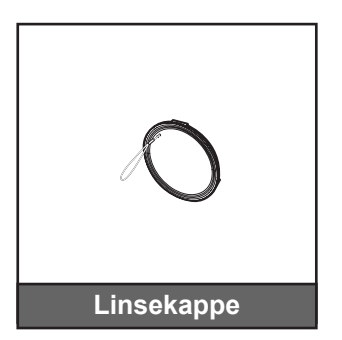

**Bemærk:** Tilbehør varierer afhængig af model, specifikationer og region. Noget ekstraudstyr kan muligvis købes i udvalgte regioner. Besøg vores hjemmeside for at se flere oplysninger om det medfølgende tilbehør.

## Produktoversigt

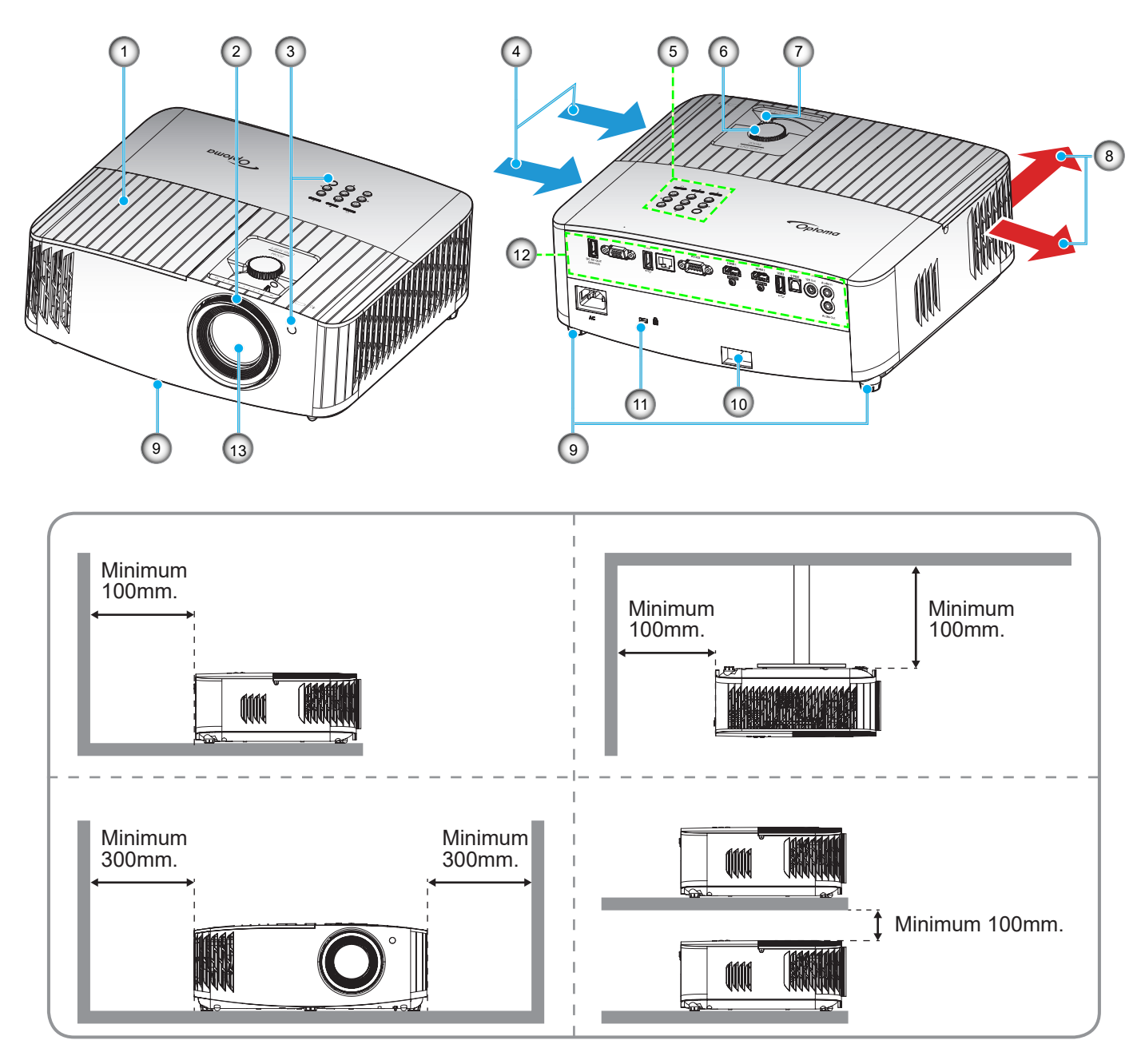

#### Bemærk:

- Bloker ikke for projektorens ind- og udluftningsventiler.
  - Hvis projektoren er placeret på et lille areal, så tillad da mindst 30 cm. afstand rundt om ved ind- og udsugningsventilerne.

| Nr. | Emne                              | Nr.                                   | Emne                     |  |
|-----|-----------------------------------|---------------------------------------|--------------------------|--|
| 1.  | Lampedæksel                       | 8.                                    | Ventilation (udtag)      |  |
| 2.  | Fokusring                         | 9. Fødder til indstilling af hældning |                          |  |
| 3.  | IR-modtager (forside og foroven)  | 10.                                   | Sikkerhedsstang          |  |
| 4.  | Ventilation (indtag)              | 11.                                   | Stik til Kensington™ lås |  |
| 5.  | Tastatur                          | 12.                                   | Indgangs/udgang          |  |
| 6.  | Drejeknap til objektivforskydning | 13.                                   | Objektiv                 |  |
| 7.  | Zoom-knap                         |                                       |                          |  |
|     | ·                                 |                                       |                          |  |

## Tilslutninger

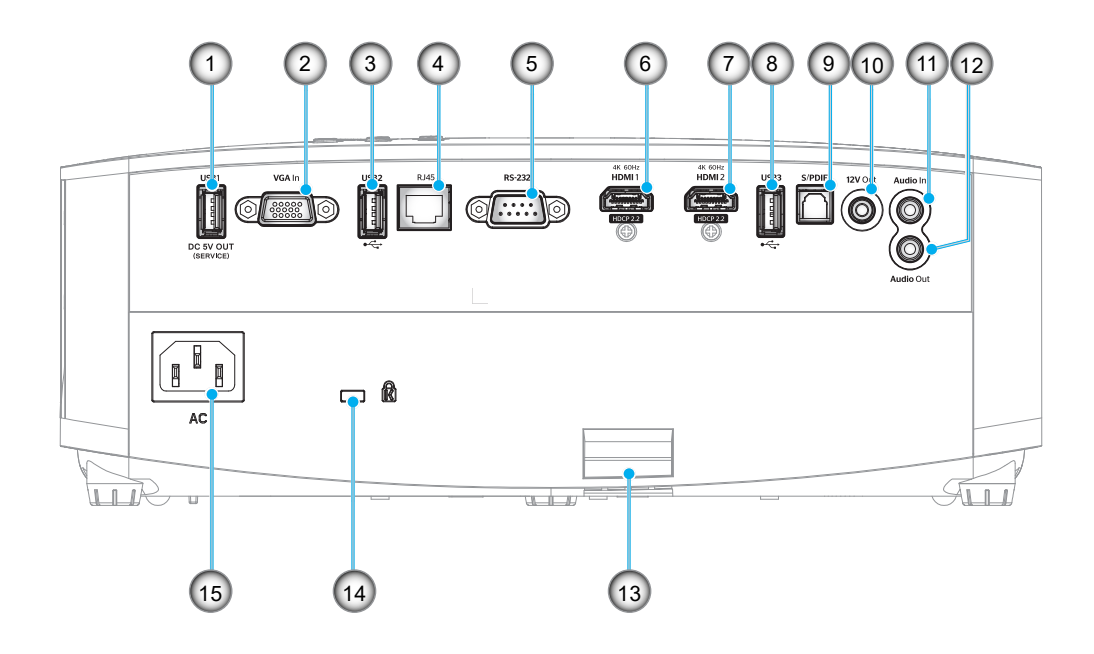

| Nr. | Emne                                                   | Nr. | Emne                                           |
|-----|--------------------------------------------------------|-----|------------------------------------------------|
| 1.  | USB-strømudgangsstik (5 V1,5 A)                        | 9.  | S/PDIF-stik<br>(kun 2-kanals PCM understøttes) |
| 2.  | VGA-indgangsstik                                       | 10. | 12 V udgangsstik                               |
| 3.  | USB-port<br>(Wi-Fi-dongle/medieafspiller)              | 11. | Lydindgang                                     |
| 4.  | RJ-45-stik                                             | 12. | Lydudgangsstik                                 |
| 5.  | RS-232-stik                                            | 13. | Sikkerhedsstang                                |
| 6.  | HDMI 1-stik<br>(4K 60Hz; til spil med lav forsinkelse) | 14. | Kensington <sup>™</sup> -lås                   |
| 7.  | HDMI 2-stik<br>(4K 60Hz; til PureMotion)               | 15. | Strømstik                                      |
| 8.  | USB-port<br>(Wi-Fi-dongle/medieafspiller)              |     |                                                |
|     |                                                        |     |                                                |

### Tastatur

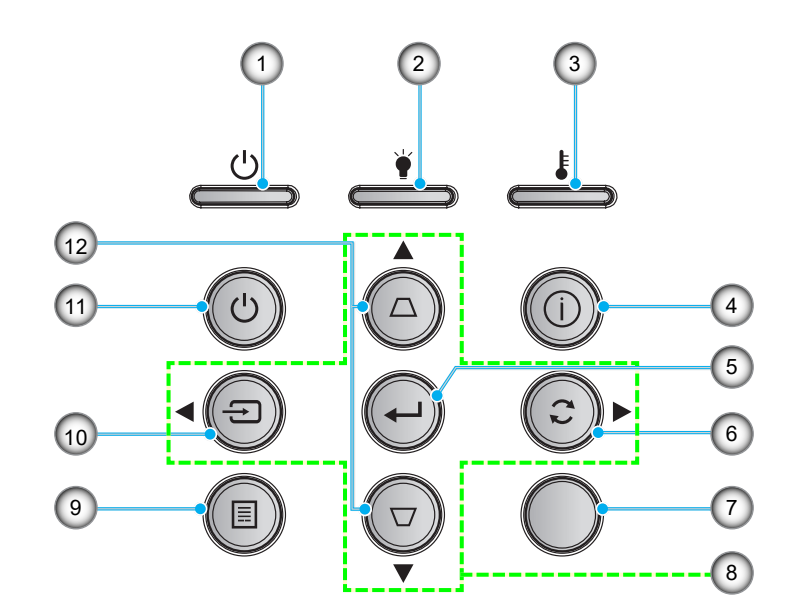

| Nr. | Emne             | Nr.                       | Emne               |  |  |
|-----|------------------|---------------------------|--------------------|--|--|
| 1.  | På/Standby LED   | 7.                        | IR-modtager        |  |  |
| 2.  | Lampe LED        | 8. Fire-vejs vælgertaster |                    |  |  |
| 3.  | Temp. LED        | 9.                        | Meny               |  |  |
| 4.  | Informasjon      | 10. Kilde                 |                    |  |  |
| 5.  | Enter            | 11.                       | Tænd/sluk          |  |  |
| 6.  | Synkroniser igen | 12.                       | Keystonekorrektion |  |  |

Bemærk: Tastaturet styrer ikke startskærmen. Brug venligst fjernbetjeningen til, at navigere med.

## Fjernbetjening

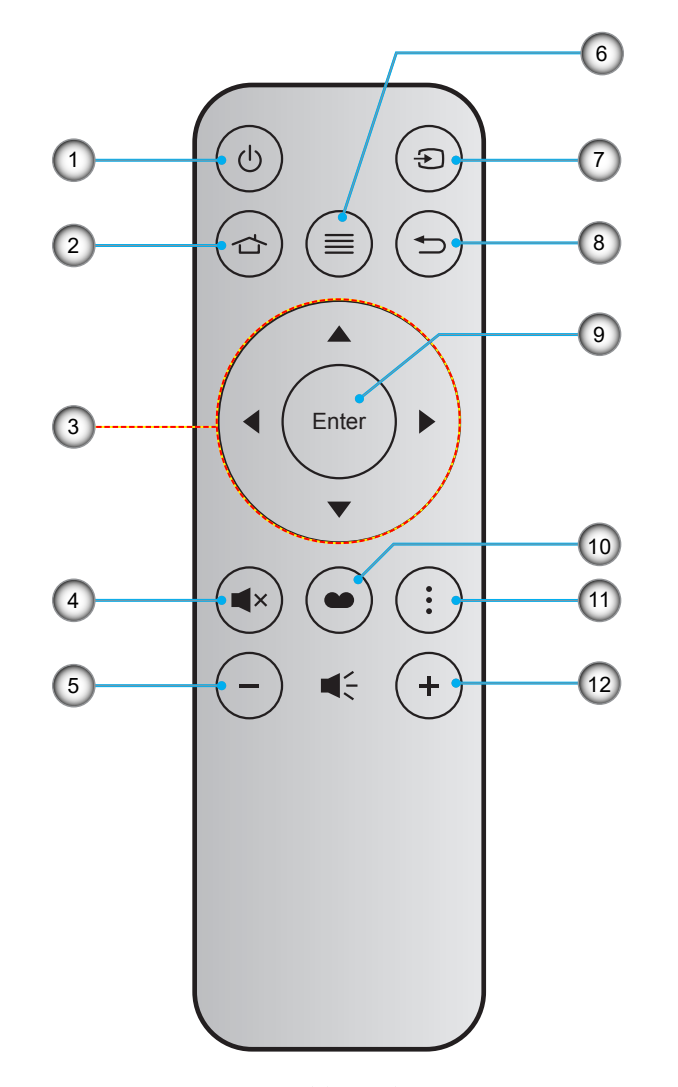

| Nr. | Emne                   | Nr. | Emne        |
|-----|------------------------|-----|-------------|
| 1.  | Strøm Til/Fra          | 7.  | Kilde       |
| 2.  | Startside              | 8.  | Tilbage     |
| 3.  | Fire-vejs vælgertaster | 9.  | Enter       |
| 4.  | Lydløs                 | 10. | Skjermmodus |
| 5.  | Lydstyrke -            | 11. | Mulighed    |
| 6.  | Meny                   | 12. | Lydstyrke + |

#### Bemærk:

•

- Nogle taster har måske ingen funktion på modeller, der ikke understøtter disse faciliteter.
  - Inden fjernbetjeningen tags i brug for første gang, skal den gennemsigtige isoleringstape fjernes. På side 17 kan du se, hvordan batterierne sættes i.

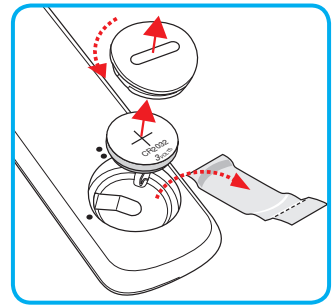

### Installation af projektoren

Din projektor er beregnet til installation i 1 af 4 mulige positioner.

På baggrund af indretningen af lokalet samt dine personlige præferencer kan du beslutte, hvor du vil opstille projektoren. Tag højde for lærredets størrelse og placering, tilstedeværelsen af en egnet stikkontakt samt placering og afstand mellem projektor og det resterende udstyr.

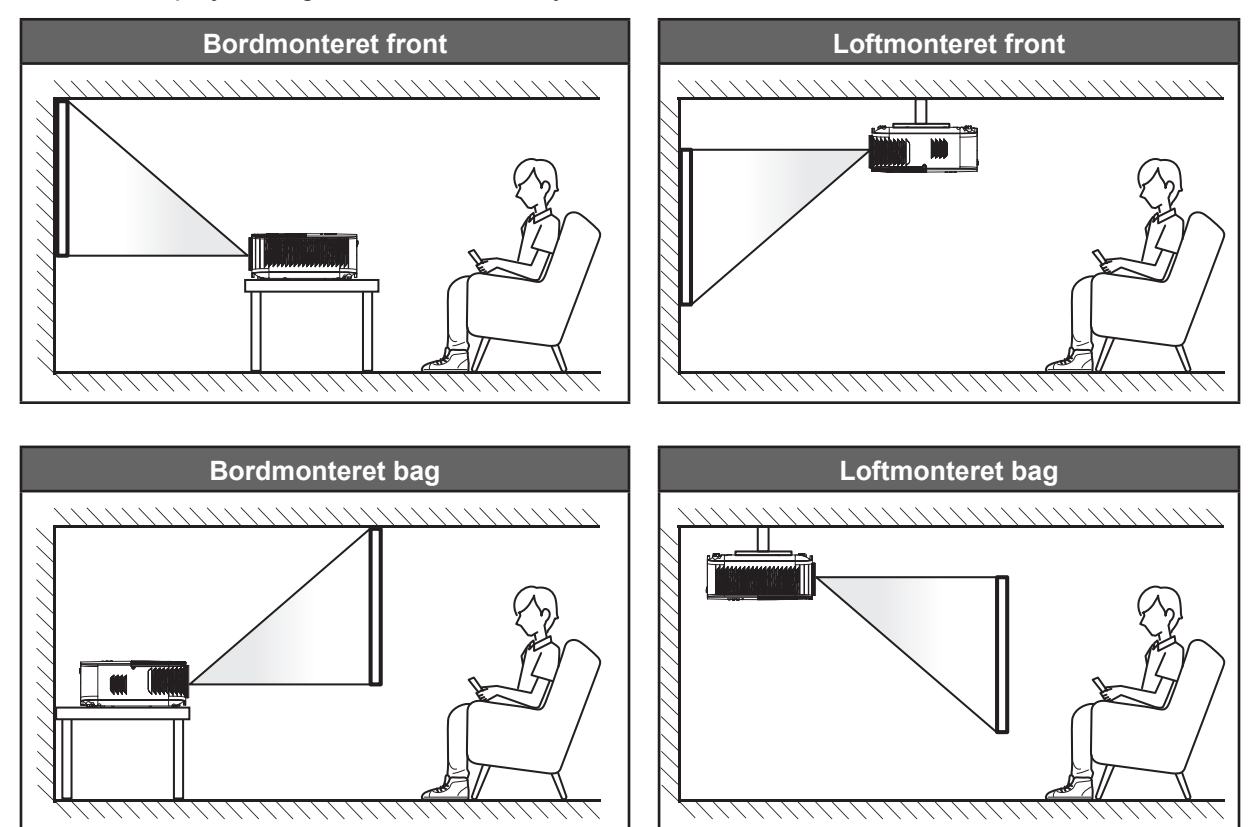

Projektoren skal placeres på en plan overflade og 90 grader/vinkelret i forhold til lærredet.

- Du kan se, hvor langt projektoren skal placeres i henhold til forskellige lærredstørrelser i afstandstabellen på side67.
- For at fastslå en skærmstørrelse for en given afstand, henvises der til distancetabellen på side 67.

**Bemærk:** Jo længere væk projektoren stilles fra lærredet, des større en projiceret billedstørrelse opnås, og den lodrette forskydning forøges også tilsvarende.

#### VIGTIGT!

Brug ikke projektoren, når den er anbragt på andre måder end på bordet eller ophængt i loftet. Projektoren skal stå vandret og må ikke vippes hverken fremad/bagud eller til siden. Enhver anden placering vil ugyldiggøre garantien og kan forkorte lampens eller projektorens levetid. Ved ikke-standard montering skal du altid henvende dig til Optoma.

### Tilslutning af kilder til projektoren

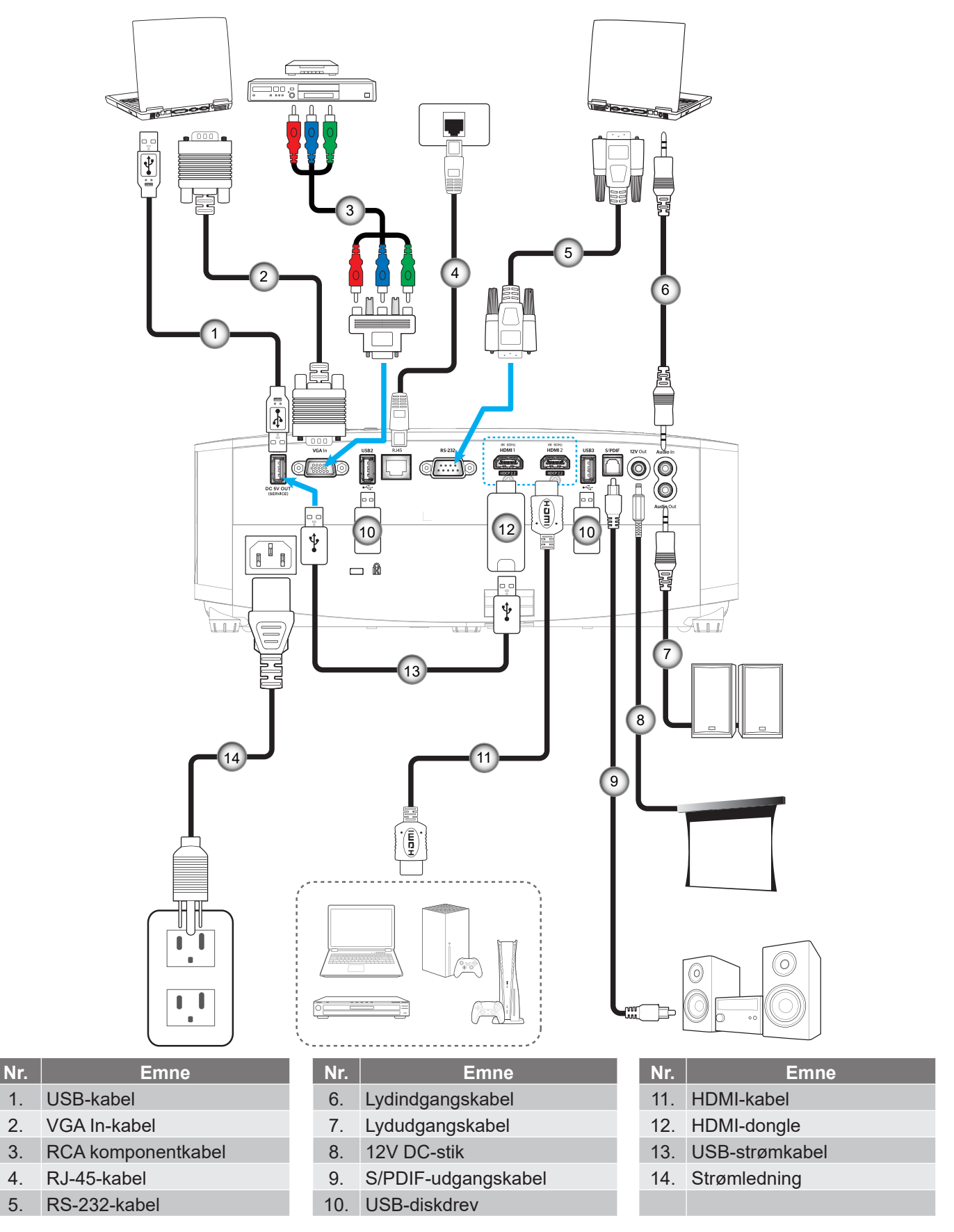

**Bemærk:** For at sikre den bedste billedkvalitet og undgå forbindelsesfejl, anbefaler vi at du bruger HDMI-kabler af høj kvalitet. Ved brug af kabler, der er længere end 6-8 meter, anbefaler vi stærkt at bruge aktive HDMI-fiberkabler.

## Indstilling af det projicerede billede

### Billedhøjde

Projektoren er udstyret med løftefødder til indstilling af billedhøjden.

- 1. Find den justerbare fod, som du ønsker at ændre, på bunden af projektoren.
- 2. Drej de justérbare fødder med eller mod uret for hhv. at hæve og sænke projektoren.

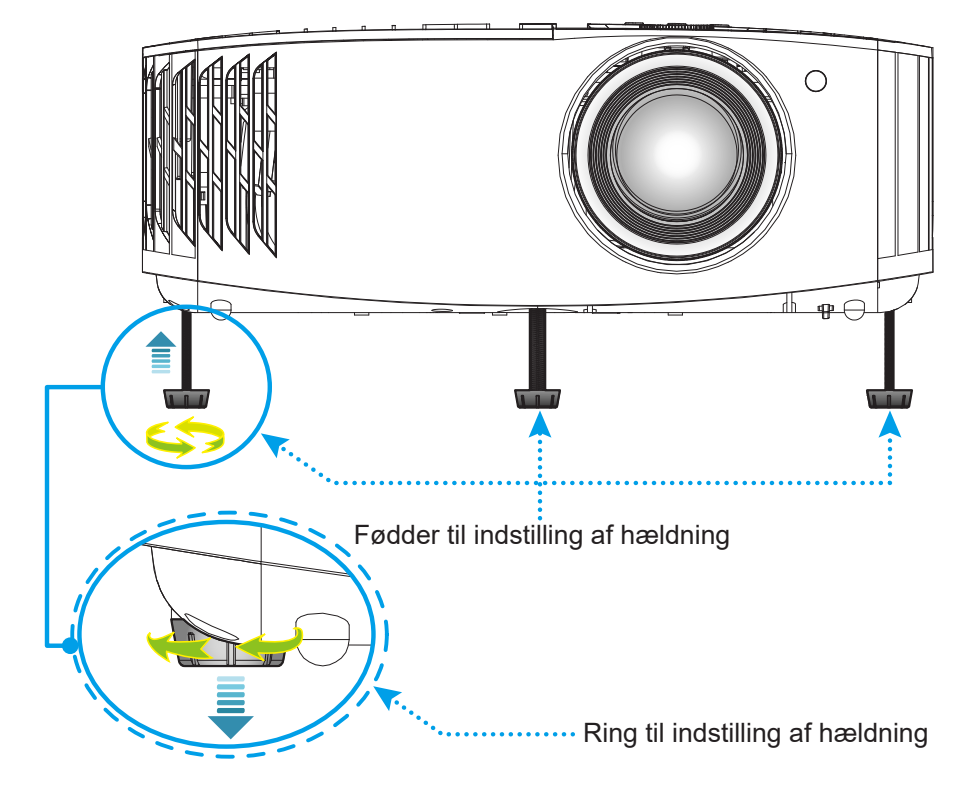

## Zoom, objektivforskydning og fokusering

- Gør følgende for at justere billedets størrelse og position:
  - a. Juster billedstørrelsen, ved at dreje zoomknappen med- eller mod uret, for at øge eller mindske den projicerede billedstørrelse.
  - b. Juster billedets position, ved at dreje drejeknappen til objektivforskydning med- eller mod uret, for at justere positionen for det projicerede billede lodret.
- Drej fokuseringsringen med- eller mod uret, indtil billedet er skarpt og læseligt.

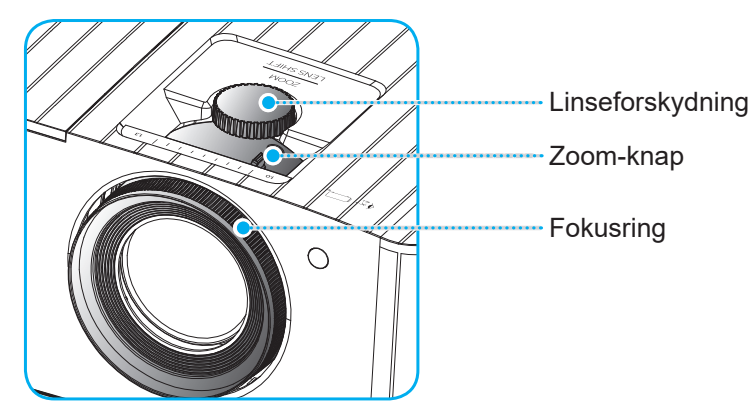

Bemærk: Projektoren kan fokusere på en afstand mellem 1,2m til 8,1m.

## Konfiguration af fjernbetjening

### Installation / udskiftning af batteriet

- 1. Brug en mønt til at dreje batteridækslet mod uret, indtil det åbner.
- Sæt det nye batteri ind i batterirummet.
   Tag det gamle batteri ud, og sæt et nyt i (CR2032). Sørg for at siden med "+" vender opad.
- 3. Sæt dækslet på igen. Brug så en mønt til at dreje batteridækslet med uret, indtil det låser på plads.

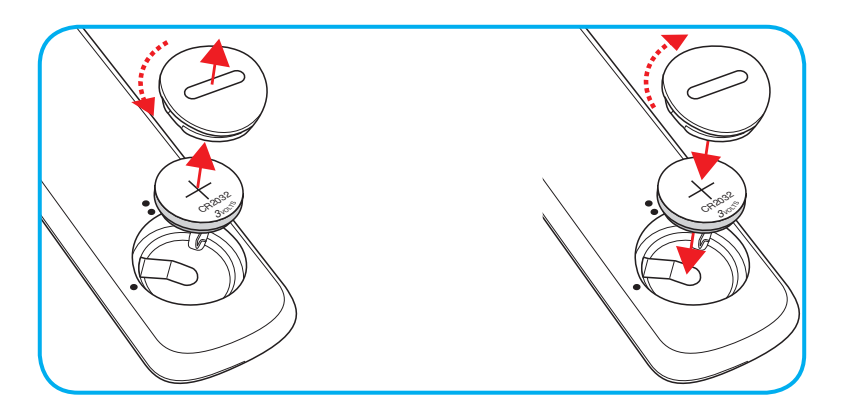

### FORSIGTIG:

For at garantere sikker brug, skal følgende forholdsregler overholdes:

- Brug kun batterier af typen CR2032.
- Undgå kontakt med vand og væsker.
- Fjernbetjeningen må ikke udsættes for fugt eller varme.
- Undgå at fjernbetjeningen tabes.
- Hvis batteriet har lækket i fjernbetjeningen, skal batterirummet forsigtigt tørres rent, hvorefter et nyt batteri skal sættes i.
- Hvis batteriet skiftes med et af en forkert type, kan det eksplodere.
- Brugte batterier skal bortskaffes i henhold til instruktionerne.

### Rækkevidde

Den infrarøde (IR) fjernbetjeningssensor sidder for oven på projektoren. Fjernbetjeningen skal holdes i en vinkel indenfor 30° (vandret) eller 20° (lodret) af projektorens IR-sensor for at den kan virke ordentligt. Afstanden mellem fjernbetjeningen og sensoren bør ikke overstige 7 meter.

Bemærk: Når fjernbetjeningen peges direkte (vinkel på 0 grader) mod IR-sensoren, må afstanden mellem fjernbetjeningen og sensoren ikke være over 10 meter.

- Sørg for, at der ikke er nogle genstande imellem fjernbetjeningen og IR-sensoren på projektoren, som kan blokere det infrarøde signal.
- Sørg for, at fjernbetjeningens IR-sender ikke rammes direkte af sollys eller lys fra lysstofrør.
- Fjernbetjeningen skal holdes mindst 2 meter væk fra lysstofrør. I modsat fald virker den muligvis ikke.
- Hvis fjernbetjeningen er tæt på lysstofrør af inverter-typen, kan den til tider blive ustabil.
- Hvis fjernbetjeningen og projektoren er meget tæt på hinanden, kan du risikere, at fjernbetjeningen ikke fungerer.
- Når du retter fjernbetjeningen mod lærredet, er virkeafstanden højst 7 meter fra fjernbetjeningen til lærredet, da IR-signalet skal reflekteres tilbage til projektoren. Den effektive funktionsafstand kan dog variere efter lærredtypen.

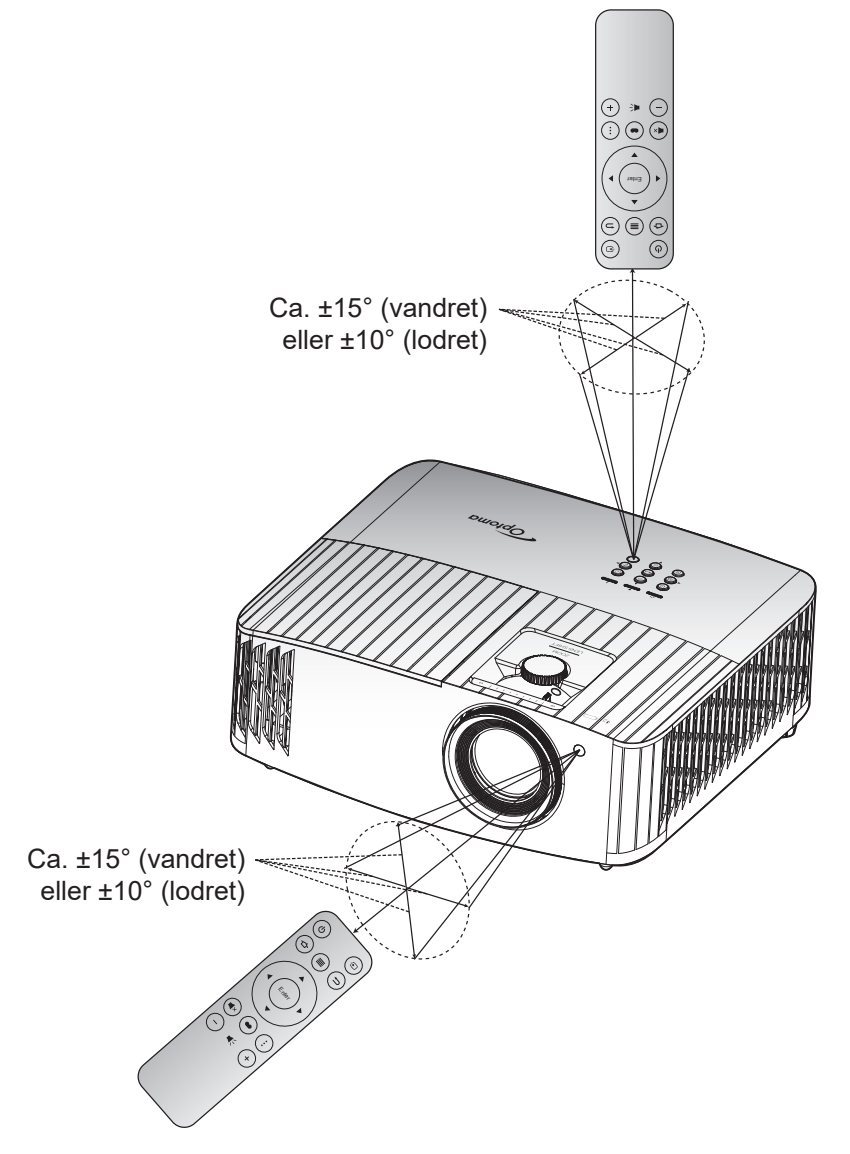

### Sådan tændes og slukkes projektoren

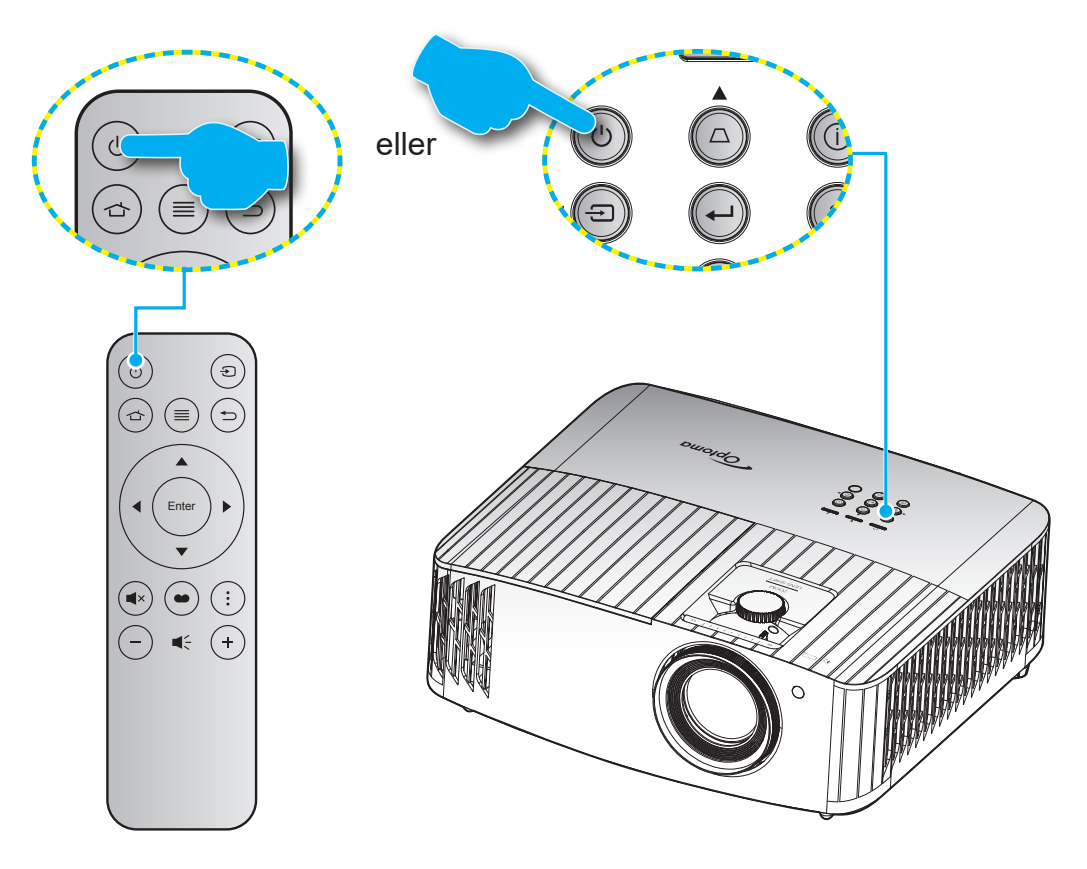

### Tændt

- 1. Sørg for, at strømkablet og signalkablet er korrekt forbundet. Når de er forbundet, begynder Til/ Standby lyset at lyse rødt.
- 2. Tænd for projektoren ved at trykke på "<sup>()</sup>" på projektorens tastatur eller fjernbetjening.
- 3. En opstarts-skærm vil blive vist i cirka 10 sekunder og Tænd/Stand-by-LED vil blinke blåt.
- **Bemærk:** Den første gang at projektoren tændes, vil du blive bedt om at vælge det ønskede sprog, projektorens position og andre indstillinger.

Første gang du tænder for projektoren, bliver du bedt om at konfigurere projektoren. Du skal vælge projektionsretningen, det foretrukne sprog, konfigurere netværksindstillingerne og mere. Når skærmbilledet **Setup Complete! (Opsætningen er færdig!)** vises, betyder det, at projektoren er klar til brug.

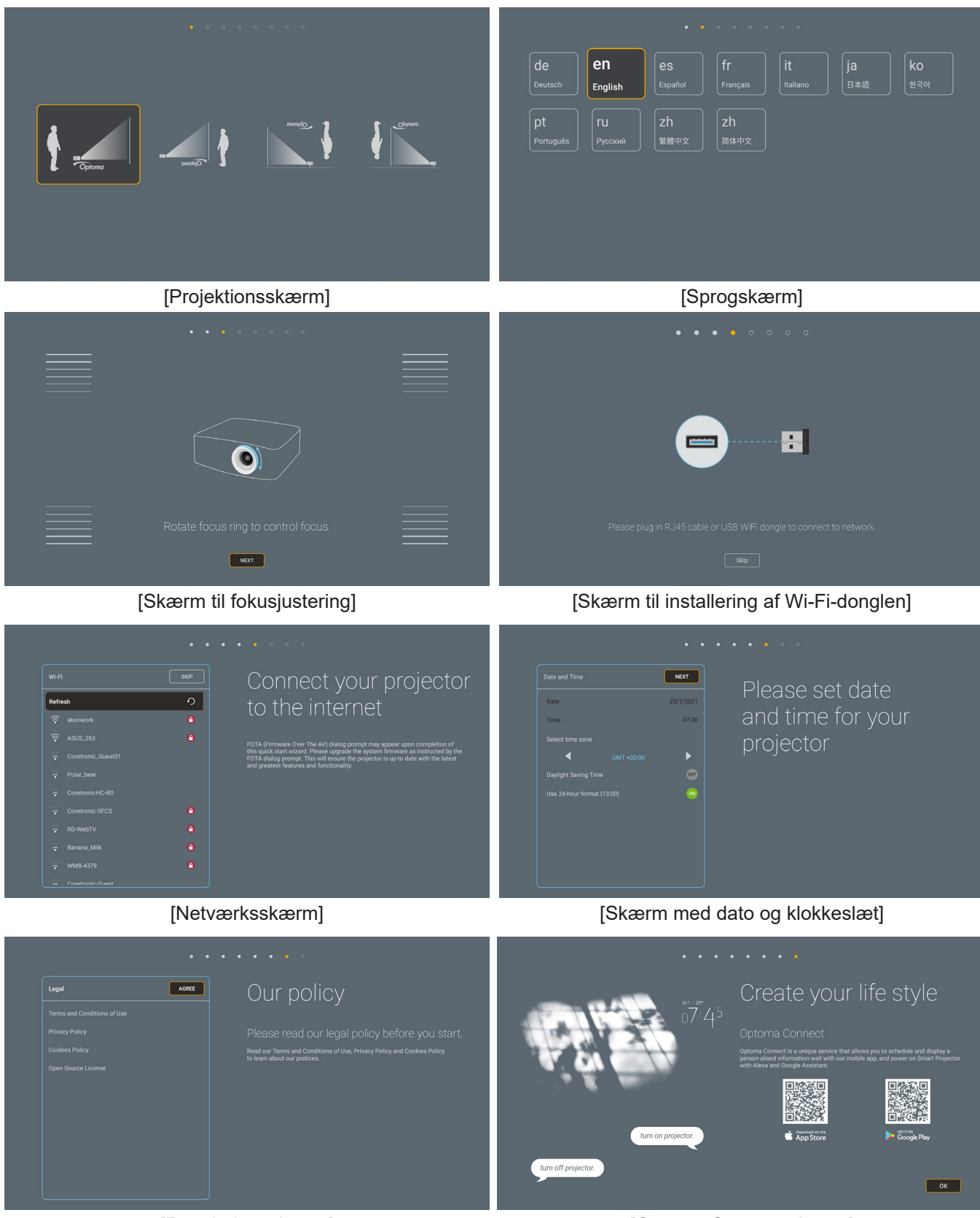

[Reguleringsskærm]

[Optoma Connect-skærm]

### Sådan slukkes projektoren

- 1. Sluk for projektoren ved at trykke på "<sup>()</sup>" på projektorens tastatur eller på fjernbetjeningen.
- 2. Følgende meddelelse vises:

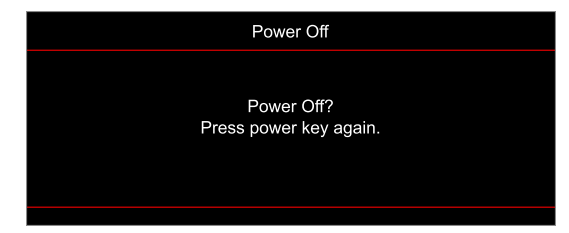

- 3. Bekræft ved at trykke på knappen "''b'' igen, ellers forsvinder meddelelsen efter 15 sekunder. Når du igen har trykke på knappen "'b'', slukker projektoren.
- 4. Køleventilatoren fortsætter med at køre i omkring 10 sekunder for kølecyklus og Tænd/Standby lyset blinker enten blue. Når Til/Standby lyset lyser rødt, er projektoren gået på standby. Hvis du vil tænde for projektoren igen, skal du vente, indtil den er kølet af og gået i standby. Når projektoren er på standby, skal du blot trykke på "<sup>()</sup>" igen for at tænde den igen.
- 5. Tag ledningen ud af stikkontakten og projektoren.

Bemærk: Projektoren må ikke tændes igen straks efter den er blevet slukket.

## Vælg en indgangskilde

Tænd for den tilsluttede kilde, du vil vise på lærredet, fx computer, notebook, videoafspiller osv. Projektoren finder automatisk kilden. Hvis du har sluttet flere kilder, skal du trykke på knappen " $\bigcirc$ " på projektorens tastatur eller på fjernbetjeningen for at vælge den ønskede kilde.

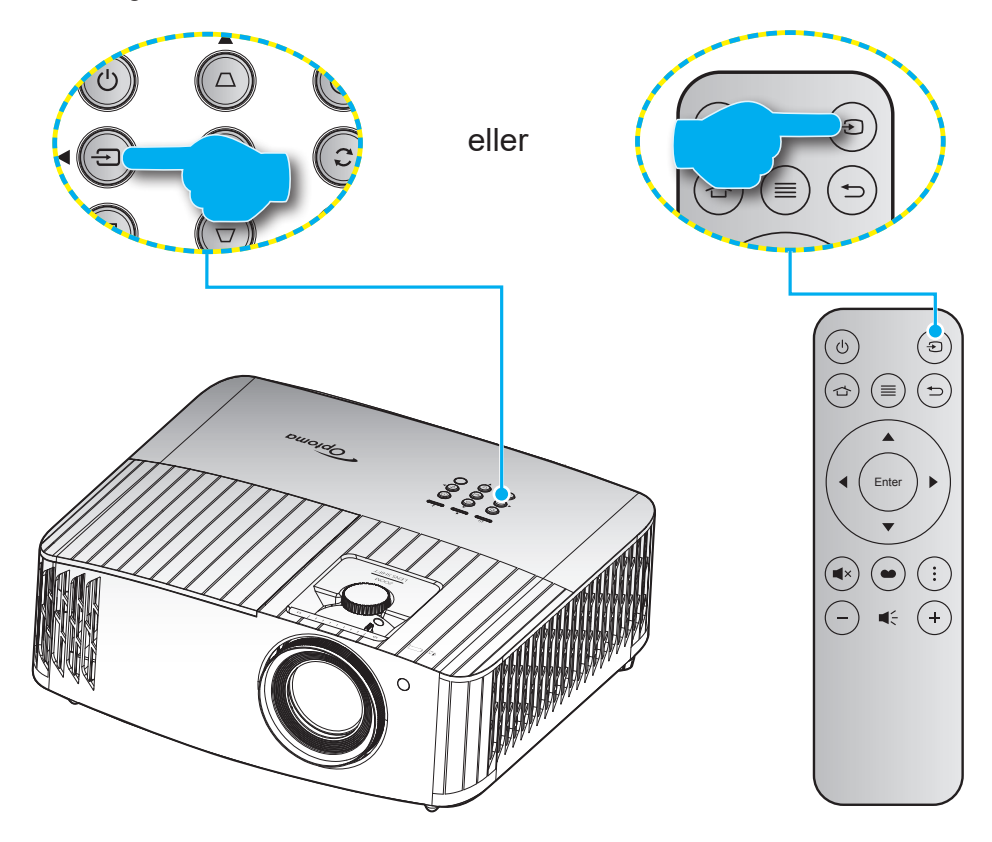

### Oversigt over Startskærmen

Startskærmen vises hver gang du starter projektoren. Den indeholder systemdato og -klokkeslæt, systemstatus, ikoner for at åbne skærmmenuen, projektorindstillingsmenuen, appsene, indgangskilderne og mere.

Brug knapperne på fjernbetjeningen til at navigere på startskærmen.

Du kan altid gå tilbage til startskærmen ved at trykke på knappen " 1 på fjernbetjeningen, uanset hvor i grænsefladen du er.

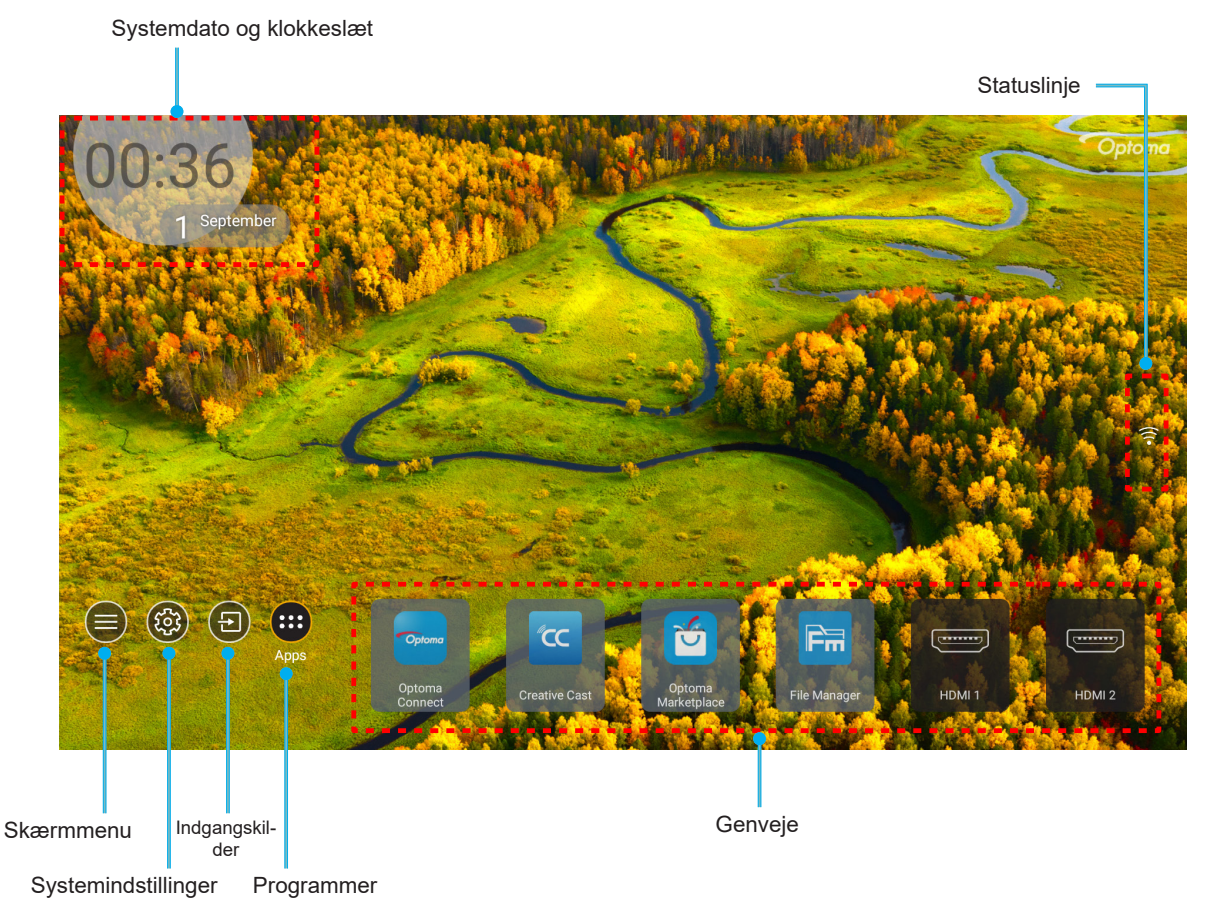

**Bemærk:** Den valgte menu eller det valgte punkt fremhæves med orange farve, som f.eks. "Apps" på billedet ovenfor.

### Systemdato og klokkeslæt

Datoen og klokkeslættet vises på startskærmen, hvis projektoren er tilsluttet netværket. Standardindstillingen er 10:00, 2019/01/01. AM/PM vises kun, hvis 24-timersformatet er slået fra.

For at ændre datoen og klokkeslættet, skal du vælge det pågældende felt på skærmen. Siden Indstillinger for dato og klokkeslæt åbnes automatisk. Udfør derefter ændringerne.

## Projektorens indstillingsmenu (OSD)

Tryk på "≡" på fjernbetjeningen eller på startskærmen, vælg skærmmenuen "●" for at se projektoroplysningerne og styre forskellige indstillinger relateret til billedet, skærmen, 3D, lyd og opsætning.

#### Generel navigering i menuen

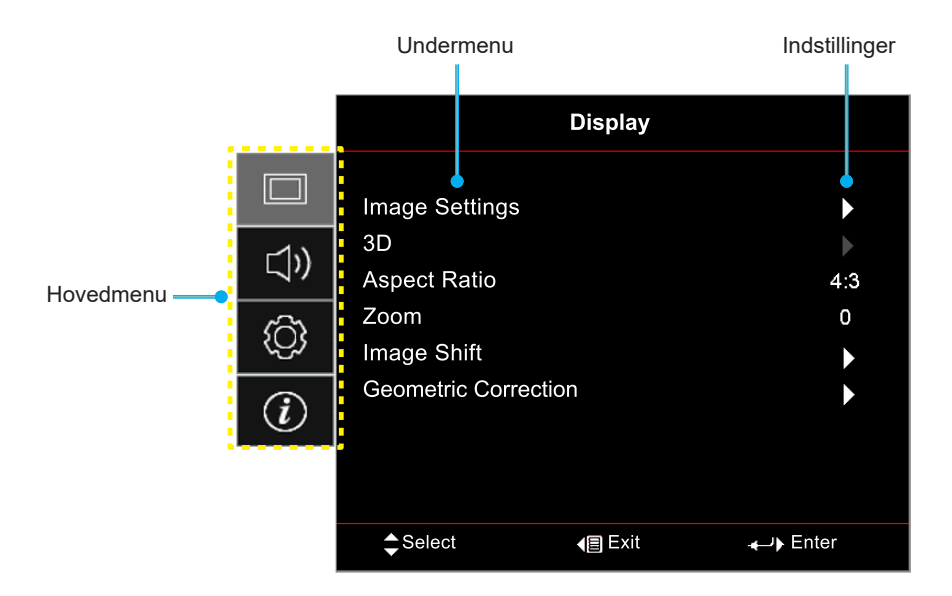

- 1. Når skærmmenuen er åben, skal du bruge op- og ned-knapperne til at vælge punkterne i hovedmenuen. Når du har valgt et punkt på en side, skal du trykke på "**OK**" for at åbne punktets undermenu.
- 2. Tryk på "**Venstre**" og "**Højre**" for at vælge det ønskede menupunkt. Tryk derefter på "**OK**" for at åbne undermenuen.
- 3. Tryk på "**Op**" og "**Ned**" for at vælge det ønskede punkt i undermenuen.
- 4. Tryk på "**OK**"-knappen for at aktivere og deaktivere en indstilling, og tryk på "**Venstre**" og "**Højre**"knappen for at justere en værdi.
- 5. Vælg det næste punkt, der skal justeres i undermenuen, og juster det som ovenfor anført.
- 6. For at afslutte, skal du trykke på "
  →" (gentagne gange om nødvendigt). Skærmmenuen lukker, og projektoren gemmer automatisk de nye indstillinger.

### Menutræet i skærmmenuen

**Bemærk:** Punkterne og funktionerne i skærmmenuen varierer afhængig af modeller og region. Optoma forbeholder sig ret til at tilføje eller fjerne punkter uden varsel for at forbedre produktets ydeevne.

| Hovedmenu        | Undermenu             | Undermenu 2                             | Undermenu 3          | Undermenu 4 | Værdier                  |
|------------------|-----------------------|-----------------------------------------|----------------------|-------------|--------------------------|
|                  |                       |                                         |                      |             | Cinema (Kino)            |
|                  |                       |                                         |                      |             | HDR                      |
|                  |                       |                                         |                      |             | HLG                      |
|                  |                       |                                         |                      |             | HDR SIM.                 |
|                  |                       |                                         |                      |             | Game (Spil)              |
|                  |                       |                                         |                      |             | Reference                |
|                  |                       | Display Mode                            |                      |             | Bright (Lys)             |
|                  |                       | (Skjermmodus)                           |                      |             | 3D                       |
|                  |                       |                                         |                      |             | WCG_SDR                  |
|                  |                       |                                         |                      |             | WCG_HDR                  |
|                  |                       |                                         |                      |             | WCG_HLG                  |
|                  |                       |                                         |                      |             | ISF Day (ISF Dag)        |
|                  |                       |                                         |                      |             | ISF Night (ISF Nat)      |
|                  |                       |                                         |                      |             | ISF 3D                   |
|                  |                       |                                         |                      |             | Off (Av) [Standard]      |
|                  |                       |                                         |                      |             | Blackboard (Svart tavle) |
|                  |                       |                                         |                      |             | Light Yellow (Lysegul)   |
|                  | Imaga Cattinga        | Wall Color (Veggfarge)                  |                      |             | Light Green (Lysegrønn)  |
| Display (Skjerm) | (Billedindstillinger) |                                         |                      |             | Light Blue (Lyseblå)     |
|                  | (ger)                 |                                         |                      |             | Pink (Rosa)              |
|                  |                       |                                         |                      |             | Gray (Grå)               |
|                  |                       |                                         |                      |             | Off (Av)                 |
|                  |                       |                                         |                      |             | Auto [Standard]          |
|                  |                       |                                         | HDR Picture Mode     |             | Bright (Lys)             |
|                  |                       |                                         |                      |             | Standard [Standard]      |
|                  |                       | Dynamia Banga                           | (HDR Billedfunktion) |             | Film                     |
|                  |                       | (Dynamic Range<br>(Dynamisk rækkevidde) |                      |             | Detail                   |
|                  |                       |                                         |                      |             | Bright (Lys)             |
|                  |                       |                                         | HLG Picture Mode     |             | Standard [Standard]      |
|                  |                       |                                         | (HLG Billedfunktion) |             | Film                     |
|                  |                       |                                         |                      |             | Detail                   |
|                  |                       |                                         | HDR Brightness       |             | 0 ~ 10                   |
|                  |                       | Brightness (Lysstyrke)                  |                      |             | -50 ~ 50                 |
|                  |                       | Contrast (Kontrast)                     |                      |             | -50 ~ 50                 |
|                  |                       | Sharpness (Skarphed)                    |                      |             | 1 ~ 15                   |
|                  |                       | Color (Farve)                           |                      |             | -50 ~ 50                 |
|                  |                       | Tint (Glød)                             |                      |             | -50 ~ 50                 |

| Hovedmenu        | Undermenu              | Undermenu 2                            | Undermenu 3                                        | Undermenu 4                       | Værdier                       |
|------------------|------------------------|----------------------------------------|----------------------------------------------------|-----------------------------------|-------------------------------|
|                  |                        |                                        |                                                    |                                   | Film                          |
|                  |                        |                                        |                                                    |                                   | Video                         |
|                  |                        |                                        |                                                    |                                   | Graphics (Grafikker)          |
|                  |                        |                                        |                                                    |                                   | Standard(2.2)                 |
|                  |                        | Gamma                                  |                                                    |                                   | 1.8                           |
|                  |                        |                                        |                                                    |                                   | 2.0                           |
|                  |                        |                                        |                                                    |                                   | 2.4                           |
|                  |                        |                                        |                                                    |                                   | 2.6                           |
|                  |                        |                                        |                                                    |                                   | 3D                            |
|                  |                        |                                        | BrilliantColor™                                    |                                   | 1 ~ 10                        |
|                  |                        |                                        |                                                    |                                   | D55                           |
|                  |                        |                                        |                                                    |                                   | D65                           |
|                  |                        |                                        | Color Temp.                                        |                                   | D75                           |
|                  |                        |                                        | (Fargetemperatur)                                  |                                   | D83                           |
|                  |                        |                                        |                                                    |                                   | D93                           |
|                  |                        |                                        |                                                    |                                   | Native (Original)             |
|                  |                        |                                        | Color Temp.                                        |                                   | D65                           |
|                  | Image Settings         |                                        | (Fargetemperatur)<br>[WCG_SDR WCG_<br>HDR WCG HLG1 |                                   | D90                           |
|                  |                        |                                        |                                                    |                                   | R [Standard]                  |
|                  |                        |                                        |                                                    | Color (Farve)                     | G                             |
|                  |                        |                                        |                                                    |                                   | В                             |
|                  |                        |                                        |                                                    |                                   | С                             |
| Display (Skjerm) |                        |                                        |                                                    |                                   | Y                             |
|                  | (Billedillustillinger) |                                        |                                                    |                                   | М                             |
|                  |                        |                                        | Color Matching                                     |                                   | W                             |
|                  |                        |                                        | (Farvetilpasning)                                  | Hue (Fargetone)                   | -50 ~ 50 [Standard: 0]        |
|                  |                        | Color Settings<br>(Fargeinnstillinger) |                                                    | Saturation<br>(Farvemætning)      | -50 ~ 50 [Standard: 0]        |
|                  |                        |                                        |                                                    | Gain (Økning)                     | -50 ~ 50 [Standard: 0]        |
|                  |                        |                                        |                                                    | Reset (Nulstil)                   | Cancel (Avbryt)               |
|                  |                        |                                        |                                                    |                                   | [Standard]                    |
|                  |                        |                                        |                                                    |                                   | Yes (Ja)                      |
|                  |                        |                                        |                                                    |                                   |                               |
|                  |                        |                                        |                                                    | Red Gain<br>(Rød-forstærkning)    | -50 ~ 50                      |
|                  |                        |                                        |                                                    | Green Gain<br>(Grøn-forstærkning) | -50 ~ 50                      |
|                  |                        |                                        |                                                    | Blue Gain<br>(Blå-forstærkning)   | -50 ~ 50                      |
|                  |                        |                                        | RGB Gain/Bias<br>(RGB-forstærkning/                | Red Bias<br>(Rød lysstyrke)       | -50 ~ 50                      |
|                  |                        |                                        | bias)                                              | Green Bias (Grøn-bias)            | -50 ~ 50                      |
|                  |                        |                                        |                                                    | Blue Bias<br>(Blå grunninnst.)    | -50 ~ 50                      |
|                  |                        |                                        |                                                    | Reset (Nulstil)                   | Cancel (Avbryt)<br>[Standard] |
|                  |                        |                                        |                                                    |                                   | Yes (Ja)                      |
|                  |                        |                                        |                                                    | Exit (Avslutt)                    |                               |

| Hovedmenu        | Undermenu             | Undermenu 2                 | Undermenu 3               | Undermenu 4 | Værdier                                          |
|------------------|-----------------------|-----------------------------|---------------------------|-------------|--------------------------------------------------|
|                  |                       |                             |                           |             | Auto [Standard]                                  |
|                  |                       |                             | Color Space (Fargerom)    |             | RGB (0~255)                                      |
|                  |                       |                             | [HDMI-indgang 1]          |             | RGB (16~235)                                     |
|                  |                       | Color Settings              |                           |             | YUV                                              |
|                  |                       | (Fargennisunniger)          | Color Space (Fargerom)    |             | Auto [Standard]                                  |
|                  |                       |                             | [HDMI2/VGA/Startside/     |             | RGB (0~255)                                      |
|                  |                       |                             | Komponent]                |             | RGB (16~235)                                     |
|                  |                       |                             | Automatic                 |             | Off (Av)                                         |
|                  |                       |                             | Automatic                 |             | On (På) [Standard]                               |
|                  | Image Settings        |                             | Frequency (Frekvens)      |             | 0 ~ 100 (afhængig af<br>signalet) [Standard: 50] |
|                  | (Billedindstillinger) | Signal                      | Phase (Fase)              |             | 0 ~ 100 (afhængig af<br>signalet) [Standard: 50] |
|                  |                       |                             | H. Position (H. Posisjon) |             | 0 ~ 100 (afhængig af<br>signalet) [Standard: 50] |
|                  |                       |                             | V. Position (V. Posisjon) |             | 0 ~ 100 (afhængig af<br>signalet) [Standard: 50] |
|                  |                       |                             | Exit (Avslutt)            |             |                                                  |
|                  |                       |                             |                           |             | Bright (Lys) [Standard]                          |
|                  |                       | Brightness Mode             |                           |             | Eco                                              |
|                  |                       | (Lysstyrketunktion)         |                           |             | Dynamic                                          |
|                  |                       | Posot (Nulstil)             |                           |             | ECO+                                             |
|                  | Enhanced Conving      |                             |                           |             |                                                  |
|                  | (Forbedret gaming)    | On (På)                     |                           |             |                                                  |
| Display (Skierm) | (i orboarot gaming)   |                             |                           |             | Off (Av) [Standard]                              |
|                  |                       | 3D Mode (3D modus)          |                           |             | On (På)                                          |
|                  |                       | 3D Sync Invert              |                           |             | Off (Av) [Standard]                              |
|                  |                       | (3D synk. invert)           |                           |             | On (På)                                          |
|                  | 3D                    |                             |                           |             | Auto [Standard]                                  |
|                  |                       |                             |                           |             | SBS                                              |
|                  |                       | 3D Format (3D-Format)       |                           |             | Top and Bottom                                   |
|                  |                       |                             |                           |             | (Top og bund)                                    |
|                  |                       |                             |                           |             | Frame Sequential                                 |
|                  |                       |                             |                           |             | 4:3                                              |
|                  |                       |                             |                           |             | 16:9                                             |
|                  | Aspect Ratio          |                             |                           |             | 21:9                                             |
|                  | (Billedformat)        |                             |                           |             | 32:9                                             |
|                  |                       |                             |                           |             | LBX                                              |
|                  | -                     |                             |                           |             | Auto [Standard]                                  |
|                  | Zoom                  |                             |                           |             | -5 ~ 25 [Standard: U]                            |
|                  | Image Shift           | нШ                          |                           |             | -100 ~ 100 [Standard: 0]                         |
|                  | (Billedforskydning)   |                             |                           |             | -100 ~ 100 [Standard: 0]                         |
|                  |                       | (Fire hjørner)              |                           |             |                                                  |
|                  | Geometric Correction  | H Keystone<br>(H. keystone) |                           |             | -40 ~ 40 [Standard: 0]                           |
|                  | korrektion)           | V Keystone                  |                           |             | -40 ~ 40 [Standard: 0]                           |
|                  |                       | 3x3 Warp                    |                           |             |                                                  |
|                  |                       | Reset (Nulstil)             |                           |             |                                                  |

| Hovedmenu        | Undermenu                | Undermenu 2                                           | Undermenu 3           | Undermenu 4 | Værdier                                      |
|------------------|--------------------------|-------------------------------------------------------|-----------------------|-------------|----------------------------------------------|
|                  | PureMotion               | Dura Matian                                           |                       |             | Off (Av)                                     |
|                  |                          |                                                       |                       |             | 1                                            |
| Display (Skjerm) |                          | Pureiviolion                                          |                       |             | 2                                            |
|                  |                          |                                                       |                       |             | 3 [standard]                                 |
|                  | Internal Speaker         |                                                       |                       |             | Off (Av)                                     |
|                  | (Intern højttaler)       |                                                       |                       |             | On (På) [Standard]                           |
| Audio (Lyd)      | Muto (Ludico)            |                                                       |                       |             | Off (Av) [Standard]                          |
|                  | Mute (Lydiøs)            |                                                       |                       |             | On (På)                                      |
|                  | Volume (Lydstyrke)       |                                                       |                       |             | 0 ~ 10 [Standard: 5]                         |
|                  |                          |                                                       |                       |             | Forfra 🕢 [Standard]                          |
|                  | Projection (Projicering) |                                                       |                       |             | Bagfra 🕢 🛌                                   |
|                  |                          |                                                       |                       |             | Loft-foroven <b>ब</b> र्डा                   |
|                  |                          |                                                       |                       |             | Bagfra-foroven 🕢 🏸                           |
|                  |                          | Lamp Reminder                                         |                       |             | Off (Av)                                     |
|                  | Lamp Settings            | (Lampepámindelse)                                     |                       |             | On (På) [Standard]                           |
|                  | (Lampeinnstillinger)     | Lamp Reset                                            |                       |             | Cancel (Avbryt)<br>[Standard]                |
|                  |                          |                                                       |                       |             | Yes (Ja)                                     |
|                  |                          | Filter Usage Hours<br>(Filterbrugstimer)              |                       |             | (Skrivebeskyttet)                            |
|                  |                          | Optional Filter Installed<br>(Valgfrit filter sat i)  |                       |             | Yes (Ja)                                     |
|                  |                          |                                                       |                       |             | No (Nei)                                     |
|                  |                          | Filter Reminder<br>(Filterpåmindelse)                 |                       |             | Off (Av)                                     |
|                  | Filtor Sottings          |                                                       |                       |             | 300hr (300 timer)                            |
|                  | (Filterindstillinger)    |                                                       |                       |             | 500hr (500 timer)<br>[Standard]              |
| Setup            |                          |                                                       |                       |             | 800hr (800 timer)                            |
| (Konfigurering)  |                          |                                                       |                       |             | 1000hr (1000 timer)                          |
|                  |                          | Filter Reset<br>(Filternulstilling)                   |                       |             | Cancel (Avbryt)<br>[Standard]                |
|                  |                          |                                                       |                       |             | Yes (Ja)                                     |
|                  |                          | Direct Power On                                       |                       |             | Off (Av) [Standard]                          |
|                  | Power Settings           | (Direkte opstart)                                     |                       |             | On (På)                                      |
|                  |                          | Auto Power Off (min)<br>(Skru av automatisk<br>(min)) |                       |             | 0 ~ 180 (5 minutters trin)<br>[Standard: 20] |
|                  | (Strømindstillinger)     |                                                       |                       |             | 0 ~ 990 (30 minutters                        |
|                  |                          | Sleep Timer (min)                                     |                       |             | No (Nei) [Standard]                          |
|                  |                          |                                                       | Always On (Alltid på) |             |                                              |
|                  |                          |                                                       |                       |             | Off (Av) [Standard]                          |
|                  |                          | Security (Sikkerhed)                                  |                       |             | On (På)                                      |
|                  |                          | <u> </u>                                              | Month (Måned)         |             |                                              |
|                  | Security (Sikkerhed)     | Security Timer                                        | Day (Dag)             |             |                                              |
|                  |                          | (Sikkerhedstimer)                                     | Hour (Timer)          |             |                                              |
|                  |                          | Change Password                                       |                       |             |                                              |
|                  |                          | (Skift adgangskode)                                   |                       |             |                                              |

| Hovedmenu       | Undermenu                         | Undermenu 2         | Undermenu 3      | Undermenu 4 | Værdier                   |
|-----------------|-----------------------------------|---------------------|------------------|-------------|---------------------------|
|                 |                                   |                     |                  |             | Off (Av) [Standard]       |
|                 |                                   |                     |                  |             | On (På)                   |
|                 |                                   |                     |                  |             | Mutual [Standard]         |
|                 | HDMI Link Settings                | Power On Link       |                  |             | PJ> Device                |
|                 | (HDMI Link-                       | (Tænd Link)         |                  |             | (PJ> Enhed)               |
|                 | nusunnger)                        |                     |                  |             | Device> PJ<br>(Enhed> PJ) |
|                 |                                   | Bower Off Link      |                  |             | Off (Av) [Standard]       |
|                 |                                   | (Sluk Link)         |                  |             | On (På)                   |
|                 |                                   | ,                   |                  |             | Green Grid                |
|                 |                                   |                     |                  |             | (Grønt netmønster)        |
|                 |                                   |                     |                  |             | Magenta Grid              |
|                 | Test Pattern                      |                     |                  |             | (Magenta netmønster)      |
|                 | (Testmønster)                     |                     |                  |             | White Grid                |
|                 |                                   |                     |                  |             | (Invite (Hvit)            |
|                 |                                   |                     |                  |             | Off(Ay)                   |
|                 | Remote Settings                   |                     |                  |             | On (På) [Standard]        |
|                 | (Fjernkontrollsinns-              | ID Eurotion         |                  |             |                           |
|                 | tilling)                          | (IR-Funktion)       |                  |             | Off(Ay)                   |
|                 | [athænger at<br>fiernbetieningen] | , ,                 |                  |             |                           |
|                 | Projector ID                      |                     |                  |             |                           |
|                 | (Projektor ID)                    |                     |                  |             | 00 ~ 99                   |
|                 | 12V Trigger                       | 12V Trigger         |                  |             | On (På)                   |
|                 | (12 volt utløser)                 | (12 volt utløser)   |                  |             | Off (Av) [Standard]       |
|                 |                                   |                     |                  |             | English [Standard]        |
| Setup           |                                   |                     |                  |             | Deutsch                   |
| (Konfigurering) |                                   |                     |                  |             | Français                  |
|                 |                                   |                     |                  |             | Italiano                  |
|                 |                                   |                     |                  |             | Español                   |
|                 |                                   | Language (Språk)    |                  |             | Português                 |
|                 |                                   |                     |                  |             | 简体中文                      |
|                 |                                   |                     |                  |             | 繁體中文                      |
|                 |                                   |                     |                  |             |                           |
|                 |                                   |                     |                  |             | 한국어                       |
|                 |                                   |                     |                  |             | Русскии                   |
|                 |                                   |                     |                  |             | Øverst til venstre        |
|                 |                                   |                     |                  |             | Top Højre 📃               |
|                 | Options (Funktioner)              |                     | Menu Location    |             | Midten 🔳 [Standard]       |
|                 |                                   | Menu Settings       | (menyplassering) |             | Nederst til venstre       |
|                 |                                   | (Menuindstillinger) |                  |             | Nederst til høire         |
|                 |                                   |                     |                  |             |                           |
|                 |                                   |                     | Menu Timer       |             | 5sec (5 sekunder)         |
|                 |                                   |                     | (Menutimer)      |             | 10sec (10 sekunder)       |
|                 |                                   |                     |                  |             | [Standard]                |
|                 |                                   | Auto Source         |                  |             | Off (Av) [Standard]       |
|                 |                                   | (Auto-kilde)        |                  |             | On (På)                   |
|                 |                                   |                     |                  |             | HDMI 1                    |
|                 |                                   | (Inngangskilde)     |                  |             | HDMI 2                    |
|                 |                                   |                     |                  |             | VGA                       |
|                 |                                   | High Altitude       |                  |             | Off (Av) [Standard]       |
|                 |                                   | (Stor højde)        |                  |             | On (På)                   |

| Hovedmenu              | Undermenu                                   | Undermenu 2            | Undermenu 3 | Undermenu 4 | Værdier                 |
|------------------------|---------------------------------------------|------------------------|-------------|-------------|-------------------------|
|                        |                                             | Diamlay Mada Laak      |             |             | Off (Av) [Standard]     |
|                        |                                             | Display Mode Lock      |             |             | On (På)                 |
|                        |                                             | Keypad Lock            |             |             | Off (Av) [Standard]     |
|                        |                                             | (Lås tastatur)         |             |             | On (På)                 |
|                        |                                             | Information Hide       |             |             | Off (Av) [Standard]     |
|                        |                                             | (Skjul information)    |             |             | On (På)                 |
|                        | Options (Funktioner)                        |                        |             |             | Standard [Standard]     |
|                        |                                             |                        |             |             | Neutral (Nøytral)       |
| Setup                  |                                             |                        |             |             | None (Ingen) [Standard] |
| (Konfigurering)        |                                             | Background Color       |             |             | Blue (Blå)              |
|                        |                                             | (Bakgrunnsfarge)       |             |             | Red (Rød)               |
|                        |                                             |                        |             |             | Green (Grønn)           |
|                        |                                             |                        |             |             | Gray (Grå)              |
|                        |                                             | Reset OSD              |             |             | Cancel (Avbryt)         |
|                        |                                             | (Nulstil skærmmenu)    |             |             |                         |
|                        | Reset (Nulstil)                             |                        |             |             | Cancel (Avbrvt)         |
|                        |                                             | Reset to Default       |             |             | [Standard]              |
|                        |                                             | (Nulstil til standard) |             |             | Yes (Ja)                |
|                        | Regulatory<br>(Forskrifter)                 |                        |             |             |                         |
|                        | Serial Number                               |                        |             |             |                         |
|                        | (Serienummer)                               |                        |             |             |                         |
|                        | MAC Address<br>(MAC-adresse)                |                        |             |             |                         |
|                        | Source (Kilde)                              |                        |             |             |                         |
|                        | Resolution<br>(Opløsning)                   |                        |             |             | 00x00                   |
|                        | Refresh Rate<br>(Opdateringshastig-<br>hed) |                        |             |             | 0,00 Hz                 |
|                        | Display Mode<br>(Skjermmodus)               |                        |             |             |                         |
| Info.<br>(Informasion) |                                             | Bright (Lys)           |             |             |                         |
|                        |                                             | Eco                    |             |             |                         |
|                        | Lamp Hours                                  | Dynamic                |             |             |                         |
|                        | (Lampolia)                                  | Eco+                   |             |             |                         |
|                        |                                             | Total (I alt)          |             |             |                         |
|                        | Projector ID<br>(Projektor ID)              |                        |             |             | 00 ~ 99                 |
|                        | Filter Usage Hours<br>(Filterbrugstimer)    |                        |             |             |                         |
|                        | Brightness Mode                             |                        |             |             |                         |
|                        | (Lysstyrkefunktion)                         |                        |             |             |                         |
|                        | FW Version                                  | System                 |             |             |                         |
|                        | (FW-version)                                | Android                |             |             |                         |
|                        |                                             | MCU                    |             |             |                         |

### Skærmmenu

### Menuen Billedindstillinger

#### Display Mode (Skjermmodus)

Der er flere foruddefinerede skærmfunktioner, som du kan vælge mellem, så de passer til dine præferencer. Hver funktion er finjusteret af vores ekspert-farveteam for at sikre kvalitetsfarver til et bredt udvalg af indhold.

- **Cinema (Kino)**: Giver de bedste balance af detaljer og farver, når du ser film.
- **HDR**: Giver meget nøjagtige farver, der er bedre en farverne på de andre visningsmetoder. Denne funktion afkoder og viser indhold med højt dynamisk område (HDR) for at vise de dybeste sorte, lyseste hvide og levende filmiske farver vha. REC.2020 farveområde.
  - **Bemærk:** Denne tilstand aktiveres automatisk, hvis HDR er indstillet til TIL (og der sendes HDR-indhold til projektoren – 4K UHD Blu-ray, 1080p/4K UHD HDR spil, 4K UHD videostreaming). Hvis HDR slås til, skrives alle andre visningsfunktion med gråt, undtagen WCG\_HDR på HDMI2.
- **HLG**: Giver meget nøjagtige farver, der er bedre en farverne på de andre visningsmetoder. Denne funktion afkoder og viser indhold med en hybrid log (HLG) for at vise de dybeste sorte, lyseste hvide og levende filmiske farver med REC.2020 farveområdet.

**Bemærk:** Denne funktion aktiveres automatisk, hvis HDR slås til (og HLG-indhold sendes til projektoren). Hvis HLG slås til, skrives alle andre visningsfunktion med gråt, undtagen WCG\_HLG på HDMI2.

• **HDR SIM**.: Forbedrer ikke-HDR-indhold med simuleret højt dynamisk område (HDR). Vælg denne tilstand for at forbedre gamma, kontrast og farvemætning for ikke-HDR-indhold (720p og 1080p fjernsyn/kabelfjernsyn, 1080p Blu-ray, ikke-HDR spil, etc).

Bemærk: Denne tilstand kan kun bruges med ikke-HDR-indhold.

• **Game (Spil)**: Optimerer din projektor til maksimal kontrast og livlige farver, så du kan se detaljer i skyggerne, når du spiller videospil.

**Bemærk:** Denne visningsfunktion kan ikke bruges, hvis du ser HDR-videoindhold eller spiller HDR-spil. For at slå lav forsinkelse til, skal du sørge for, at computeren eller konsollen er forbundet til HDMI1 og du skal slå Enhanced Gaming (Forbedret gaming) til.

- **Reference**: Denne funktion gengiver farverne på billedet så tæt som muligt på det billede, som instruktøren har ønsket. Indstillingerne for farve, farvetemperatur, lysstyrke, kontrast og gamma er konfigureret til farveskalaen Rec.709. Vælg denne funktion for, at få den mest nøjagtige farvegengivelse, når du ser film.
- **Bright (Lys)**: Denne funktion er velegnet til miljøer, hvor der kræves en ekstra høj lysstyrke, fx ved brug af projektoren i meget oplyste rum.
- **3D**: Optimerede indstillinger til at se 3D-indhold.
- **Bemærk:** For at se billede i 3D, skal du have et par DLP Link 3D-kompatible briller. Se afsnittet om 3D for yderligere oplysninger.
- WCG\_SDR: Denne funktion gengiver farverne til et bredt farveskala, hvilket giver mere præcise og virkelighedstro farver.

**Bemærk:** Hvis denne funktion slås til, slås lukkeren til, hvilket reducerer lysstyrken. Denne funktion er ikke tilgængelig, hvis du ser indhold med HDR- eller HLG -metadata. Og funktionen er ikke tilgængelig, hvis indgangskilden er HDMI1.

- WCG\_HDR: Denne funktion aktiverer en bred farveskala til HDR-indhold, der giver mere præcise og virkelighedstro farver.
  - **Bemærk:** Hvis denne funktion slås til, slås lukkeren til, hvilket reducerer lysstyrken. Denne funktion er ikke tilgængelig, hvis du ser indhold med HDR-metadata. Og funktionen er ikke tilgængelig, hvis indgangskilden er HDMI1.

• WCG\_HLG: Denne funktion aktiverer en bred farveskala til HLG-indhold, der giver mere præcise og virkelighedstro farver.

**Bemærk:** Hvis denne funktion slås til, slås lukkeren til, hvilket reducerer lysstyrken. Denne funktion er ikke tilgængelig, hvis du ser indhold med HLG-metadata. Og funktionen er ikke tilgængelig, hvis indgangskilden er HDMI1.

- **ISF Day (ISF Dag)**: Gem professionelt kalibrerede billedindstillinger optimeret til visning om dagen.
- **ISF Night (ISF Nat)**: Gem professionelt kalibrerede billedindstillinger optimeret til visning om natten.
- **ISF 3D**: Gem professionelt kalibrerede billedindstillinger optimeret til visning af 3D-indhold.

**Bemærk:** ISF-funktionerne skal kalibreres professionelt. For at låse op ISF-funktionerne og bruge dem, skal du indtaste følgende kode med fjernbetjeningen eller tastaturet: Strøm > Op > Ned > Op > Op.

#### Wall Color (Veggfarge)

Designet til at justere farverne på det projicerede billede, når du projicerer på en væg uden skærm. Hver funktion er finjusteret af vores ekspert-farveteam for at sikre kvalitetsfarver. Du kan vælge mellem flere foruddefinerede funktioner, der passer til vægfarven. Vælg mellem Off (Av), Blackboard (Svart tavle), Light Yellow (Lysegul), Light Green (Lysegrønn), Light Blue (Lyseblå), Pink (Rosa) og Gray (Grå).

Bemærk: For nøjagtig farvegengivelse anbefaler vi at bruge en skærm.

#### Dynamic Range (Dynamisk rækkevidde)

Indstil High Dynamic Range (HDR) og dens effekt, når der vises video fra 4K Blu-Ray-afspillere og streamingenheder.

Bemærk: VGA understøtter ikke Dynamic Range (Dynamisk rækkevidde).

- ≻ HDR/HLG
  - **Off (Av)**: Sluk for HDR- og HLG-behandling. Når denne funktion slås fra, afkoder projektoren IKKE HDR- og HLG-indholdet.
  - Auto: Registrer automatisk HDR-signal.
- > HDR Picture Mode (HDR Billedfunktion)
  - **Bright (Lys):** Vælg denne funktion, for at vise lysere og mere mættede farver.
  - **Standard:** Vælg denne funktion for at vise naturlige farver med afbalancerede varme og kolde farvetoner.
  - **Film:** Vælg denne tilstand for at opnå forbedrede detaljer og billedskarphed.
  - **Detail:** Signalet kommer fra OETF-konvertering, for at opnå den bedste farvetilpasning.

#### > HLG Picture Mode (HLG Billedfunktion)

- Bright (Lys): Vælg denne funktion, for at vise lysere og mere mættede farver.
- **Standard:** Vælg denne funktion for at vise naturlige farver med afbalancerede varme og kolde farvetoner.
- **Film:** Vælg denne tilstand for at opnå forbedrede detaljer og billedskarphed.
- Detail: Signalet kommer fra OETF-konvertering, for at opnå den bedste farvetilpasning.
- > HDR Brightness
  - Juster lysstyrken på HDR-indhold.

#### Brightness (Lysstyrke)

Juster billedets lysstyrke.

#### Contrast (Kontrast)

Knappen bruges til at regulere forskellen mellem billedets lyseste og mørkeste områder.

#### Sharpness (Skarphed)

Juster billedets skarphed.

#### Color (Farve)

Indstil videobilledet fra sort/hvid til fuldt mættede farver.

#### Tint (Glød)

Indstil rød- og grøn- farvebalancen.

#### <u>Gamma</u>

Konfigurer gammakurvetype. Når den første opstart og finindstillingen er udført, kan trinene for gammajustering bruges til at optimere billedkvaliteten.

- **Film**: Til hjemmebiograf.
- Video: Til video- og tv-kilder.
- Graphics (Grafikker): Til pc- og billedkilder.
- Standard(2.2): Til standardindstillinger.
- **1.8 / 2.0 / 2.4 / 2.6**: Til specifikke pc- og billedkilder. 2.4 og 2.6 kan også bruges til videoindhold og spil for, at få en større kontrast.
- **3D**: For at se billede i 3D, skal du have et par 3D-briller. Sørg for at din PC/bærbare enhed har et grafikkort med 120 Hz signaludgang og quad buffering, og du skal have en 3D-afspiller.

**Bemærk:** Disse indstillingsmuligheder er kun tilgængelige, hvis 3D modus er slået fra. På 3D-funktionen kan du kun vælge "3D" som Gamma-indstilling.

#### Color Settings (Fargeinnstillinger)

Konfigurering af farveindstillingerne.

- **BrilliantColor™**: Dette justerbare punkt udnytter en ny farvebehandlings-algoritme og forbedringer til at opnå højere lysstyrke, som giver billedet virkelige og mere livagtige farver.
- **Color Temp. (Fargetemperatur)**: Vælg en farvetemperatur mellem D55, D65, D75, D83, D93 og Native (Original).
- Color Matching (Farvetilpasning): Velg mellem følgende valgmuligheder:
  - Color (Farve): Juster farverne rød (R), grønn (G), blå (B), cyan (C), gul (Y), magenta (M) og hvit (W) på billedet.
  - Hue (Fargetone): Indstil rød- og grøn- farvebalancen.
  - Saturation (Farvemætning): Indstil videobilledet fra sort/hvid til fuldt mættede farver.
  - Gain (Økning): Juster billedets lysstyrke.
  - Reset (Nulstil): Nulstil farvetilpasningen til fabriksindstillingerne.
  - Exit (Avslutt): Luk menuen "Color Matching (Farvetilpasning)".
- **RGB Gain/Bias (RGB-forstærkning/bias):** Med denne indstilling kan du konfigurere lysstyrke (forstærkning) og kontrast (bias) for et billede.
  - Reset (Nulstil): Nulstil indstillingerne i RGB-forstærkning/forskel til standardindstillingerne.
  - Exit (Avslutt): Luk menuen "RGB Gain/Bias (RGB-forstærkning/bias)".
- **Color Space (Fargerom) (kun på HDMI-indgang 1)**: Velg en passende farvematrix blandt følgende: Auto, RGB(0-255), RGB(16-235) og YUV.
- **Color Space (Fargerom) (kun på HDMI2/VGA/Startside/komponent)**: Velg en passende farvematrix blandt følgende: Auto, RGB(0-255) og RGB(16-235).

#### <u>Signal</u>

Konfigurering af signalindstillingerne.

- **Automatic**: Konfigurerer automatisk signalet (punkterne Frekvens og Fase vises i grå). Hvis den automatisk konfiguration slås fra, kan punkterne Frekvens og Fase indstilles og gemmes af brugeren.
- **Frequency (Frekvens)**: Ændr billeddatafrekvensen, så den passer til frekvensen på computerens grafikkort. Brug kun denne funktion, hvis billedet flimrer vertikalt.
- **Phase (Fase)**: Synkroniser skærmens signal-timing med grafikkortet. Hvis billedet er ustabilt eller flimrer, kan det korrigeres med denne funktion.
- **H. Position (H. Posisjon)**: Juster billedets horisontal placering.
- V. Position (V. Posisjon): Juster billedets vertikale placering.
- Exit (Avslutt): Luk menuen "Signal".

Bemærk: Denne menu er kun tilgængelig hvis indgangskilden er RGB/Komponent.

#### Brightness Mode (Lysstyrkefunktion)

Juster lysstyrke.

- Bright (Lys): Vælg "Bright (Lys)" for, at forøge lysstyrken.
- **Eco**: Vælg "Eco" for at dæmpe projektorens lampe, hvilket nedsætter strømforbruget og forlænger lampens levetid.
- **Dynamic**: Vælg "Dynamic" for at dæmpe projektorens lampe i henhold til lysstyrken på indholdet og juster lampens strømforbrug mellem 100 % og 30 % dynamisk. Lampen levetid forøges.
- **Eco+**: Når "Eco+" er aktiveret, detekteres lysstyrkeniveauet af indholdet automatisk for at nedsætte lampens strømforbrug (op til 70 %) i inaktive perioder.

#### Reset (Nulstil)

Fabriksnulstil farveindstillingerne.

### Forbedret gamingmenu

Slå denne funktion til, for at forkorte svartiden til 4,5 ms\*, (indgangsventetid) under gaming.

#### Bemærk:

- Understøtter kun HDMI1.
- \* Kun på 1080p 240Hz-signaler.
- Forsinkelserne på indgangssignalerne er beskrevet i følgende tabel:
- Værdierne i tabellen kan variere lidt.

| Kildetiming | Forbedret gaming | Udgang   | Opløsning på udgang | Indgangsforsinkelse |
|-------------|------------------|----------|---------------------|---------------------|
| 1080p60     | På               | 1080p60  | 1080p               | 17ms                |
| 1080p120    | På               | 1080p120 | 1080p               | 8,6ms               |
| 1080p240    | På               | 1080p240 | 1080p               | 4,4ms               |
| 4K60        | På               | 4K60     | 4K                  | 16,9ms              |
| 1080p60     | Av               | 1080p60  | 1080p               | 33,8ms              |
| 1080p120    | Av               | 1080p120 | 1080p               | 17ms                |
| 1080p240    | Av               | 1080p240 | 1080p               | 8,6ms               |
| 4K60        | Av               | 4K60     | 4K                  | 33,7ms              |

• Bemærk, hvis "Enhanced Gaming (Forbedret gaming)" slås til, slås funktionerne 3D, Aspect Ratio (Billedformat), Zoom, Image Shift (Billedforskydning) og Geometric Correction (Geometrisk korrektion) automatisk fra. Disse funktioner slås til igen, når du slår "Enhanced Gaming (Forbedret gaming)" fra.

### 3D menu

#### 3D Mode (3D modus)

Anvend denne mulighed for at aktivere/deaktivere 3D modus.

#### 3D Sync Invert (3D synk. invert)

Anvend denne mulighed for at aktivere/deaktivere funktionen 3D synk. invert spejlvending.

#### 3D Format (3D-Format)

Anvend denne funktion for at vælge det egnede 3D-formatindhold.

- Auto: Når et 3D-signal registreres, vælges 3D-formatet automatisk.
- SBS: Vis 3D-signal i "Side-om-Side"-format.
- **Top and Bottom (Top og bund)**: Vis 3D-signal i "Top and Bottom (Top og bund)"-format.
- Frame Sequential: Vis 3D-signal i "Frame Sequential"-format.

Bemærk: Denne menu er kun tilgængelig, hvis indgangskilden er HDMI2/VGA.

### Menuen billedforhold

Velg billedforholdet på det viste billede mellem følgende valgmuligheder:

- **4:3**: Dette format er til 4:3 indgangskilder.
- **16:9/21:9/32:9**: Disse formater er til indgangskilderne 16:9/21:9/32:9, såsom HDTV og DVD med forbedring til tv i bredformat.
- **LBX**: Dette format er til andre kilder end 16 x 9 og letterbox, og til hvis der bruges et eksternt, 16 x 9 anamorfisk objektiv til at vise i billedforholdet 2,35:1 med fuld opløsning.
- Auto: Vælger automatisk det bedste skærmformat.

#### Bemærk:

- Detaljerede oplysninger om LBX-tilstand:
  - Nogle dvd'er i letterbox-format er ikke beregnet til 16 x 9 tv. I dette tilfælde vil billedet ikke se ordentligt ud, når det vises i 16:9-format. Prøv i så tilfælde at afspille dvd'en i 4:3-tilstand. Hvis indholdet ikke er 4:3, vil der være sorte linjer rundt om billedet i 16:9-visning. Ved denne type indhold kan man bruge LBX-tilstanden til at udfylde billedet ved 16:9 visning.
  - Hvis du bruger en ekstern, anamorfisk linse, gør LBX-tilstanden det muligt at se medie i 2,35:1-forhold (inklusiv anamorfisk dvd og HDTV-kilde). Funktionen understøtter anamorfisk bredde, som er forstørret til 16 x 9 format i et bredt 2,35:1 billede. I dette tilfælde vises der ingen sorte linjer. Lampens styrke og den vertikale opløsning udnyttes helt.

#### 4K UHD skalerings-tabel:

| 16:9 skærm        | 480i/p                                                                                                    | 576i/p | 720p | 1080i/p | 2160p |  |  |
|-------------------|----------------------------------------------------------------------------------------------------|--------|------|---------|-------|--|--|
| 4x3               | Skalerer til 2880 x 2160.                                                                                            |        |      |         |       |  |  |
| 16x9              | Skalerer til 3840 x 2160.                                                                                            |        |      |         |       |  |  |
| LBX               | Få det centrale 3840x1620 billede og skaler derefter til 3840x2160 til visning.                                      |        |      |         |       |  |  |
| Native (Original) | 1:1 afbildningscentreret.<br>Der vil ikke foretages nogen skalering; den viste opløsning afhænger af indgangskilden. |        |      |         |       |  |  |
| Auto              | - Hvis kilden er 4:3, vil skærmtypen blive skaleret til 2880 x 2160.                                                 |        |      |         |       |  |  |
|                   | - Hvis kilden er 16:9, vil skærmtypen blive skaleret til 3840 x 2160.                                                |        |      |         |       |  |  |
|                   | - Hvis kilden er 15:9, vil skærmtypen blive skaleret til 3600 x 2160.                                                |        |      |         |       |  |  |
|                   | - Hvis kilden er 16:10, vil skærmtypen blive skaleret til 3456 x 2160.                                               |        |      |         |       |  |  |

#### Automatisk kortlægningsregel:

|                         | Indgangs    | opløsning   | Auto/Skalere |      |  |
|-------------------------|-------------|-------------|--------------|------|--|
|                         | H-opløsning | V-opløsning | 3840         | 2160 |  |
| 4:3                     | 800         | 600         | 2880         | 2160 |  |
|                         | 1024        | 768         | 2880         | 2160 |  |
|                         | 1280        | 1024        | 2880         | 2160 |  |
|                         | 1400        | 1050        | 2880         | 2160 |  |
|                         | 1600        | 1200        | 2880         | 2160 |  |
| Bred bærbar<br>computer | 1280        | 720         | 3840         | 2160 |  |
|                         | 1280        | 768         | 3600         | 2160 |  |
|                         | 1280        | 800         | 3456         | 2160 |  |
| SDTV                    | 720         | 576         | 2700         | 2160 |  |
|                         | 720         | 480         | 3240         | 2160 |  |
| HDTV                    | 1280        | 720         | 3840         | 2160 |  |
|                         | 1920        | 1080        | 3840         | 2160 |  |

### **Menuen Zoom**

Bruges til at reducere og forstørre billedet på lærredet.

Bemærk: Zoomindstillingerne beholdes, når projektoren slukkes og tændes.

### Menuen Billedforskydning

Bruges til at justere billedets placering horisontalt (H) og vertikalt (V).

Bemærk: Billedstørrelsen reduceres en smule, når du justerer den horisontale og vertikale keystone.
### Menuen Geometrisk korrektion

- **Four Corners (Fire hjørner):** I dette punkt kan du justere det projicerede billede fra hvert hjørne, så du får et firkantet billede, hvis projektionsoverfladen ikke er plan.
  - **Bemærk:** Når de fire hjørner justeres, deaktiveres menuerne Zoom, Aspect Ratio (Billedforhold) og Image Shift (Billedforskydning). For at slå Zoom, Aspect Ratio (Billedforhold) og Image Shift (Billedforskydning) til, skal du nulstille Four Corners (Fire hjørner) til fabriksindstillingerne.
- **H Keystone (H. keystone):** Juster billedforvrængningen horisontalt, og laver et kvadratisk billede Horisontal keystone bruges til at rette et trapezformet billede, hvor venstre og højre side af billedet er ulige i længden. Dette er beregnet til brug på horisontale akser.
- **V Keystone:** Juster billedforvrængningen vertikalt, og laver et kvadratisk billede Vertikal keystone bruges til at rette et trapezformet billede, hvor øvre og nedre side hælder til den ene side. Dette er beregnet til brug på vertikale akser.
- 3x3 Warp: Juster billedforvrængningen med en 9-punkts rettelse.

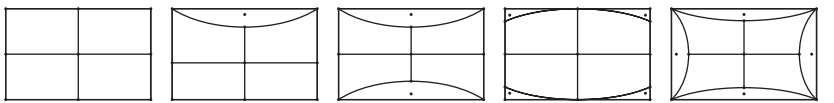

• Reset (Nulstil): Nulstiller indstillingerne geometrisk forbindelse til fabriksindstillingerne.

**Bemærk:** Hvis du bruger Enhanced Gaming (Forbedret gaming), slås 4 Corner (4 Hjørner), Horizontal Keystone (Vandret keystone), Vertical Keystone (Lodret keystone) og 3x3 Warp fra, da indstillingerne påvirker indgangsforsinkelsen. Hvis du vil bruge Enhanced Gaming (Forbedret gaming) til lav indgangsforsinkelse, anbefaler vi at projektoren bruges uden 4 Corner (4 Hjørner), Horizontal Keystone (Vandret Keystone), Vertical Keystone (Lodret Keystone) og 3x3 Warp.

### **Menuen PureMotion**

Ved brug af sofistikeret billedinterpolationsteknologi fjerner PureMotion bevægelsessløring eller billedvibrationer, selv i hurtige actionsekvenser. Vælg hvor meget billedet skal udjævnes med Off (Av) 1, 2 eller 3.

### Lydmenu

#### Internal Speaker (Intern højttaler)

Brug denne indstilling til at tænde eller slukke for den interne højtaler.

- Off (Av): Vælg "Off (Av)" for at slukke for den interne højtaler.
- **On (På):** Vælg "On (På)" for at tænde for den interne højtaler.

#### Mute (Lydløs)

Brug denne indstilling til midlertidigt at slå lyden fra.

- **Off (Av):** Vælg "Off (Av)" for, at slå lyden til.
- On (På): Vælg "On (På)" for at slå lyden fra.

Bemærk: Funktionen "Mute (Lydløs)" påvirker lydstyrken fra både de interne og eksterne højttalere.

#### Volume (Lydstyrke)

Juster lydstyrken.

### Opsætningsmenu

#### Projection (Projicering)

Velg den foretrukne projektionen mellem forfra, bagfra, loft-foroven og bagfra-foroven.

### Menuen Lampeindstillinger

#### Lamp Reminder (Lampepåmindelse)

Velg denne funktion for at vise eller skjule advarselsmeddelelsen, når lampepåmindelsen vises. Meddelelsen vises 30 timer før det anbefalede skift af lampen.

#### Lamp Reset (Lampenullstilling)

Nulstil brændetimerne efter at lampen er blevet udskiftet.

### Menuen Filterindstillinger

#### Filter Usage Hours (Filterbrugstimer)

Viser filtertiden.

#### Optional Filter Installed (Valgfrit filter sat i)

Angiv indstillinger for advarsel.

- Yes (Ja): Vis en advarselsmeddelelse efter 500 timers brug.
  - Bemærk: "Filter Usage Hours (Filterbrugstimer) / Filter Reminder (Filterpåmindelse) / Filter Reset (Filternulstilling)" vises kun, hvis "Optional Filter Installed (Valgfrit filter sat i)" er "Yes (Ja)".
- Nej: Slå advarselsmeddelelsen fra.

#### Filter Reminder (Filterpåmindelse)

Velg denne funktion for at vise eller skjule advarselsmeddelelsen, når påmindelsen om udskiftning af filter vises. De tilgængelige valgmuligheder er 300hr (300 timer), 500hr (500 timer), 800hr (800 timer) og 1000hr (1000 timer).

#### Filter Reset (Filternulstilling)

Nulstil tælleren for støvfilter efter udskiftning eller rengøring af støvfilteret.

### Menuen Strømindstillinger

#### Direct Power On (Direkte opstart)

Vælg "On (På)" for at aktivere Direkte opstart. Projektoren tænder automatisk, når der tændes for strømmen, uden at du skal trykke på "tænd/sluk-knappen" på projektorens tastatur eller på fjernbetjeningen.

#### Auto Power Off (min) (Skru av automatisk (min))

Her kan du indstille nedtællingstimeren. Nedtællingstimeren starter, så snart projektoren ikke modtager noget signal. Projektoren slukker automatisk, når nedtællingen er færdig (i minutter).

#### Sleep Timer (min) (Sovtidtaker (min))

Indstilling af dvaletimeren.

• Sleep Timer (min) (Sovtidtaker (min)): Her kan du indstille intervallet på nedtællingstimeren. Nedtællingstimeren starter, så snart projektoren ikke modtager noget signal. Projektoren slukker automatisk, når nedtællingen er færdig (i minutter).

Bemærk: Dvaletimeren nulstilles, hver gang projektoren slukkes.

• Always On (Alltid på): Du skal altid tjekke, for at se om dvaletimeren er slået til.

### Menuen Sikkerhed

#### Security (Sikkerhed)

Aktiver denne funktion for at bede om adgangskode, før du kan bruge projektoren.

- Off (Av): Vælg "Off (Av)" for at kunne tænde for projektoren uden brug af adgangskode.
- On (På): Vælg "On (På)" for at bruge adgangskoden, når projektoren startes.

Bemærk: Standardadgangskoden er 1234.

#### Security Timer (Sikkerhedstimer)

Her kan du bruge tidsindstillingen (Month (Måned)/Day (Dag)/Hour (Timer)) til at indstille, hvor mange timer projektoren kan bruges. Når tiden udløber, bliver brugeren bedt om at indtaste adgangskoden igen.

#### Change Password (Skift adgangskode)

Bruges til at angive eller ændre adgangskoden, som projektoren beder om under opstart.

### Menuen HDMI Link-indstillinger

**Bemærk:** Når HDMI CEC-kompatible enheder forbindes til projektoren med HDMI-kabler, kan de slukkes og tændes via HDMI Link i projektorens skærmmenu. På denne måde kan en eller flere enheder i samme gruppe tændes og slukkes via HDMI Link. På en typisk konfiguration, er din dvd-afspiller muligvis forbundet til projektoren via en forstærker eller et hjemmebiografsystem.

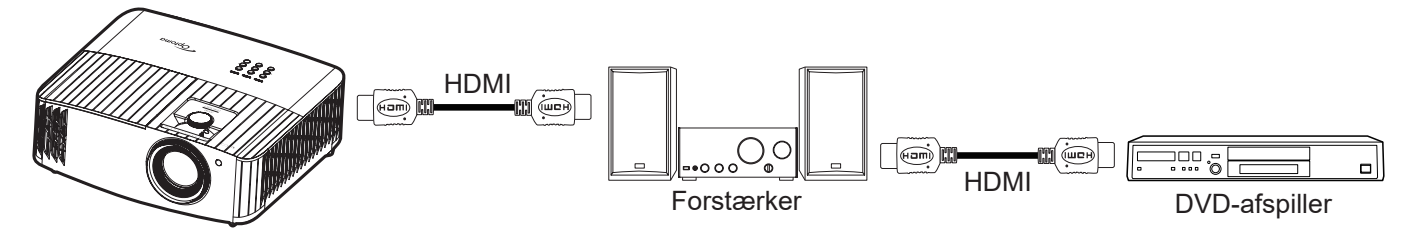

#### HDMI Link

Slå HDMI Link til og fra. Indstillingerne "Inclusive TV", "Power on Link" og "Power off Link" er kun tilgængelige, hvis punktets sættes på "On (På)".

#### Power On Link (Tænd Link)

CEC-strøm ved behov.

- Mutual: Både projektoren og CEC-enheden tændes samtidigt.
- PJ --> Device (PJ --> Enhed): CEC-enheden tændes kun, når projektoren er blevet tændt.
- Device --> PJ (Enhed --> PJ): Projektoren vil blive tændt, når CEC-enheden er blevet tændt.

#### Power Off Link (Sluk Link)

Slå denne funktion til, hvis både HDMI Link og projektoren automatisk skal slukke på samme tid.

### Menuen Testmønster

Vælg testmønster blandt Green Grid (Grønt netmønster), Magenta Grid (Magenta netmønster), White Grid (Hvidt netmønster), White (Hvit), eller slå funktionen fra (Off (Av)).

### Menuen Fjernbetjeningsindstillinger

#### IR Function (IR-Funktion)

Indstil IR-funktionen.

- **On (På):** Vælg "On (På)", projektoren kan betjenes af fjernbetjeningen fra toppen- og fronten af IRmodtagere.
- **Off (Av):** Vælg "Off (Av)", hvorefter projektoren ikke kan betjenes med fjernbetjeningen. Ved at vælge "Fra", kan du bruge tastaturet.

### **Menuen Projektor ID**

I denne menu kan id-nummeret konfigureres (område 0-99), så en bruger kan styre projektoren via RS232baserede kommandoer.

### Menuen 12V udløser

Brug denne funktion til at slå udløseren til og fra.

Bemærk: 3,5 mm mini-stik, der udsender 12 V,500 mA (maks.) til relæsystemstyring.

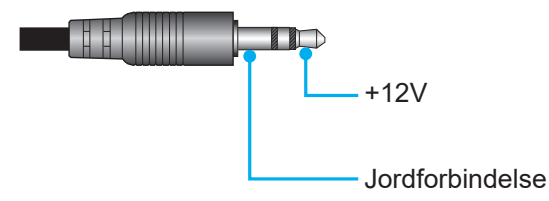

- On (På): Vælg "On (På)" for at aktivere udløseren.
- Off (Av): Vælg "Off (Av)" for at deaktivere udløseren.

### **Menuen Funktioner**

#### Language (Språk)

Vælg den flersprogede OSD-menu mellem; engelsk, tysk, fransk, italiensk, spansk, portugisisk, traditionelt kinesisk, forenklet kinesisk, japansk, koreansk og russisk.

#### Menu Settings (Menuindstillinger)

Vælg menuens placering på skærmen, og konfigurer menutimeren.

- Menu Location (Menyplassering): Vælg hvor menuen skal være på skærmen.
- Menu Timer (Menutimer): Vælg hvor lang tid menuen skal være på skærmen.

#### Auto Source (Auto-kilde)

•

Vælg denne indstilling, hvis projektoren automatisk skal finde en ledig indgangskilde.

#### Input Source (Inngangskilde)

Vælg indgangskilden mellem HDMI 1, HDMI 2 og VGA.

#### High Altitude (Stor højde)

Når "On (På)" er valgt, kører ventilatoren hurtigere. Denne funktion er praktisk i højder, hvor luften er tynd.

#### **Display Mode Lock**

Vælg "On (På)" eller "Off (Av)" for at låse skærmindstillingerne og for at låse dem op igen.

#### Keypad Lock (Lås tastatur)

Når tastaturlåsen står på "On (På)", er betjeningstastaturet låst. Men projektoren kan stadig betjenes med fjernbetjeningen. Ved at vælge "Off (Av)", kan du bruge tastaturet igen.

#### Information Hide (Skjul information)

Aktiver denne funktion for at skjule infomeddelelsen.

- Off (Av): Vælg "Off (Av)" for at vise "søge" meddelelsen.
- **On (På):** Vælg "On (På)" for at skjule informations-meddelelserne.

#### <u>Logo</u>

Brug denne funktion til at indstille den ønskede opstartsskærm. Hvis der foretages ændringer, tages de i brug den efterfølgende gang projektoren tændes.

- Standard: Standard-opstartsskærmen.
- Neutral (Nøytral): Der vises ikke noget logo på opstartskærmen.

#### Background Color (Bakgrunnsfarge)

Brug denne funktion til at vise en; blå, rød, grøn, grå farve, eller ingen, når der ikke er noget signal tilgængeligt.

### **Menuen Reset**

#### Reset OSD (Nulstil skærmmenu)

Nulstiller indstillingsmenuen til fabriksindstillingerne.

#### Reset to Default (Nulstil til standard)

Nulstil alle indstillinger til fabriksindstillingerne.

### Info-menuen

Se følgende oplysningerne om projektoren:

- Regulatory (Forskrifter)
- Serial Number (Serienummer)
- MAC Address (MAC-adresse)
- Source (Kilde)
- Resolution (Opløsning)
- Refresh Rate (Opdateringshastighed)
- Display Mode (Skjermmodus)
- Lamp Hours (Lampetid)
- Projector ID (Projektor ID)
- Filter Usage Hours (Filterbrugstimer)
- Brightness Mode (Lysstyrkefunktion)
- FW Version (FW-version)

## Menuen Systemindstillinger

Vælg systemindstillingsmenuen på startskærmen "@" for at konfigurere forskellige systemindstillinger.

#### Generel navigering i menuen

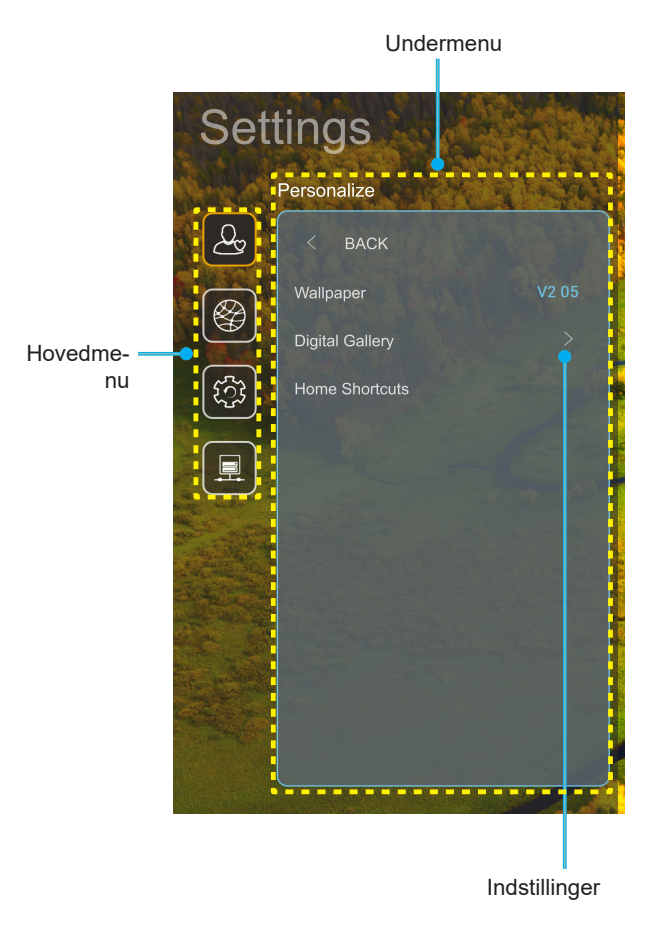

- Når systemindstillingsmenuen er åben, skal du bruge op- og ned-knapperne til at vælge punkterne i hovedmenuen. Når du vælger et punkt på en bestemt side, skal du trykke på "OK" eller "Højre" knappen på fjernbetjeningen for at åbne undermenuen.
- 2. Tryk på "**Venstre**" og "**Højre**" for at vælge det ønskede menupunkt. Tryk derefter på "**OK**" for at åbne undermenuen.
- 3. Tryk på "**Op**" og "**Ned**" for at vælge det ønskede punkt i undermenuen.
- 4. Tryk på "**OK**" eller "**Højre**" for at få adgang til de valgte indstillinger i undermenuen.
- 5. Tryk på "**Op**", "**Ned**", "**Venstre**" eller "**Højre**" for at vælge indstillingen, eller tryk på "**Venstre**" og "**Højre**"-knappen for at justere værdien (om nødvendigt).
- 6. Tryk på "**OK**" for at bekræfte indstillingen.
- 7. Vælg det næste punkt, der skal justeres i undermenuen, og juster det som ovenfor anført.
- 8. For at afslutte, skal du trykke på """ (gentagne gange om nødvendigt). Indstillingsmenuen lukker, og projektoren gemmer automatisk de nye indstillinger.

#### Menutræet i menuen Systemindstillinger

| Niveau 1    | Niveau 2                        | Niveau 3                            | Niveau 4                                     | Værdi                                                                                                    |
|-------------|---------------------------------|-------------------------------------|----------------------------------------------|----------------------------------------------------------------------------------------------------|
|             | Wallpaper<br>(Baggrundsbillede) | Optoma stil                         |                                              |                                                                                                    |
|             |                                 | Genvej 1                            |                                              | APP/Indgangskilde                                                                                                    |
|             |                                 | Genvej 2                            |                                              | APP/Indgangskilde                                                                                                    |
|             | Home Shortcuts                  | Genvej 3                            |                                              | APP/Indgangskilde                                                                                                    |
|             | (Start Genveje)                 | Genvej 4                            |                                              | APP/Indgangskilde                                                                                                    |
| Personalize |                                 | Genvej 5                            |                                              | APP/Indgangskilde                                                                                                    |
| (Tilpas)    |                                 | Genvej 6                            |                                              | APP/Indgangskilde                                                                                                    |
|             |                                 | Digital Gallery                     |                                              | Off (Av)                                                                                                    |
|             |                                 | (Digitalt galleri)                  |                                              | On (På)                                                                                                    |
|             | Digital Gallery                 |                                     |                                              | 3mins (3 minutter)                                                                                                    |
|             | (Digitalt galleri)              | Start after                         |                                              | 5mins (5 minutter)                                                                                                    |
|             |                                 | (Start efter)                       |                                              | 10mins (10 minutter)                                                                                                    |
|             |                                 |                                     |                                              | 15mins (15 minutter)                                                                                                    |
|             |                                 | Wi-Fi                               |                                              | Off (Av)                                                                                                    |
|             |                                 |                                     |                                              | On (På) [Standard]                                                                                                    |
|             |                                 |                                     | <b>F</b> oton a constant                     | [Pop-op-dialog]                                                                                                    |
|             |                                 |                                     | for (Indtast                                 | - Titel: Enter password for (Indtast adgangskoden til)                                                                                        |
|             |                                 |                                     | adgangskoden til)                            | - Undertekster: Password (Adgangskode)                                                                                                    |
|             |                                 |                                     | [Wi-Fi-navn]                                 | - Indgang: (Indtast tekst)                                                                                                    |
|             |                                 | Available Networks<br>(Tilgængelige | (Når du indtaster<br>adgangskode)            | - Afkrydsningsfelt: Show password (Vis adgangskode)                                                                                           |
|             |                                 |                                     |                                              | - Knap: "Cancel (Avbryt)"/ "OK"                                                                                                    |
|             |                                 |                                     | Internet Connection<br>(Internetforbindelse) |                                                                                                    |
|             |                                 |                                     | IP Address                                   |                                                                                                    |
|             |                                 |                                     | (IP-adresse)                                 |                                                                                                    |
|             |                                 |                                     | MAC Address<br>(MAC-adresse)                 |                                                                                                    |
|             |                                 |                                     | Signal Strength<br>(Signalstyrke)            |                                                                                                    |
|             |                                 |                                     | Proxy Settings<br>(Proxy-indstillinger)      | None (Ingen)                                                                                                    |
|             |                                 |                                     |                                              | Manual (Manuel)                                                                                                    |
| Network     |                                 |                                     |                                              | [Pop-op-dialog]                                                                                                    |
| (Netværk)   | Wireless (Trådløs)              |                                     |                                              | Titel: Enter a valid hostname. (Indtast et gyldigt værtsnavn.)                                                                                |
|             |                                 | (Når Wi-Fi er tændt)                |                                              | Undertekster: Proxy hostname (Proxy-værtsnavn)                                                                                                |
|             |                                 |                                     |                                              | Indgangshint: proxy.example@com                                                                                                    |
|             |                                 |                                     |                                              | Knap: "Cancel (Avbryt)"/ "OK"                                                                                                    |
|             |                                 |                                     |                                              | DHCP<br>Static (Statisk)                                                                                                    |
|             |                                 |                                     |                                              |                                                                                                    |
|             |                                 |                                     |                                              | [Pop-op-dialog]                                                                                                    |
|             |                                 |                                     | IP Settings<br>(IP-indstillinger)            | litel: Enter a valid IP address. (Indtast en gyldig IP-<br>adresse.)                                                                          |
|             |                                 |                                     | (                                            | Undertekster: IP Address (IP-adresse)                                                                                                    |
|             |                                 |                                     |                                              | Indgangshint: 192.168.1.128                                                                                                    |
|             |                                 |                                     |                                              | Knap: "Cancel (Avbryt)"/ "OK"                                                                                                    |
|             |                                 |                                     | Cancel (Avbryt)                              |                                                                                                    |
|             |                                 |                                     |                                              | [Pop-op-dialog]                                                                                                    |
|             |                                 |                                     |                                              | Hint: [Wi-Fi-navn]                                                                                                    |
|             |                                 |                                     | Forget (Glem)                                | Titel: Forget network (Glem netværk)                                                                                                    |
|             |                                 |                                     |                                              | Indhold: Your device will no longer join this Wi-<br>Fi network. (Din enhed vil ikke længere oprette<br>forbindelse til dette Wi-Fi-netværk.) |
|             |                                 |                                     |                                              | Knap: "Cancel (Avbryt)"/ "OK"                                                                                                    |

| Niveau 1  | Niveau 2           | Niveau 3                          | Niveau 4                                                                           |                                           | Værdi                                                                                                    |
|-----------|--------------------|-----------------------------------|------------------------------------------------------------------------------------|-------------------------------------------|----------------------------------------------------------------------------------------------------|
|           |                    |                                   | Connect via WPS<br>(Opret forbindelse via<br>WPS)                                  |                                           |                                                                                                    |
|           |                    |                                   | Connect via WPS<br>(Enter PIN) (Opret<br>forbindelse via WPS<br>(indtast pinkode)) |                                           |                                                                                                    |
|           |                    |                                   |                                                                                    | [Pop-op-dialog]                           |                                                                                                    |
|           |                    |                                   |                                                                                    | Titel: Enter the na<br>til Wi-Fi-netværke | ame for Wi-Fi network (Indtast navnet<br>et)                                                                    |
|           |                    |                                   | Add Now Notwork                                                                    | Indgang: (Indtast                         | tekst)                                                                                                    |
|           |                    |                                   | (Tilføj nyt netværk)                                                               | Knap: "Cancel (A                          | vbryt)"/ "OK"                                                                                                   |
|           |                    |                                   |                                                                                    | [Pop-op-dialog]                           |                                                                                                    |
|           |                    |                                   |                                                                                    | Indhold: Type of s                        | security (Sikkerhedstype)                                                                                       |
|           |                    |                                   |                                                                                    | Knap: None (Inge<br>802.1xEAP             | en), WEP, WPA/WPA2 PSK,                                                                                         |
|           |                    |                                   |                                                                                    | Portable Wi-                              | Off (Av)                                                                                                    |
|           |                    | Other Options                     |                                                                                    | (Bærbart Wi-Fi-<br>hotspot)               | On (På)                                                                                                    |
|           | Wireless (Trådløs) | (Andre indstillinger)             |                                                                                    |                                           | [Pop-op-dialog]                                                                                                 |
|           |                    |                                   | Portable Hotspot<br>(Bærbart hotspot)                                              | Network name<br>(Netværksnavn)            | Titel: Rename network (Omdøb<br>netværk)                                                                        |
|           |                    |                                   |                                                                                    |                                           | Indgang: (Indtast tekst)                                                                                        |
|           |                    |                                   |                                                                                    |                                           | Knap: "Cancel (Avbryt)"/"OK"                                                                                    |
|           |                    |                                   |                                                                                    | Security<br>(Sikkerhed)                   | [Pop-op-dialog]                                                                                                 |
| Notwork   |                    |                                   |                                                                                    |                                           | Titel:                                                                                                    |
| (Netværk) |                    |                                   |                                                                                    |                                           | Knap: None (Ingen) WPA2 PSK                                                                                     |
|           |                    |                                   |                                                                                    |                                           | [Pop-op-dialog]                                                                                                 |
|           |                    |                                   |                                                                                    | Password<br>(Adgangskode)                 | Titel: Change Password (Skift<br>adgangskode)                                                                   |
|           |                    |                                   |                                                                                    |                                           | Indgang: (Indtast tekst)                                                                                        |
|           |                    |                                   |                                                                                    |                                           | Beskrivelse: The password<br>must have at least 8 characters.<br>(Adgangskoden skal bestå af<br>mindst 8 tegn.) |
|           |                    |                                   |                                                                                    |                                           | Afkrydsningsfelt:<br>Show password (Vis adgangskode)                                                            |
|           |                    | Status                            |                                                                                    |                                           | (Skrivebeskyttet)                                                                                               |
|           |                    | MAC Address<br>(MAC-adresse)      |                                                                                    |                                           | (Skrivebeskyttet)                                                                                               |
|           |                    | -/                                | None (Ingen)                                                                       |                                           | ,                                                                                                    |
|           |                    | Proxy Settings                    |                                                                                    | Proxy hostname                            | (Proxy-værtsnavn)                                                                                               |
|           |                    | (Proxy-indstillinger)             | Manual (Manuel)                                                                    | Port                                      |                                                                                                    |
|           |                    |                                   |                                                                                    | bypass proxy dor                          | nains (omgå proxy-domæner)                                                                                      |
|           | Ethernet           |                                   | DHCP                                                                               |                                           |                                                                                                    |
|           |                    |                                   |                                                                                    | IP Address (IP-ad                         | lresse)                                                                                                    |
|           |                    | IP Settings<br>(IP-indstillinger) | Static (Statisk)                                                                   | Network Prefix Le                         | ength (Længde på netværkets                                                                                     |
|           |                    |                                   |                                                                                    | DNS1                                      |                                                                                                    |
|           |                    |                                   |                                                                                    | DNS2                                      |                                                                                                    |
|           |                    | Reset (Nulstil)                   |                                                                                    |                                           |                                                                                                    |

| Niveau 1 | Niveau 2                            | Niveau 3                                                        | Niveau 4 | Værdi                                                                                                    |
|----------|-------------------------------------|-----------------------------------------------------------------|----------|----------------------------------------------------------------------------------------------------|
|          | Keyboard (Tastatur)                 |                                                                 |          |                                                                                                    |
|          | Date and Time                       | Select time zone<br>(Vælg tidszone)                             |          | -12:00, -11:00, -10:00, -09:30, -09:00, -08:00, -07:00,<br>-06:00, -05:00, -04:00, -03:30, -03:00, -02:00, -01:00,<br>00:00, +01:00, +02:00, +03:00, +03:30, +04:00,<br>+04:30, +05:00, +05:30, +05:45, +06:00, +06:30,<br>+07:00, +08:00, +08:30, +8:45, +09:00, +09:30,<br>+10:00, +10:30, +11:00, +12:00, +12:45, +13:00,<br>+14:00 |
|          |                                     | Daylight Saving Time                                            |          | On (På)                                                                                                    |
|          |                                     | (Sommertid)                                                     |          | Off (Av) [Standard]                                                                                                    |
|          |                                     | Use 24-hour format<br>(Brug 24-timers<br>format)                |          | On (På)                                                                                                    |
| System   |                                     |                                                                 |          | Off (Av) [Standard]                                                                                                    |
|          | System Update<br>(Systemopdatering) |                                                                 |          |                                                                                                    |
|          | Internal Storage<br>(Internt lager) |                                                                 |          |                                                                                                    |
|          | Legal (Juridiske<br>oplysninger)    | Terms and Conditions<br>of Use (Brugsvilkår<br>og -betingelser) |          |                                                                                                    |
|          |                                     | Privacy Policy<br>(Privatlivspolitik)                           |          |                                                                                                    |
|          |                                     | Cookies Policy<br>(Politik vedrørende<br>cookies)               |          |                                                                                                    |
| Control  | LAN Control                         | Smort Llama                                                     |          | Off (Av) [Standard]                                                                                                    |
| Control  | (LAN-styring)                       | Smart Home                                                      |          | On (På)                                                                                                    |

#### Bemærk:

- Funktionerne varierer afhængigt af modellen.
- Hvis Smart Home slås fra, kan projektoren ikke tændes med kommandoen "tænd" i Alexa Smart Home eller Google Action (fx: Alexa, tænd for projektoren).

### **Menuen Tilpas**

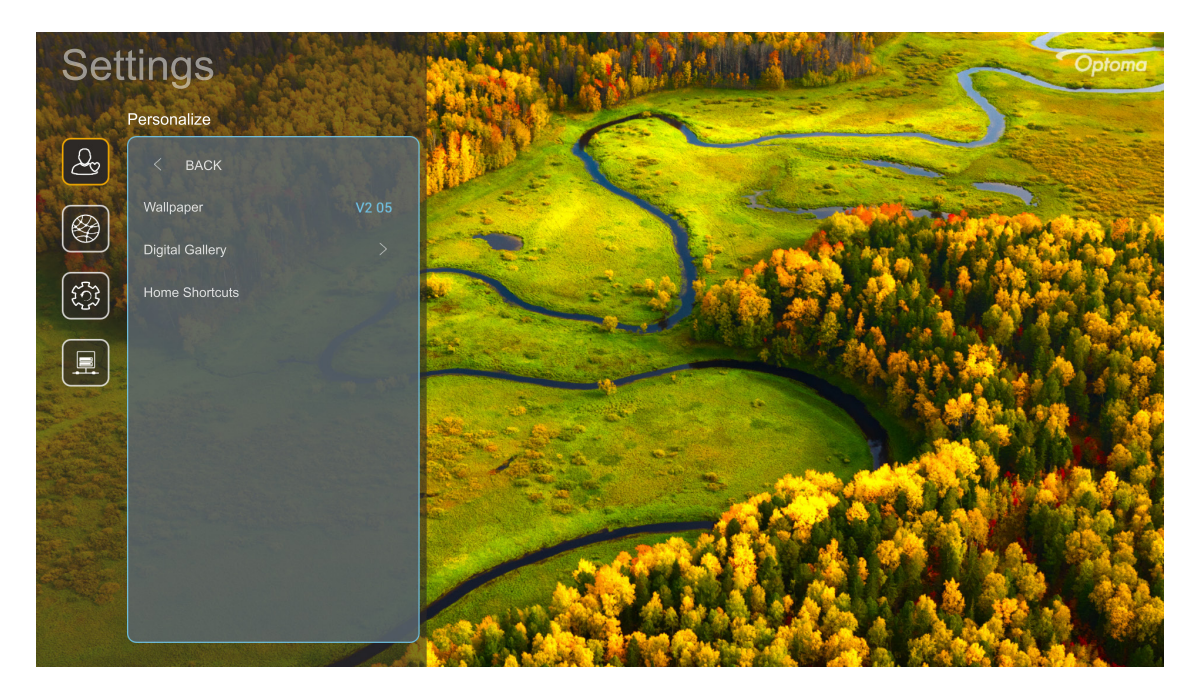

#### Home Shortcuts (Start Genveje)

Se genvejene til alle åbne apps i hver indgangskilde på startskærmen. Punkterne kan ikke gentages, undtagen punktet "Automatic" (Automatisk), hvilket betyder, at systemet vil huske op til seks af de seneste apps, der er åbnet, og derefter erstatte appgenvejene, så den seneste app er den første app på app-listen, og de andre apps på listen flyttes én plads ned.

#### Digital Gallery (Digitalt galleri)

Gør skærmen blank, hvis projektoren har været inaktiv i længere tid.

- Digital Gallery (Digitalt galleri): Vælg "On (På)" for, at slå funktionen Digitalt galleri til.
- Start after (Start efter): Indstil ventetiden, før du slå funktionen Digitalt galleri til.

### Netværksmenu

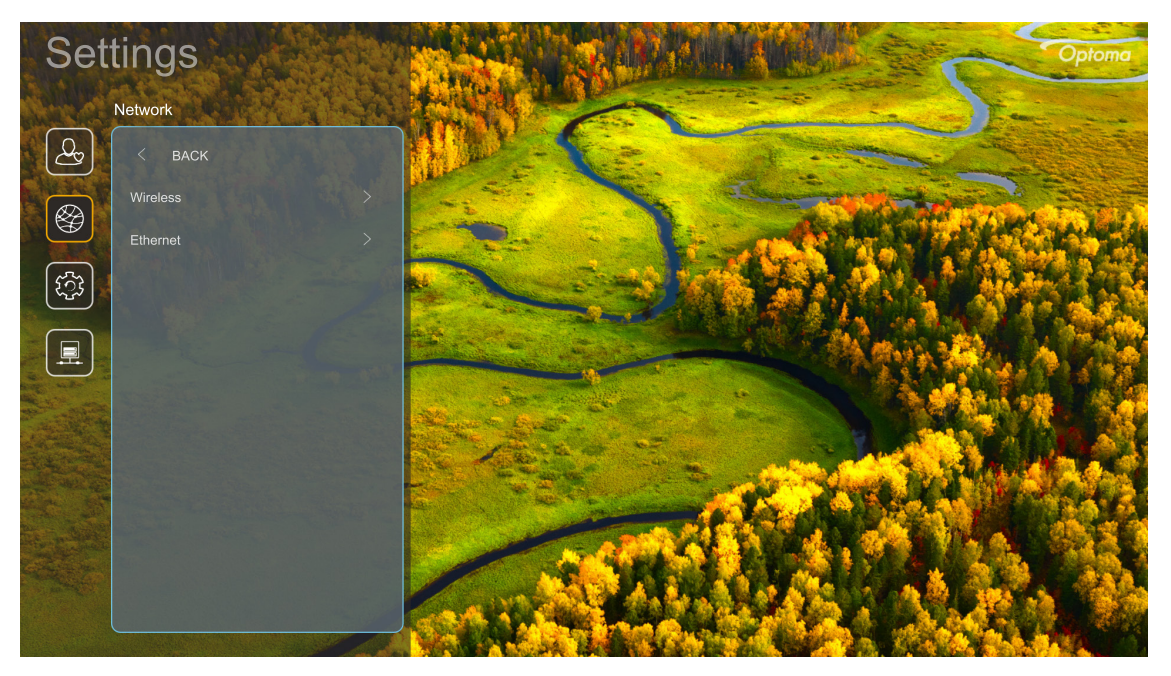

#### Wireless (Trådløs)

Konfigurering af indstillingerne for trådløse netværk.

- Wi-Fi: Indstil Wi-Fi-indstillingen til "On (På)" for at aktivere funktionen trådløst netværk.
- Available Networks (Tilgængelige netværker): Vælg det ønskede trådløse adgangspunkt, og indtast eller konfigurer de nødvendige forbindelsesparametre (hvis nødvendigt), som f.eks. adgangskode, proxyindstillinger og IP-adresse. For yderligere oplysninger, kan du se signalstyrken.

Vælg "Cancel (Avbryt)" for at gå tilbage til netværksmenuen uden at gemme indstillingerne. Vælg "Forget (Glem)" for at slette den trådløse netværksprofil.

Bemærk: Hver gang du har brug for at indtaste symboler, viser systemet automatisk et skærmtastatur.

 Other Options (Andre indstillinger): Konfigurer de avancerede trådløse netværksindstillinger, såsom "Connect via WPS (Opret forbindelse via WPS)", "Connect via WPS (Enter PIN) (Opret forbindelse via WPS (indtast pinkode))", "Add New Network (Tilføj nyt netværk)" (indtast netværksnavnet manuelt) og "Portable Hotspot (Bærbart hotspot)" (konfigurer projektoren, så den virker som et trådløst adgangspunkt for andre enheder).

#### Ethernet

Konfigurering af indstillingerne for kabelforbundne netværk.

Bemærk: Sørg for, at du har tilsluttet projektoren til lokalnetværket (LAN). Se venligst side 15.

- Status: Viser status for netværksforbindelsen (skrivebeskyttet).
- MAC Address (MAC-adresse): Se MAC-adressen (skrivebeskyttet).
- **Proxy Settings (Proxy-indstillinger):** Angiv oplysninger om proxyværtsnavn, forbindelsesport og omgå proxydomæner manuelt, hvis dette ønskes.
- IP Settings (IP-indstillinger): Aktiver DHCP, hvis du ønsker, at projektoren automatisk skal hente IPadressen og andre forbindelsesparametre fra dit netværk. Deaktiver DHCP, hvis du manuelt vil tildele IP-adressen, gateway, længden på netværkspræfikset og DNS-parametrene.
- **Reset (Nulstil):** Nulstiller netværksindstillingerne til fabriksindstillingerne.

### **Menuen System**

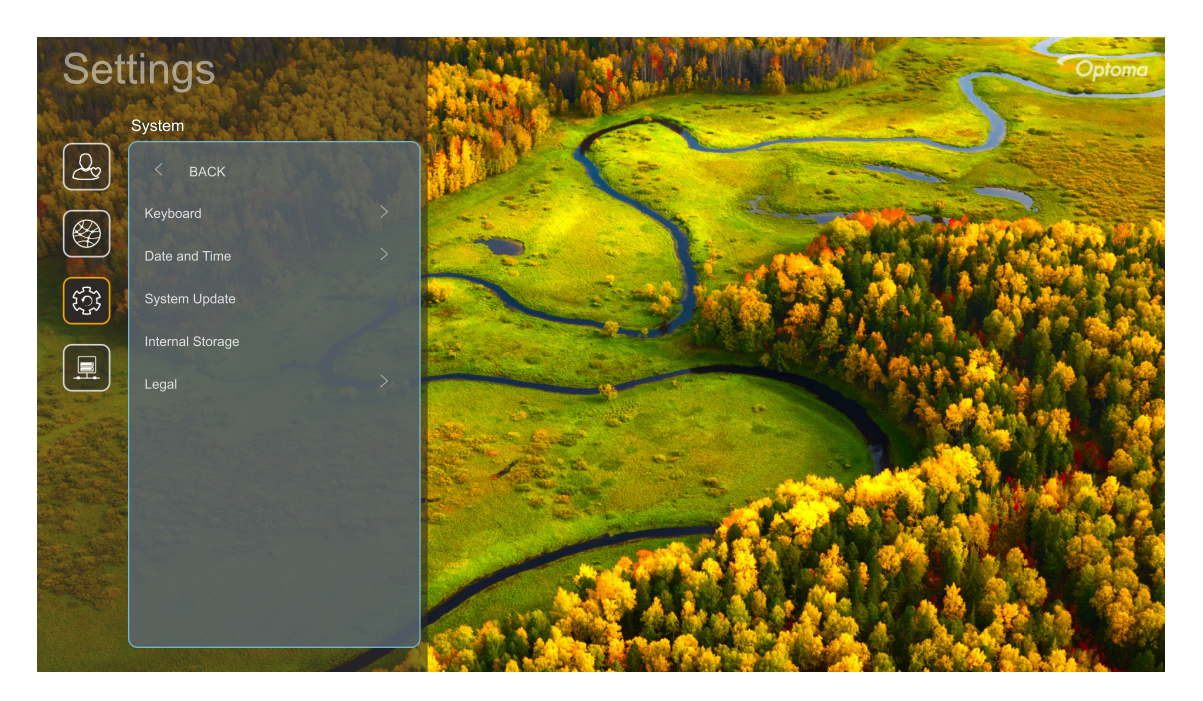

#### Keyboard (Tastatur)

Vælg tastatursprog.

#### Date and Time (Dato og tid)

Konfigurer dato- og klokkeslæt-indstillingerne.

- Select time zone (Vælg tidszone): Vælg tidszone for dit sted.
- **Daylight Saving Time (Sommertid):** Sæt på "On (På)" for at vise tiden i 24-timers format. Sæt på "Off (Av)" for at vise tiden i 12-timers format (AM/PM).
- Use 24-hour format (Brug 24-timers format): Vælg dit foretrukne datoformat.

#### System Update (Systemopdatering)

Systemet søger automatisk efter opdateringer, hver gang projektoren forbindes til internettet (OTA).

#### Internal Storage (Internt lager)

Vis hvor meget plads, der er brugt på det interne lager.

#### Legal (Juridiske oplysninger)

Vis vores juridiske dokumenter, herunder "Terms and Conditions of Use (Brugsvilkår og -betingelser)", "Privacy Policy (Privatlivspolitik)" og "Cookies Policy (Politik vedrørende cookies)".

Bemærk: Du kan også se vores juridiske dokumenter online. Der henvises til følgende webadresse:

- <u>Terms and Conditions of Use (Brugsvilkår og -betingelser)</u>: https://www.optoma.com/termsconditions/.
- <u>Cookies Policy (Politik vedrørende cookies)</u>: https://www.optoma.com/cookies-policy/.
- <u>Privacy Policy (Privatlivspolitik)</u>: https://www.optoma.com/software-privacy-policy/.

### **Menuen Control**

#### LAN Control (LAN-styring)

• Smart Home: Sæt på "Off (Av)" for at slukke for al styring via "IoT", herunder "InfoWall".

## Vælg en indgangskilde

Du kan vælge en hvilken som helst indgangskilde direkte på startskærmen med en genvej til indgangen.

Bemærk: Du kan tilpasse genvejsindstillingerne i menuen "System Settings (Systemindstillinger) → Personalize (Tilpas) → Home Shortcuts (Start Genveje)". Du kan også ændre genvejsrækkefølgen på startskærmen.

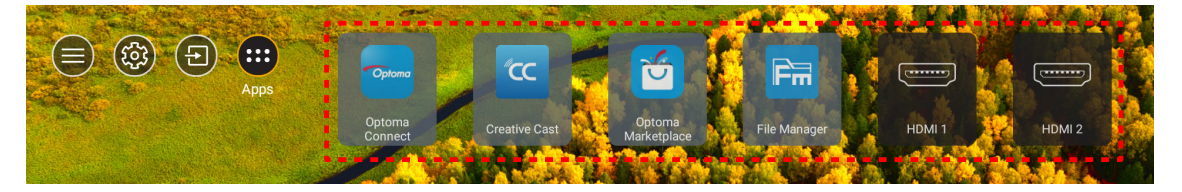

Hvis den ønskede indgangskilde ikke kan ses på startskærmen, skal du vælge "@" for at se alle indgangsindstillingerne. Vælg derefter din indgangskilde, eller vælg "STARTSIDE", for at gå tilbage til startskærmen.

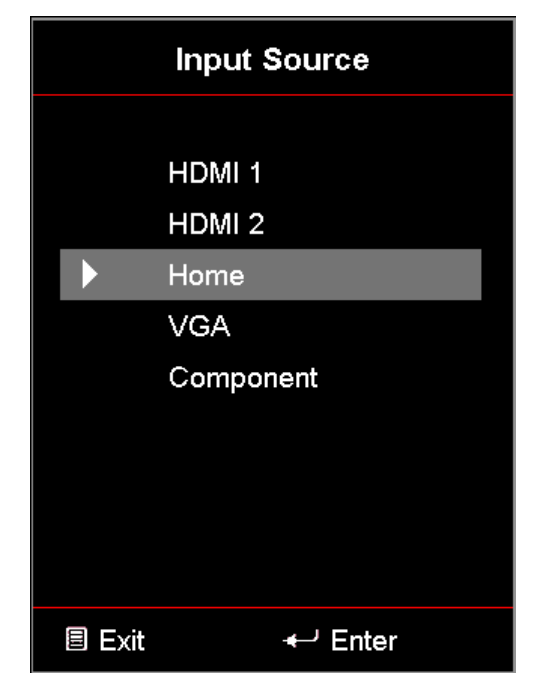

### Sådan vælges en app

Du kan vælge en hvilken som helst app direkte på startskærmen med en genvej til appen.

Bemærk: Du kan tilpasse genvejsindstillingerne i menuen "System Settings (Systemindstillinger) → Personalize (Tilpas) → Home Shortcuts (Start Genveje)".

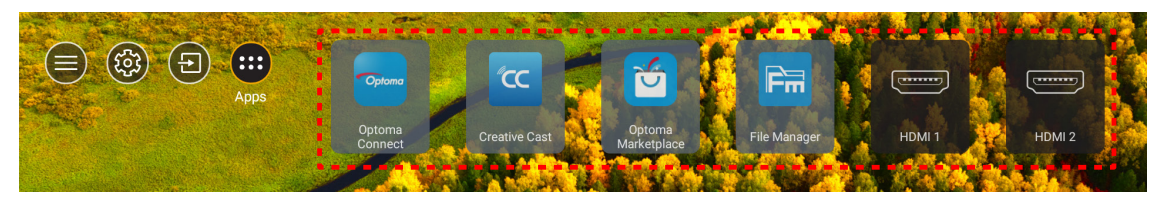

Hvis den ønskede app ikke kan ses på startskærmen, skal du vælge "
"
"
"
for at se alle de installerede apps.
Vælg derefter den ønskede app.

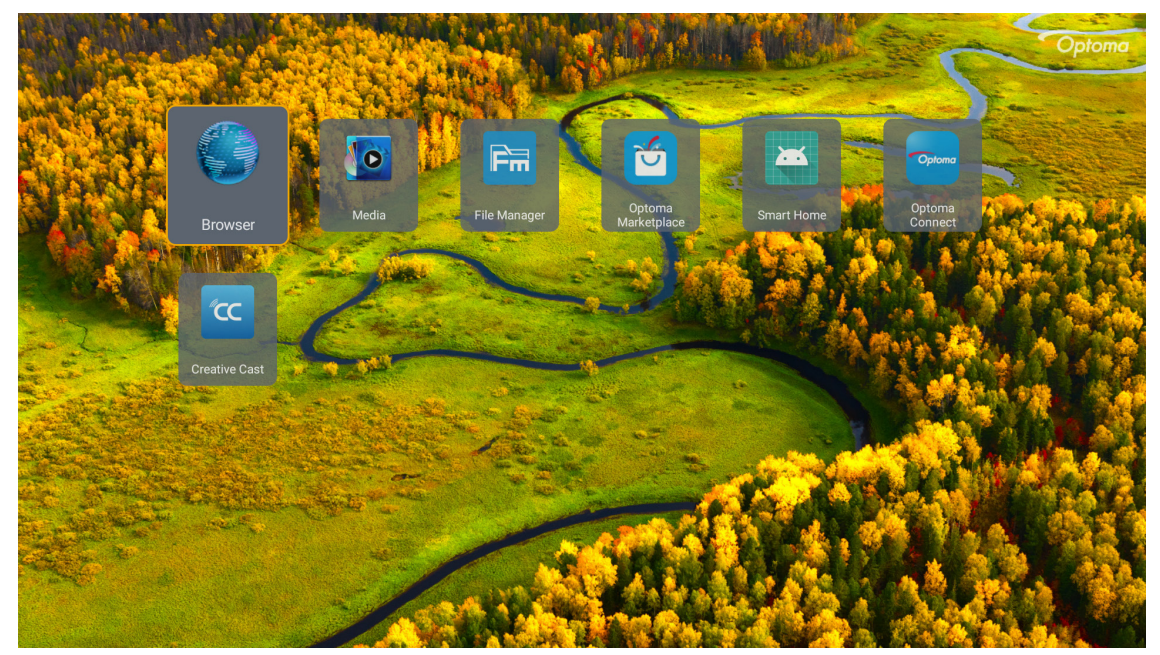

### **Creative Cast**

Denne app kan fås på følgende måder:

- Hvis du bruger en mobilenhed, skal du scanne QR-koden på skærmen.
- Hvis du bruger en computer, skal du blot bruge linket.

Installer derefter appen Creative Cast på din computer eller mobilenhed.

Inden du går i gang, skal du sørge for at slutte din computer eller mobilenhed til det samme Wi-Fi-netværk, som projektoren er på. Følg instruktionerne på skærmen, for at bruge appen.

| OWPS-9737 ht | ttp://192.168.50.229 |                                                                               |                 |  |
|--------------|----------------------|-------------------------------------------------------------------------------|-----------------|--|
|              |                      | Creat                                                                         | ive Cast        |  |
|              | CC GETTING STAR      | TED                                                                           | ET THE APP      |  |
| Ξ            | Launch APP           | Connect by Web<br>http://192.168.50.229<br>Switch Wi-Fi to ASUS_263_5G first) | In your Browser |  |
|              | Select Device        | Start Using                                                                   | In your Mobile  |  |
|              |                      |                                                                               |                 |  |

**Bemærk:** Ved første brug af funktionen iOS-skærmspejling, skal du sørge for, at projektoren er forbundet til internettet, hvorefter du kan åbne appen Creative Cast. Du skal kun gennemgå dette indledende trin én gang. Når forbindelsen er blevet oprettet, skal appen Creative Cast ikke at være åben for, at bruge iOSskærmspejling.

### **Optoma Marketplace**

I appen Optoma Marketplace kan du søge efter apps og installere dem.

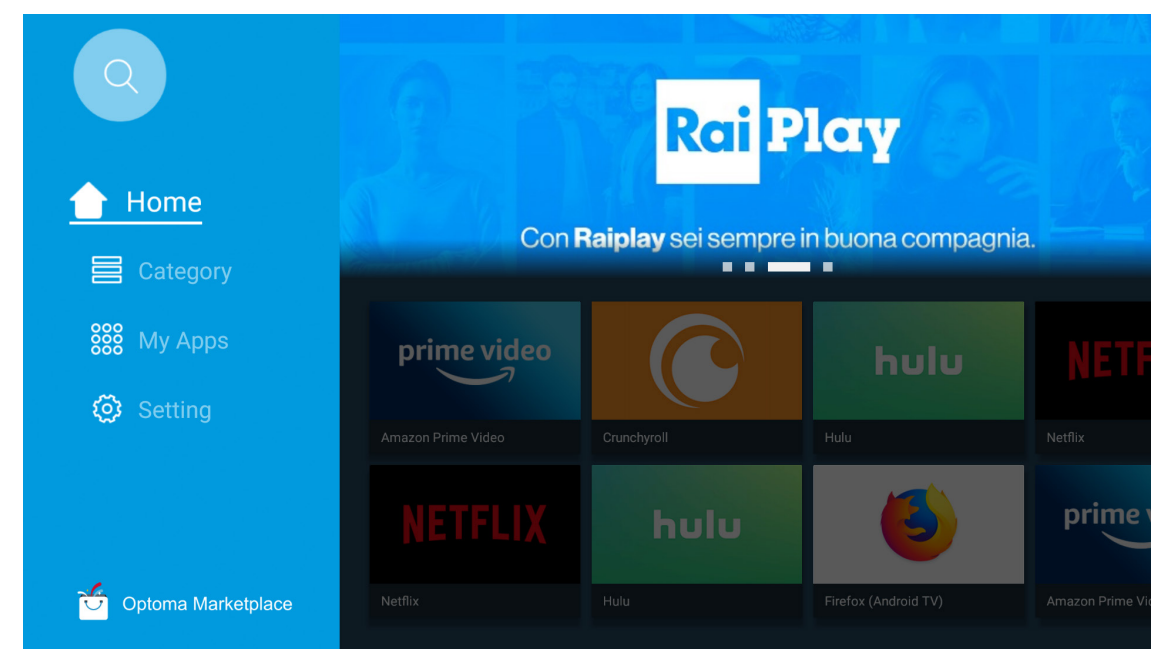

### Filhåndtering

Med appen Filhåndtering kan du styre filerne, der er gemt på enheden, på en ekstern lagerenhed og i skyen.

| Optoma                                                          |                       |                        |                            |                     |                         | र क्षे   |
|-----------------------------------------------------------------|-----------------------|------------------------|----------------------------|---------------------|-------------------------|----------|
| Storage                                                         | < Internal Storage /  |                        |                            |                     |                         |          |
| Internal Storage         52.9%           7.5 GB free from 16 GB |                       |                        |                            |                     |                         |          |
| Cloud Storage                                                   |                       |                        |                            |                     |                         |          |
| Download                                                        | Alarms<br>Dec 31 1969 | Android<br>Dec 31 1969 | CollaVision<br>Jun 11 2021 | DCIM<br>Dec 31 1969 | Download<br>Dec 31 1969 | ļ        |
| Collections                                                     |                       |                        |                            |                     |                         |          |
| images                                                          |                       |                        |                            |                     |                         |          |
| ▶ Videos                                                        | Movies                | Music                  | Notifications              | Pictures            | Podcasts                | <u> </u> |
| Document                                                        |                       |                        |                            | Decorrisos          | Decorrisos              |          |
| J Music                                                         |                       |                        |                            |                     |                         |          |
|                                                                 | qcache<br>Dec 31 1969 | Ringtones              | ZeasnDownload              |                     |                         |          |
|                                                                 |                       |                        |                            |                     |                         |          |

### Medie

I appen Medie kan du afspille multimediefiler ved, at slutte et USB-lagerenhed med multimedieindhold til projektoren. Åbn derefter multimedieafspiller-appen, og vælg de ønskede filer, der skal afspilles.

| all     | local disk device network SAMBA device |
|---------|----------------------------------------|
| picture |                                        |
|         |                                        |
| video   | local disk device                      |
|         | AN LMM2 Version-1.9.9(2020-4-21)       |

## Understøttede multimedie-formater

Hvis du vil afspille multimediefiler, skal du tilslutte et USB-lager med multimedieindhold til projektoren. Åbn derefter multimedieafspiller-appen, og vælg de ønskede filer, der skal afspilles.

Projektoren understøtter følgende multimedieformater:

| Mediekategori | Dekoder     | Understøttede filformater                      |
|---------------|-------------|------------------------------------------------|
|               |             | MOV                                            |
|               | 11.000      | 3GP                                            |
|               | H.203       | AVI                                            |
|               |             | MKV                                            |
|               |             | FLV                                            |
|               |             | MP4                                            |
|               |             | MOV                                            |
|               |             | 3GP                                            |
|               | H.264       | MPEG-transportstream (.ts / .trp /.tp)         |
|               |             | ASF                                            |
|               |             | WMV                                            |
|               |             | AVI                                            |
|               |             | MKV                                            |
|               | HEVC/H.265  | MP4                                            |
|               |             | MOV                                            |
| Video         |             | MPEG-transportstream (.ts / .trp /.tp)         |
| VIGEO         |             | MKV                                            |
|               |             | MPEG-programstream (.DAT /.VOB / .MPG / .MPEG) |
|               |             | MPEG-transportstream (.ts / .trp /.tp)         |
|               | MPEG1/2     | MP4                                            |
|               |             | AVI                                            |
|               |             | MKV                                            |
|               |             | MP4                                            |
|               |             | MOV                                            |
|               | MPEG4       | 3GP                                            |
|               |             | AVI                                            |
|               |             | MKV                                            |
|               |             | AVI                                            |
|               | Motion JPEG | MP4                                            |
|               |             | MOV                                            |
|               | AVS         | MP4                                            |
|               | VC1         | WMV                                            |

| Mediekategori | Dekoder            | Understøttede filformater                                                          |
|---------------|--------------------|------------------------------------------------------------------------------------|
|               |                    | AVI                                                                                |
|               |                    | Matroska (MKV, MKA)                                                                |
|               |                    | MP4                                                                                |
|               | MPEG1/2 Layer2     | MOV                                                                                |
|               |                    | MPEG-transportstream (.ts / .trp /.tp)                                             |
|               |                    | MPEG-programstream (.DAT /.VOB / .MPG / .MPEG)                                     |
|               |                    | MP3                                                                                |
|               | MPEG1/2/2.5 Layer3 | Matroska (MKV, MKA)                                                                |
|               |                    | MP4                                                                                |
|               |                    | MOV                                                                                |
|               | MPEG1/2/2.5 Layer3 | MPEG-transportstream (.ts / .trp /.tp)                                             |
|               |                    | MPEG-programstream (.DAT /.VOB / .MPG / .MPEG)                                     |
|               |                    | AC3                                                                                |
|               |                    | Matroska (MKV, MKA)                                                                |
|               | AC3                | MOV                                                                                |
| Lyd           |                    | MPEG-transportstream (.ts / .trp /.tp)                                             |
|               |                    | MPEG-programstream (.DAT /.VOB / .MPG / .MPEG)                                     |
|               | EAC3               | MP4                                                                                |
|               |                    | AAC                                                                                |
|               |                    | MP4                                                                                |
|               | AAC, HEAAC         | MOV                                                                                |
|               |                    | M4A                                                                                |
|               |                    | MPEG-transportstream (.ts / .trp /.tp)                                             |
|               |                    | WAV                                                                                |
|               | LPCM               | AVI                                                                                |
|               |                    | Matroska (MKV, MKA)                                                                |
|               |                    | WAV                                                                                |
|               | IMA-ADPCM          | AVI                                                                                |
|               | MS-ADPM            | Matroska (MKV, MKA)                                                                |
|               |                    | MP4                                                                                |
|               | FLAC               | Matroska (MKV, MKA)                                                                |
| Foto          | BMP                | 15360 X 8640 (begrænsningen på den maksimale opløsning afhænger af DRAM-størrelse) |

#### Bemærk:

- Alle ovenstående multimediefiler.
- Dette system understøtter ikke Dolby. Dette betyder, at der ikke afspilles lyd, hvis lydformat omfatter Dolby-streaming.

#### Billede

| Billedtype (filtype) | Undertype          | Maksimalt antal punkter |
|----------------------|--------------------|-------------------------|
| lpog/lpg             | Grundlinje         | 8000 x 8000             |
| Jpeg/Jpg             | Progressiv         | 6000 x 4000             |
|                      | Ikke-sammenflettet | 6000 x 4000             |
| PNG                  | Interlace          | 6000 x 4000             |
| BMP                  |                    | 6000 x 4000             |

#### Dok

| Dokumentformat | Understøttet version og format                                                                              | Begrænsning af sider/linjer                         | Begrænsning af<br>størrelse |  |
|----------------|----------------------------------------------------------------------------------------------------|-----------------------------------------------------|-----------------------------|--|
| PDF            | PDF 1.0 ~ 1.7 og nyere                                                                                      | Op til 1500 sider (én fil)                          | Op til 100MB                |  |
|                | Kingsoft Writer Dokument (*.wps)                                                                            |                                                     |                             |  |
|                | Kingsoft Writer-skabelon (*.wpt)                                                                            |                                                     |                             |  |
|                | Microsoft Word 97/2000/XP/2003 dokument (*.doc)                                                             |                                                     |                             |  |
|                | Microsoft Word 97/2000/XP/2003 skabelon (*.dot)                                                             |                                                     |                             |  |
|                | RTF-filer (*.rtf)                                                                                           |                                                     |                             |  |
|                | Tekstfiler (*.txt, *.log, *.lrc, *.c, *.cpp, *.h, *.asm, *.s,<br>*.java, *.asp, *.prg, *.bat, *.bas, *.cmd) |                                                     |                             |  |
|                | Webside-filer (*.html, *.htm)                                                                               | Da WPS Projector ikke                               |                             |  |
|                | Enkelte webside-filer (*.mht, *.mhtml)                                                                      | indlæser hele MS/Word-filen                         |                             |  |
| Word           | Microsoft Word 2007/2010 dokument (*.docx)                                                                  | pa en gang, er der ingen<br>egentlig begrænsning på | Op til 150MB                |  |
|                | Microsoft Word 2007/2010 skabelon (*.dotx)                                                                  | antallet af sider eller rækker i                    |                             |  |
|                | Microsoft Word 2007/2010 dokument med makro (*.docm)                                                        | filen.                                              |                             |  |
|                | Microsoft Word 2007/2010 skabelon med makro (*.dotm)                                                        |                                                     |                             |  |
|                | XML-filer (*.xml)                                                                                           |                                                     |                             |  |
|                | OpenDocument Tekst                                                                                          | Tekst                                               |                             |  |
|                | Works 6-9-dokument (*.wtf)                                                                                  |                                                     |                             |  |
|                | Works 6.0 & 7.0 (*.wps)                                                                                     |                                                     |                             |  |
|                | Kingsoft Spreadsheets-filer (*.et)                                                                          |                                                     |                             |  |
|                | Kingsoft Spreadsheets skabelon (*.ett)                                                                      |                                                     | Op til 30 MB                |  |
|                | Microsoft Excel 97/2000/XP/2003 Workbook (*.xls)                                                            |                                                     |                             |  |
|                | Microsoft Excel 97/2000/XP/2003 Template (*.xlt)                                                            | Pagropaning of rokkory                              |                             |  |
| Fund           | Tekstfiler (*.csv)                                                                                          | Op til 65.535                                       |                             |  |
| Excel          | Websider (*.htm, *.html)                                                                                    | Kolonnegrænse: Op til 256                           |                             |  |
|                | XML-filer (*.xml)                                                                                           | Ark: Op til 200                                     |                             |  |
|                | Microsoft Excel 2007/2010-filer (*.xlsx, *.xlsm)                                                            |                                                     |                             |  |
|                | Microsoft Excel 2007/2010 skabelon (*.xltx)                                                                 |                                                     |                             |  |
|                | Microsoft Excel 2007/2010 Binary Workbook (*.xlsb)                                                          |                                                     |                             |  |
|                | Kingsoft Presentation-filer (*.dps)                                                                         |                                                     |                             |  |
|                | Kingsoft Presentation skabeloner (*.dpt)                                                                    |                                                     |                             |  |
|                | Microsoft PowerPoint 97/2000/XP/2003<br>præsentationer (*.ppt, *.pps)                                       |                                                     |                             |  |
| PowerPoint     | Microsoft PowerPoint 97/2000/XP/2003<br>præsentationsskabeloner (*.pot)                                     | Op til 1500 sider (én fil)                          | Op til 30 MB                |  |
|                | Microsoft PowerPoint 2007/2010 præsentationer<br>(*.pptx, *.ppsx)                                           |                                                     |                             |  |
|                | Microsoft PowerPoint 2007/2010<br>præsentationsskabeloner (*.potx)                                          |                                                     |                             |  |

#### Bemærk:

•

- Det kan tage nogen tid at afkode store filer med komplekst indhold.
  - Objekter, der er integreret i en fil, kan ikke aktiveres eller vises.

- Ved Microsoft Word
  - Understøtter ikke avancerede indstillinger, som f.eks. tegne-plug-in eller indstillinger for tabelbaggrund.
  - Indhold udenfor de definerede marginer i Microsoft Word vises ikke.
  - Understøtter ikke fed tekst i simplificeret kinesisk skrift.
- Ved Microsoft PowerPoint
  - Diaseffekter understøttes ikke.
  - Beskyttelse af ark med adgangskode understøttes ikke.
  - Powerpoint-animationer understøttes ikke.
- Ved Microsoft Excel
  - Arbejdsark vises individuelt og i rækkefølge, hvis en projektmappe har flere arbejdsark.
  - Sidelayout og nummerering kan ændre sig under afkodning.

## Visning af statuslinjen

Som standard indeholder statuslinjen på startskærmen ikoner, der viser forbindelsesstatus på kabelforbundne netværk, USB og trådløse netværk. Du kan vælge et af ikonerne for at åbne den tilknyttede menu. Når statusikonet til kabelforbundne og trådløse netværk vælges, åbnes netværkskonfigurationsmenuen. Og når USB-statusikonet vælges, åbnes browseren, som viser indholdet på den tilsluttede USB-enhed.

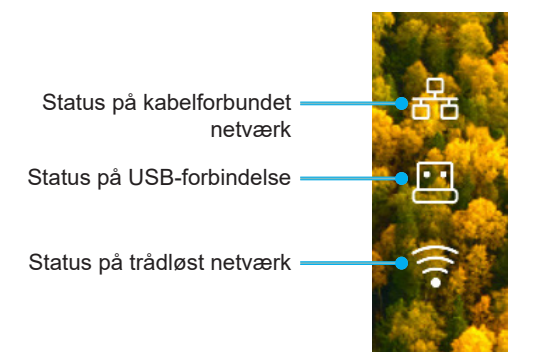

## Alexa/Google Assistant

Denne projektor kan bruges med stemmestyring, som fx Alexa/Google Assistant.

Brugeren kan søge efter nøgleord med "Optoma Connect & Alexa" og "Optoma Connect & Google Assistent" for, at se Alexa og Google installationsvejledningen på websiden ved, at klikke på følgende link:

- Appen Optoma Connect Vejledning til opsætning af Alexa
- Appen Optoma Connect Vejledning til opsætning af Google

# VEDLIGEHOLDELSE

## Udskiftning af pæren (må kun udføres vedligeholdelsespersonale)

Projektoren registrerer automatisk pærens levetid, og når pæren er ved at være brugt op, vises en advarselsmeddelelse på skærmen.

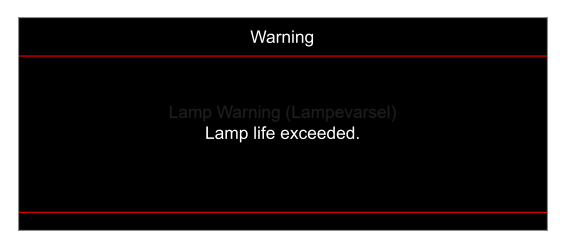

Når denne meddelelse vises, skal du kontakte din lokale forhandler eller servicecenter og få udskiftet pæren hurtigst muligt. Før du skifter pæren, skal du slukke for projektoren, tage stikket ud af stikkontakten og sørg for, at projektoren afkøles i mindst 30 minutter, og at pæren er helt afkølet.

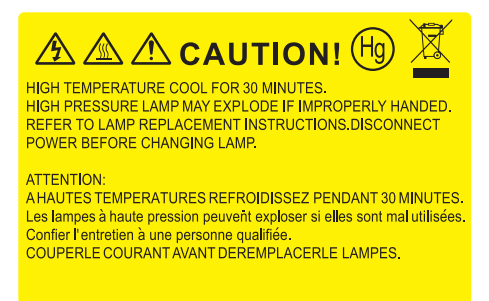

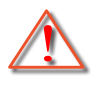

Advarsel: Hvis projektoren er loftmonteret, skal du være yderst forsigtig, når du åbner panelet til pæren. Det anbefales at bruge sikkerhedsbriller, når du udskifter lampen på en loftsmonteret projektor. Pas på, at der ikke falder løse dele ud af projektoren.

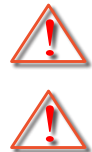

Advarsel: Lamperummet er varmt! Lad det køle ned, inden du udskifter lampen!

Advarsel: For at minimere risikoen for personskade, skal du undgå at tabe lampemodulet og røre ved selve lampen. Pæren kan gå i stykker og forårsage skade, hvis den tabes.

## VEDLIGEHOLDELSE

## Udskiftning af lampen (fortsat)

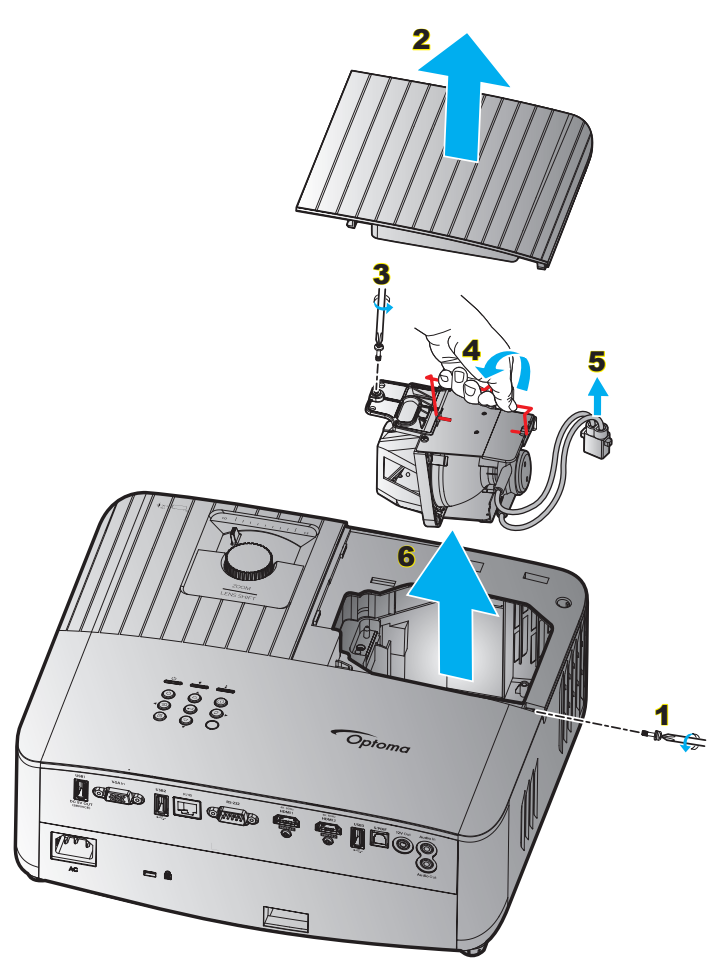

Procedure:

- 1. Sluk for strømmen til projektoren ved at trykke på "⊕" på projektorens tastatur eller på "⊙" på fjernbetjeningen.
- 2. Lad projektoren køle ned i mindst 30 minutter.
- 3. Træk stikket ud af stikkontakten.
- 4. Fjern skruen på, der holder topdækslet fast. 1
- 5. Fjern lampedækslet. 2
- 6. Fjern skruen på lampemodulet. 3
- 7. Løft lampehåndtaget. 4
- 8. Træk ledningen til lampen ud. 5
- 9. Tag forsigtigt lampemodulet ud. 6
- 10. Følg vejledningerne i omvendt orden, når lampemodulet skal sættes tilbage.
- 11. Tænd for projektoren og nulstil lampetimeren.
- Lampenullstilling: (i) Tryk på "Menu" → (ii) vælg "Setup (Konfigurering)" → (iii) vælg "Lamp Settings (Lampeinnstillinger)" → (iv) vælg "Lamp Reset (Lampenullstilling)" → (v) vælg "Yes (Ja)".

#### Bemærk:

- Projektoren kan ikke tændes, hvis lampedækslet ikke er genanbragt på projektoren.
- Rør ikke lampeglasset. Håndolie kan få lampen til at splintre. Hvis du kom til at røre lampemodulet, skal du tørre det af med en tør klud.

## Kompatible opløsninger

### Videokompatibilitet

| Signal | Opløsning                                           |
|--------|-----------------------------------------------------|
| SDTV   | 480i/p, 576i/p                                      |
| HDTV   | 720p (50/60Hz), 1080i (50/60Hz), 1080p (24/50/60Hz) |
| UHD    | 2160p (24/50/60Hz)                                  |

#### Videotiming i detaljer:

| Signal       | Opløsning   | Opdateringsrate (Hz) | Bemærkninger |
|--------------|-------------|----------------------|--------------|
| SDTV (480i)  | 640 x 480   | 60                   |              |
| SDTV (480p)  | 640 x 480   | 60                   |              |
| SDTV (576i)  | 720 x 576   | 50                   |              |
| SDTV (576p)  | 720 x 576   | 50                   | På komponent |
| HDTV (720p)  | 1280 x 720  | 50/60                |              |
| HDTV (1080i) | 1920 x 1080 | 50/60                |              |
| HDTV (1080p) | 1920 x 1080 | 24/50/60             |              |
| UHD (2160p)  | 3840 x 2160 | 24/50/60             | På 4K UHD    |

### Computerkompatibilitet

VESA-standarder (computersignal (analog RGB-kompatibilitet)):

| Signal      | Opløsning       | Opdateringsrate (Hz) | Bemærkninger til Mac |
|-------------|-----------------|----------------------|----------------------|
| SVGA        | 800 x 600       | 56/60/72             | Mac 60/72            |
| XGA         | 1024 x 768      | 60/70/75             | Mac 60/70/75         |
| HDTV(720p)  | 1280 x 720      | 50/60                | Mac 60               |
| WXGA        | 1280 x 768      | 60/75                | Mac 60/75            |
| WXGA        | 1280 x 800      | 60                   | Mac 60               |
| WXGA        | 1366 x 768      | 60                   | Mac 60               |
| WXGA+       | 1440 x 900      | 60                   | Mac 60               |
| SXGA        | 1280 x 1024     | 60/75                | Mac 60/75            |
| UXGA        | 1600 x 1200     | 60                   |                      |
| HDTV(1080p) | 1920 x 1080     | 24/50/60             | Mac 60               |
| WUXGA       | 1920 x 1200 (*) | 60                   | Mac 60               |

Bemærk: (\*) 1920 x 1200 med 60 Hz understøtter kun RB (reduceret blanking).

Tidstabel til pc:

| Signal   | Onlooning    | Frekvens H. | Opdateringshastighed |              |              |              |        |
|----------|--------------|-------------|----------------------|--------------|--------------|--------------|--------|
| Sigilai  | Opiøsning    | (KHz)       | (Hz)                 | Video        | Digital      | Analog       | Bemærk |
| SVGA     | 800 x 600    | 35,2        | 56                   | N/A          |              |              | 56Hz   |
| SVGA     | 800 x 600    | 37,9        | 60                   | N/A          |              | $\checkmark$ | 60Hz   |
| SVGA     | 800 x 600    | 46,9        | 75                   | N/A          | $\checkmark$ | $\checkmark$ | N/A    |
| SVGA     | 800 x 600    | 48,1        | 72                   | N/A          |              |              | 72Hz   |
| SVGA     | 800 x 600    | 53,7        | 85                   | N/A          |              | $\checkmark$ | 85Hz   |
| SVGA     | 832 x 624    | 49,72       | 75                   | N/A          |              |              | N/A    |
| XGA      | 1024 x 768   | 48,4        | 60                   | N/A          |              | $\checkmark$ | N/A    |
| XGA      | 1024 x 768   | 56,5        | 70                   | N/A          |              |              | 70Hz   |
| XGA      | 1024 x 768   | 60          | 75                   | N/A          |              | $\checkmark$ | N/A    |
| XGA      | 1024 x 768   | 68,7        | 85                   | N/A          |              | $\checkmark$ | N/A    |
| XGA      | 1024 x 768   | 97,551      | 120                  | N/A          | N/A          | $\checkmark$ | N/A    |
| SXGA     | 1152 x 864   | 67,5        | 75                   | N/A          |              | $\checkmark$ | N/A    |
| HD720    | 1280 x 720   | 37,5        | 50                   | N/A          |              | $\checkmark$ | N/A    |
| HD720    | 1280 x 720   | 45          | 60                   | N/A          |              | $\checkmark$ | N/A    |
| HD720    | 1280 x 720   | 92,62       | 120                  | N/A          | N/A          | $\checkmark$ | N/A    |
| WXGA-800 | 1280 x 800   | 49,702      | 60                   | N/A          |              | $\checkmark$ | N/A    |
| SXGA     | 1280 x 1024  | 64          | 60                   | N/A          |              | $\checkmark$ | N/A    |
| SXGA     | 1280 x 1024  | 80          | 75                   | N/A          |              | $\checkmark$ | N/A    |
| SXGA+    | 1400 x 1050  | 65,317      | 60                   | N/A          | N/A          |              | N/A    |
| UXGA     | 1600 x 1200  | 75          | 60                   | N/A          |              | $\checkmark$ | N/A    |
| HD1080   | 1920 x 1080  | 27          | 24                   | N/A          |              | $\checkmark$ | N/A    |
| HD1080   | 1920 x 1080  | 56,25       | 50                   | N/A          |              | $\checkmark$ | N/A    |
| HD1080   | 1920 x 1080  | 67,5        | 60                   | N/A          |              | $\checkmark$ | N/A    |
| WUXGA    | 1920 x 1200  | 74,038      | 60                   | N/A          |              | $\checkmark$ | RB     |
| HDTV     | 1920 x 1080i | 28,1        | 50                   | $\checkmark$ |              | $\checkmark$ | N/A    |
| HDTV     | 1920 x 1080i | 33,75       | 60                   | $\checkmark$ |              | $\checkmark$ | N/A    |
| HDTV     | 1920 x 1080p | 27          | 24                   | $\checkmark$ |              | $\checkmark$ | N/A    |
| HDTV     | 1920 x 1080p | 56,25       | 50                   | $\checkmark$ |              |              | N/A    |
| HDTV     | 1920 x 1080p | 67,5        | 60                   | $\checkmark$ |              | $\checkmark$ | N/A    |
| HDTV     | 1280 x 720   | 45          | 60                   | $\checkmark$ |              | N/A          | N/A    |
| HDTV     | 1280 x 720p  | 67,5        | 50                   | $\checkmark$ |              | $\checkmark$ | N/A    |
| HDTV     | 1280 x 720p  | 45          | 60                   | $\checkmark$ |              |              | N/A    |
| SDTV     | 720 x 576    | 31,3        | 50                   | $\checkmark$ |              | N/A          | N/A    |
| SDTV     | 720 x 576i   | 15,6        | 50                   | $\checkmark$ |              |              | N/A    |
| SDTV     | 720 x 576p   | 31,3        | 50                   | $\checkmark$ |              |              | N/A    |
| SDTV     | 720 x 480    | 31,5        | 60                   | $\checkmark$ |              | N/A          | N/A    |
| SDTV     | 720 x 480i   | 15,7        | 60                   | $\checkmark$ |              |              | N/A    |
| SDTV     | 720 x 480p   | 31,5        | 60                   | $\checkmark$ | $\checkmark$ | $\checkmark$ | N/A    |

**Bemærk:** " $\sqrt{}$ " betyder, at opløsningen er understøttet, "N/A" betyder, at opløsningen ikke er understøttet.

### Indgangssignal til HDMI

| Signal      | Opløsning       | Opdateringsrate (Hz) | Bemærkninger til Mac |
|-------------|-----------------|----------------------|----------------------|
| SVGA        | 800 x 600       | 60/75                | Mac 60/75            |
| XGA         | 1024 x 768      | 60/70/75/120         | Mac 60/70/75         |
| SDTV(480i)  | 640 x 480       | 60                   |                      |
| SDTV(480p)  | 640 x 480       | 60                   |                      |
| SDTV(576i)  | 720 x 576       | 50                   |                      |
| SDTV(576p)  | 720 x 576       | 50                   |                      |
| HDTV(720p)  | 1280 x 720      | 50(*2)/60            | Mac 60               |
| WXGA        | 1280 x 768      | 60/75/85             | Mac 75               |
| WXGA        | 1280 x 800      | 60/120               | Mac 60               |
| WXGA(*2)    | 1366 x 768      | 60                   |                      |
| WXGA+       | 1440 x 900      | 60/120(RB)           | Mac 60               |
| SXGA        | 1280 x1024      | 60/75/85             | Mac 60/75            |
| SXGA+       | 1400 x1050      | 60/85                |                      |
| UXGA        | 1600 x 1200     | 60/65/70/75/85       |                      |
| HDTV(1080i) | 1920 x1080      | 50/60                |                      |
| HDTV(1080p) | 1920 x1080      | 24/30/50/60/120      | Mac 60               |
| WUXGA       | 1920 x 1200(*1) | 60                   | Mac 60RB             |
| WQHD        | 2560 x 1440     | 60RB                 |                      |
| UHD(2160p)  | 3840 x 2160     | 24/30/50/60          | Mac 24/30            |
| UHD(2160p)  | 4096 x 2160     | 24/30/50/60          | Mac 24               |

#### Bemærk:

- (\*1) 1920 x 1200 med 60 Hz understøtter kun RB (reduceret blanking).
- (\*2) Windows 10 standard timing.

### EDID-tabeller (Extended Display Identification Data)

### Analog signal

Analog original opløsning: 1920 x 1080 @ 60Hz

| B0/Etableret timing | B0/Standard timing | B0/Detaljeret timing              | B1/Videofunktion | B1/Detaljeret timing |
|---------------------|--------------------|-----------------------------------|------------------|----------------------|
| 800 x 600 @ 56Hz    | 1280 x 720 @ 60Hz  | 1920 x 1080 @ 60 Hz<br>(original) |                  | 1366x768 på 60Hz     |
| 800 x 600 @ 60Hz    | 1280 x 800 @ 60Hz  |                                   |                  |                      |
| 800 x 600 @ 72Hz    | 1280 x 1024 @ 60Hz |                                   |                  |                      |
| 800 x 600 @ 75 Hz   | 1920 x 1200 @ 60Hz |                                   |                  |                      |
| 832 x 624 @ 75 Hz   | 800 x 600 @ 120Hz  |                                   |                  |                      |
| 1024 x 768 @ 70Hz   | 1280 x 800 @ 120Hz |                                   |                  |                      |
| 1024 x 768 @ 75 Hz  |                    |                                   |                  |                      |
| 1280 x 1024 @ 75 Hz |                    |                                   |                  |                      |
| 1152 x 870 @ 75 Hz  |                    |                                   |                  |                      |

#### Digital signal (HDMI 2.0) - HDMI1

Digital original opløsning: 3840 x 2160 @ 60Hz

| B0/Etableret timing | B0/Standard timing | B0/Standard timing                | B1/Videofunktion          | B1/Detaljeret timing |
|---------------------|--------------------|-----------------------------------|---------------------------|----------------------|
| 800 x 600 @ 56Hz    | 1280 x 720 @ 60Hz  | 3840 x 2160 @ 60 Hz<br>(standard) | 1920 x 1080 @ 120Hz       | 1366 x 768 @ 60Hz    |
| 800 x 600 @ 60Hz    | 1280 x 800 @ 60Hz  |                                   | 720 x 480p @ 60 Hz 4:3    | 1920 x 1080 @ 240Hz  |
| 800 x 600 @ 72Hz    | 1280 x 1024 @ 60Hz |                                   | 720 x 576p @ 50Hz 4:3     |                      |
| 800 x 600 @ 75 Hz   | 1920 x 1200 @ 60Hz |                                   | 1920 x 1080i @ 60 Hz 16:9 |                      |
| 832 x 624 @ 75 Hz   | 800 x 600 @ 120Hz  |                                   | 1920 x 1080i @ 50Hz 16:9  |                      |
| 1024 x 768 @ 60Hz   | 1024 x 768 @ 120Hz |                                   | 1920 x 1080p @ 60 Hz 16:9 |                      |
| 024 x 768 @ 70Hz    | 1280 x 800 @ 120Hz |                                   | 1920 x 1080p @ 50Hz 16:9  |                      |
| 1024 x 768 @ 75 Hz  |                    |                                   | 1920 x 1080p @ 24Hz 16:9  |                      |
| 1280 x 1024 @ 75 Hz |                    |                                   | 3840 x 2160 @ 24Hz        |                      |
| 1152 x 870 @ 75 Hz  |                    |                                   | 3840 x 2160 @ 25Hz        |                      |
|                     |                    |                                   | 3840 x 2160 @ 30Hz        |                      |
|                     |                    |                                   | 3840 x 2160 @ 50Hz        |                      |
|                     |                    |                                   | 3840 x 2160 @ 60Hz        |                      |
|                     |                    |                                   | 4096 x 2160 @ 24Hz        |                      |
|                     |                    |                                   | 4096 x 2160 @ 25Hz        |                      |
|                     |                    |                                   | 4096 x 2160 @ 30Hz        |                      |
|                     |                    |                                   | 4096 x 2160 @ 50Hz        |                      |
|                     |                    |                                   | 4096 x 2160 @ 60Hz        |                      |
|                     |                    |                                   | 720 x 480p @ 60 Hz 16:9   |                      |
|                     |                    |                                   | 1280 x 720p @ 60 Hz 16:9  |                      |
|                     |                    |                                   | 720 x 576p @ 60 Hz 16:9   |                      |
|                     |                    |                                   | 1280x 720p @ 60Hz 16:9    |                      |

Bemærk: Understøtter 1920 x 1080 @ 50 Hz

### Digital signal (HDMI 2.0) - HDMI2

Digital original opløsning: 3840 x 2160 @ 60Hz

| B0/Etableret timing | B0/Standard timing | B0/Standard timing                | B1/Videofunktion          | B1/Detaljeret timing |
|---------------------|--------------------|-----------------------------------|---------------------------|----------------------|
| 800 x 600 @ 56Hz    | 1280 x 720 @ 60Hz  | 3840 x 2160 @ 60 Hz<br>(standard) | 1920 x 1080 @ 120Hz       | 1920 x 1080 @ 240Hz  |
| 800 x 600 @ 72Hz    | 1280 x 800 @ 60Hz  |                                   | 720 x 480p @ 60 Hz 4:3    |                      |
| 800 x 600 @ 75 Hz   | 1280 x 1024 @ 60Hz |                                   | 720 x 576p @ 50Hz 4:3     |                      |
| 832 x 624 @ 75 Hz   | 1920 x 1200 @ 60Hz |                                   | 1920 x 1080i @ 60 Hz 16:9 |                      |
| 1024 x 768 @ 60Hz   | 800 x 600 @ 120Hz  |                                   | 1920 x 1080i @ 50Hz 16:9  |                      |
| 1024 x 768 @ 70Hz   | 1024 x 768 @ 120Hz |                                   | 1920 x 1080p @ 60 Hz 16:9 |                      |
| 1024 x 768 @ 75 Hz  | 1280 x 800 @ 120Hz |                                   | 1920 x 1080p @ 50Hz 16:9  |                      |
| 1280 x 1024 @ 75 Hz |                    |                                   | 1920 x 1080p @ 24Hz 16:9  |                      |
| 1152 x 870 @ 75 Hz  |                    |                                   | 3840 x 2160 @ 24Hz        |                      |
|                     |                    |                                   | 3840 x 2160 @ 25Hz        |                      |
|                     |                    |                                   | 3840 x 2160 @ 30Hz        |                      |
|                     |                    |                                   | 3840 x 2160 @ 50Hz        |                      |
|                     |                    |                                   | 3840 x 2160 @ 60Hz        |                      |
|                     |                    |                                   | 4096 x 2160 @ 24Hz        |                      |
|                     |                    |                                   | 4096 x 2160 @ 25Hz        |                      |
|                     |                    |                                   | 4096 x 2160 @ 30Hz        |                      |
|                     |                    |                                   | 4096 x 2160 @ 50Hz        |                      |
|                     |                    |                                   | 4096 x 2160 @ 60Hz        |                      |
|                     |                    |                                   | 720 x 480p @ 60 Hz 16:9   |                      |
|                     |                    |                                   | 1280 x 720p @ 60 Hz 16:9  |                      |
|                     |                    |                                   | 720 x 576p @ 60 Hz 16:9   |                      |
|                     |                    |                                   | 1280x 720p @ 60Hz 16:9    |                      |

Bemærk: Chroma subsampling understøtter:

- 4K@60/50Hz YUV 4:2:0 12bit / RGB 4:4:4 8bit
- 4K@30Hz YUV/RGB 4:4:4 12bit

### 3D-timing

### Til Blu-ray 3D (HDMI 1.4a):

| Understøttelse af 2D billedhastighed | Timing                      | Format                      |
|--------------------------------------|-----------------------------|-----------------------------|
| 59/60 Hz:                            | 1920 x 1080p på 23,98/24 Hz | Billedpakning (HDMI1/HDMI2) |
|                                      | 1280 x 720p på 59,94/60Hz   | Billedpakning (HDMI1/HDMI2) |
|                                      | 1920 x 1080p på 23,98/24 Hz | Top og bund (HDMI2/VGA)     |
|                                      | 1280 x 720p på 59,94/60Hz   | Top og bund (HDMI2/VGA)     |
|                                      | 1920 x 1080p på 23,98/24 Hz | Side om side (HDMI2/VGA)    |
|                                      | 1280 x 720p på 59,94/60Hz   | Side om side (HDMI2/VGA)    |
| 50 Hz:                               | 1920 x 1080p på 23,98/24 Hz | Billedpakning (HDMI1/HDMI2) |
|                                      | 1280 x 720p @ 50Hz          | Billedpakning (HDMI1/HDMI2) |
|                                      | 1920 x 1080p på 23,98/24 Hz | Top og bund (HDMI2/VGA)     |
|                                      | 1280 x 720p @ 50Hz          | Top og bund (HDMI2/VGA)     |
|                                      | 1920 x 1080p på 23,98/24 Hz | Side om side (HDMI2/VGA)    |
|                                      | 1280 x 720p @ 50Hz          | Side om side (HDMI2/VGA)    |

### Til pc:

| Indgang | Timing              | Format           |
|---------|---------------------|------------------|
| HDMI1   | 1920 x 1080 @ 120Hz | Frame Sequential |
|         | 1280 x 800 @ 120Hz  | Frame Sequential |
|         | 1024 x 768 @ 120Hz  | Frame Sequential |
|         | 800 x 600 @ 120Hz   | Frame Sequential |
|         | 1920 x 1080 @ 60Hz  | Frame Sequential |
|         | 1280 x 800 @ 120Hz  | Frame Sequential |
|         | 1280 x 720 @ 120Hz  | Frame Sequential |
|         | 1024 x 768 @ 120Hz  | Frame Sequential |
|         | 1920 x 1080 @ 60Hz  | Frame Sequential |
|         | 1280 x 800 @ 120Hz  | Frame Sequential |
| VGA     | 1280 x 720 @ 120Hz  | Frame Sequential |
|         | 1024 x 768 @ 120Hz  | Frame Sequential |

| Diagonal længde  | S      | kærmstøi | relse B x | Н      | Projektionsafstand (D) |           |           |           | Forskydning |       |
|------------------|--------|----------|-----------|--------|------------------------|-----------|-----------|-----------|-------------|-------|
| (tommer) på 16:9 | (n     | n)       | (tommer)  |        | (r                     | n)        | (fc       | od)       | (HD)        |       |
| skærm            | Bredde | Højde    | Bredde    | Højde  | Vidvinkel              | Telelinse | Vidvinkel | Telelinse | (m)         | (fod) |
| 30               | 0,66   | 0,37     | 26,15     | 14,71  | -                      | 1,06      | -         | 3,46      | 0,02        | 0,07  |
| 40               | 0,89   | 0,50     | 34,86     | 19,61  | 1,07                   | 1,41      | 3,51      | 4,62      | 0,03        | 0,09  |
| 60               | 1,33   | 0,75     | 52,29     | 29,42  | 1,61                   | 2,11      | 5,27      | 6,93      | 0,04        | 0,13  |
| 70               | 1,55   | 0,87     | 61,01     | 34,32  | 1,88                   | 2,46      | 6,15      | 8,08      | 0,05        | 0,16  |
| 80               | 1,77   | 1,00     | 69,73     | 39,22  | 2,14                   | 2,82      | 7,03      | 9,23      | 0,05        | 0,18  |
| 90               | 1,99   | 1,12     | 78,44     | 44,12  | 2,41                   | 3,17      | 7,91      | 10,39     | 0,06        | 0,20  |
| 100              | 2,21   | 1,25     | 87,16     | 49,03  | 2,68                   | 3,52      | 8,78      | 11,54     | 0,07        | 0,22  |
| 120              | 2,66   | 1,49     | 104,59    | 58,83  | 3,21                   | 4,22      | 10,54     | 13,85     | 0,08        | 0,27  |
| 150              | 3,32   | 1,87     | 130,74    | 73,54  | 4,02                   | 5,28      | 13,18     | 17,31     | 0,10        | 0,34  |
| 180              | 3,98   | 2,24     | 156,88    | 88,25  | 4,82                   | 6,34      | 15,81     | 20,78     | 0,12        | 0,40  |
| 200              | 4,43   | 2,49     | 174,32    | 98,05  | 5,36                   | 7,04      | 17,57     | 23,08     | 0,14        | 0,45  |
| 250              | 5,53   | 3,11     | 217,89    | 122,57 | 6,70                   | 8,80      | 21,96     | 28,85     | 0,17        | 0,56  |
| 301              | 6,65   | 3,74     | 262,00    | 147,37 | 8,05                   | -         | 26,40     | -         | 0,21        | 0,68  |

## Billedstørrelse og projiceringsafstand

Bemærk: Disse værdier er ikke nøjagtige. De kan variere en smule.

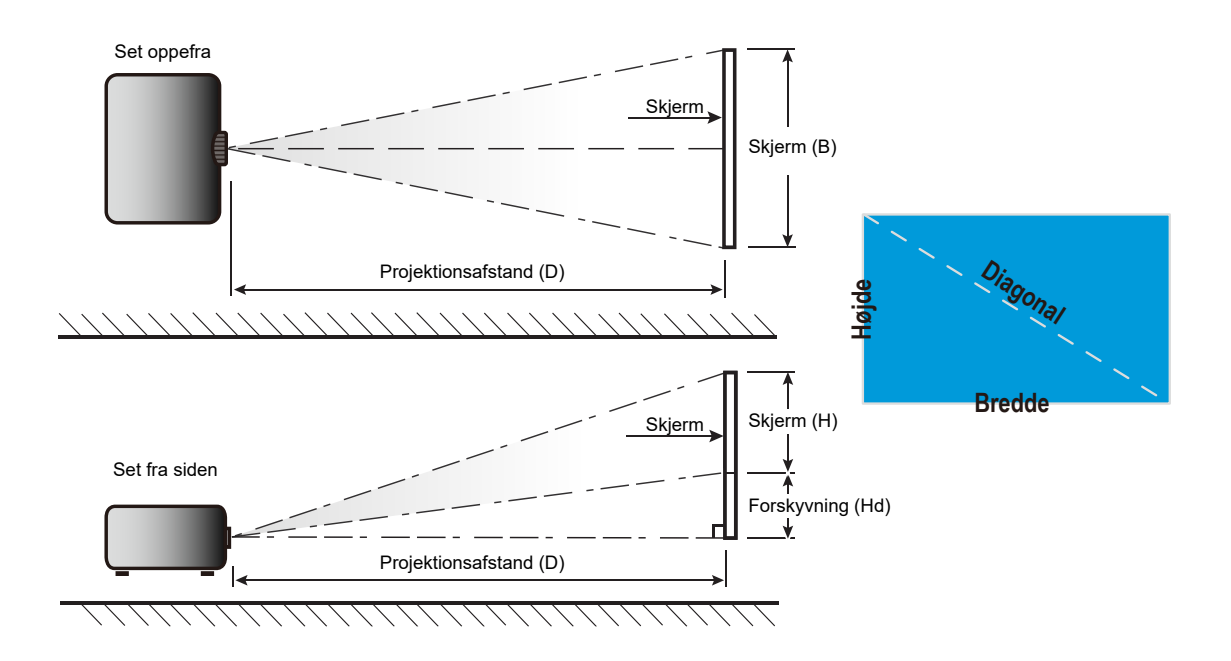

## Projektormål og Loftmontering

- 1. For at undgå skader på din projektor, skal du bruge Optoma loftmonteringssættet.
- 2. Hvis du ønsker at anvende et tredjeparts loftmonteringspakke skal du sikre dig, at de anvendte skruer til montering af projektoren på beslaget opfylder følgende specifikationer:
- Skruetype: M4 til topunktsmontering eller M6 til enpunktsmontering
- Minimum skruelængde: 10mm

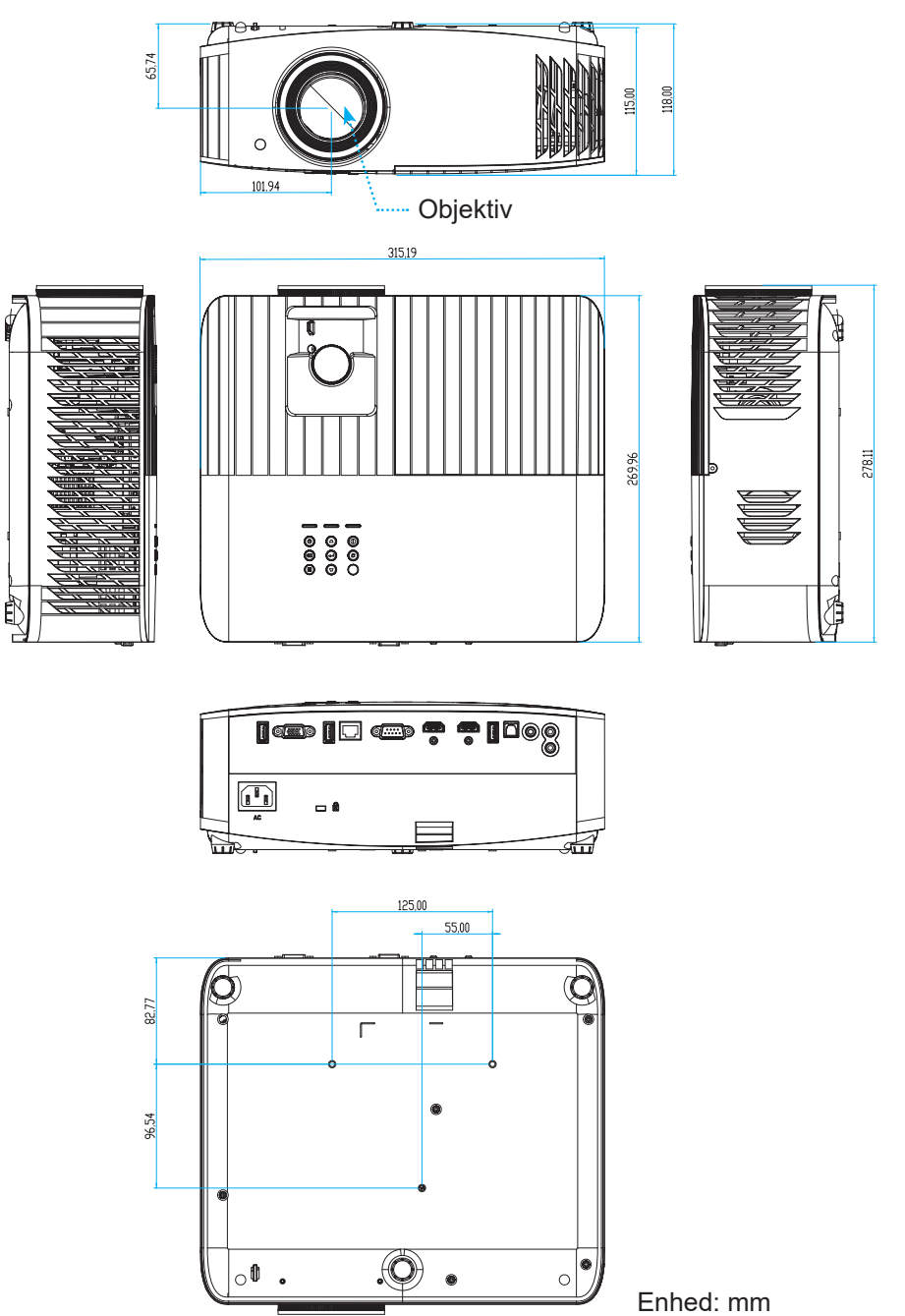

Bemærk: Bemærk, at skader opstået på grund af forkert installation, ikke vil være dækket af garantien.

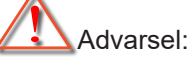

- Hvis du køber et loftmonteringssæt fra en anden virksomhed, skal du bruge den rigtige skruestørrelse. Skruestørrelsen afhænger af monteringspladens tykkelse.
- Der skal være mindst 10 cm mellemrum mellem loftet og projektorens bund.
- Installer ikke projektoren i nærheden af en varmekilde.

## IR-koder for fjernbetjening

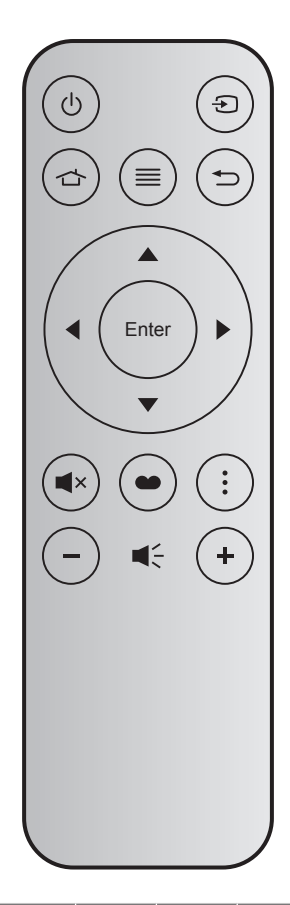

| Nøgle         |            | Nøgle-<br>nummer | MTX. | Format | Data0 | Data1 | Data2 | Data3 | Beskrivelse                                                                                                    |
|---------------|------------|------------------|------|--------|-------|-------|-------|-------|----------------------------------------------------------------------------------------------------|
| Strøm Til/Fra | Ċ          | K12              | 04   | F1     | 32    | CD    | 71    | 8E    | Se "Sådan tændes og slukkes projektoren" på side 19.                                                                                               |
| Kilde         | Ð          | K3               | 11   | F1     | 32    | CD    | 18    | E7    | Tryk på Đ for at vælge et indgangssignal.                                                                                                    |
| Startside     | 合          | K13              | 03   | F1     | 32    | CD    | 92    | 6D    | Tryk på 👉 for at gå tilbage til startskærmen.                                                                                                    |
| Meny          | ≡          | K8               | 17   | F1     | 32    | CD    | 0 E   | F1    | Tryk på $\equiv$ for at åbne skærmmenuen (OSD).<br>Tryk igen på $\equiv$ for at lukke skærmmenuen<br>(OSD).                                        |
| Tilbage       |            | K4               | 10   | F1     | 32    | CD    | 86    | 79    | Tryk på Ѣ for at gå til den foregående side.                                                                                                    |
| Ор            |            | K7               | 18   | F2     | 32    | CD    | 11    | EE    |                                                                                                    |
| Venstre       |            | K14              | 02   | F2     | 32    | CD    | 10    | EF    | Brug ▲ ▼ ◀ ▶ for at vælge punkterne eller                                                                                                    |
| Højre         |            | K5               | 09   | F2     | 32    | CD    | 12    | ED    | justere punkterne.                                                                                                    |
| Ned           |            | K2               | 19   | F2     | 32    | CD    | 14    | EB    |                                                                                                    |
| Enter         | Enter      | K9               | 16   | F1     | 32    | CD    | 0 F   | F0    | Bekræft det valgte punkt.                                                                                                    |
| Lydløs        | <b>■</b> × | K15              | 01   | F1     | 32    | CD    | 52    | AD    | Tryk på <b>■</b> × for at slå projektorens indbyggede højttalere til/fra.                                                                          |
| Skjermmodus   | •          | K10              | 15   | F1     | 32    | CD    | 91    | 6E    | Tryk på ● for at åbne menuen Display Mode<br>(Skærmfunktion). For at afslutte menuen<br>Display Mode (Skærmfunktion), skal du trykke<br>på ● igen. |
| Mulighed      | •          | K6               | 08   | F1     | 32    | CD    | 25    | DA    | Tryk på • for at konfigurer indstillingerne i<br>Smart TV.                                                                                         |
| Lydstyrke -   | -          | K11              | 12   | F2     | 32    | CD    | 0 C   | F3    | Tryk på – for, at skrue ned for lydstyrken.                                                                                                    |
| Lydstyrke +   | +          | K1               | 05   | F2     | 32    | CD    | 09    | F6    | Tryk på ∔ for, at skure op for lydstyrken.                                                                                                    |

## Fejlsøgning

Hvis du oplever et problem med din projektor, bør du læse følgende information. Hvis problemet vedvarer, skal du kontakte din lokale forhandler eller vores servicecenter.

## Billedproblemer

?

#### Der vises intet billede på skærmen

- Sørg for, at alle kabler og strømstik er korrekt og sikkert forbundet, som beskrevet i afsnittet "Installation".
- Kontroller, at forbindelsesstikkenes ben ikke er bøjede eller brækkede.
- Sjekk at projektorlampen er forsvarlig montert. Se venligst afsnittet "Udskiftning af lampen" på siderne 59-60.
- Sørg for, at lyden ikke er slået fra.
- Billedet er ude af fokus
  - Juster projektorlinsens fokusring. Se side 16.
  - Kontroller, at projiceringsskærmen befinder sig indenfor den nødvendige afstand fra projektoren. (Se side 67).
- Billedet udstrækkes, når der afspilles en dvd i 16:9
  - Når du spiller anamorforisk dvd eller 16:9 dvd, viser projektoren det bedste billede i 16:9-format på projektorens side.
  - Hvis du afspiller dvd i LBX-format, ændres formatet til LBX i projektorens skærmmenu.
  - Hvis du afspiller dvd i formatet 4:3, ændres formatet til 4:3 i projektorens skærmmenu.
  - Sæt billedformatet på din dvd-afspiller til 16:9 (bred).
- Billedet er for lille eller for stort
  - Juster zoom-knappen på toppen af projektoren.
  - Flyt projektoren nærmere til eller længere væk fra skærmen.
  - Tryk på "Menu" på projektorens panel, gå til "Display (Skjerm)-->Aspect Ratio (Billedformat)". Prøv med forskellige indstillinger.
- Billedet har skæve sider:
  - Hvis det er muligt, skal du omplacere projektoren således, at den er centreret på skærmen og under undersiden af skærmen.
- Billedet er spejlvendt
  - Vælg "Setup (Konfigurering)-->Projection (Projicering)" i skærmmenuen og juster projektionsretningen.
- Uklart dobbeltbillede
  - Sørg for at "Display Mode (Skjermmodus)" ikke er 3D for at undgå, at normale 2D-billeder vises som utydelige dobbeltbilleder.

## Andre problemer

Projektoren reagerer ikke på nogle af knapperne

Hvis det er muligt, skal du slukke for projektoren, og derefter fjerne strømledningen og vente i mindst 20 sekunder, inden du tilslutter den igen.

Lampen sprænger eller giver en poppende lyd

Når lampen når enden af dens levetid, vil den sprænge, og kan afgive et stort knald. Sker dette, vil projektoren ikke kunne tændes igen, før lampen er udskiftet. For at skifte lampen skal du følge fremgangsmåderne, der står i afsnittet "Udskiftning af lampen" på siderne *59-60*.

### Problemer med fjernbetjeningen

Hvis fjernbetjeningen ikke virker, skal du

- Sørg for at fjernbetjeningens brugsvinkel er indenfor ±15° (vandret) og ±10° (lodret) i forhold til IRmodtagerne på projektoren.
- Kontrollere, at der ikke er nogen forhindringer mellem fjernbetjeningen og projektoren. Flyt dig til en afstand indenfor 7 m fra projektoren.
- Sørg for, at batterierne er indsat korrekt.
- Udskift batterierne, hvis de er afladte.

### Advarselsindikator

Når advarselsindikatorerne (se nedenfor) vises, slukker projektoren automatisk:

- Lysindikatoren "LAMP" lyser rød, og hvis indikatoren "Tænd/Standby" blinker rødt.
- Lysindikatoren "TEMP" lyser rød, og hvis indikatoren "Tænd/Standby" blinker rødt. Dette angiver, at projektoren er overophedet. Under normale forhold kan der tændes for projektoren igen.
- Lysindikatoren "TEMP" blinker rød, og hvis indikatoren "Tænd/Standby" blinker rødt.

Træk strømkablet ud af projektoren, vent i 30 sekunder og prøv derefter igen. Hvis advarselsindikatoren lyser eller blinker, skal du kontakte det nærmeste servicecenter for hjælp.

## LED-meddelelser

| Meddelelee                               |                | På/Standby LED                                                                                                   | Temp. LED      | Lampe LED      |
|------------------------------------------|----------------|----------------------------------------------------------------------------------------------------|----------------|----------------|
| Meddeleise                               | (Rød)          | (Blå)                                                                                                    | (Rød)          | (Rød)          |
| Standby-tilstand<br>(Strømledning)       | Lyser konstant |                                                                                                    |                |                |
| Tænder (opvarmning)                      |                | Blinker<br>(0,5 sek. slukket / 0,5 sek. tændt)                                                                   |                |                |
| Tænd og lampen lyser                     |                | Lyser konstant                                                                                                   |                |                |
| Slukker (køler af)                       |                | Blinker<br>(0,5 sek. slukket / 0,5 sek. tændt).<br>Tilbage til konstant rødt lys, når<br>ventilatorerne stopper. |                |                |
| Fejl (lampefejl)                         | Blinker        |                                                                                                    |                | Lyser konstant |
| Fejl (Viftefeil)                         | Blinker        |                                                                                                    | Blinker        |                |
| Fejl (overophedning)                     | Blinker        |                                                                                                    | Lyser konstant |                |
| Standby-tilstand<br>(Indkøringsfunktion) |                | Blinker                                                                                                    |                |                |
| Indbrændning (Advarsel)                  |                | Blinker                                                                                                    |                |                |
| Indbrændning (Køling)                    |                | Blinker                                                                                                    |                |                |
| Burn-in (lampebelysning)                 |                | Blinker<br>(3 sek. tændt / 1 sek. slukket)                                                                       |                |                |
| Burn-in (lampe slukket)                  |                | Blinker<br>(1 sek. tændt / 3 sek. slukket)                                                                       |                |                |

Slukker:

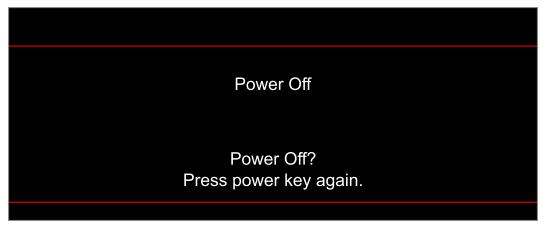

• Temperaturadvarsel:

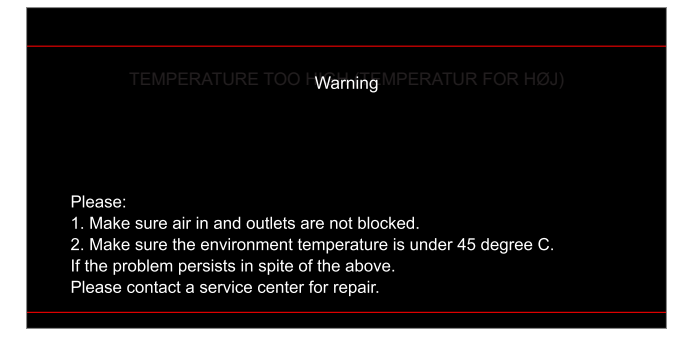
# YDERLIGERE OPLYSNINGER

Lampevarsel:

.

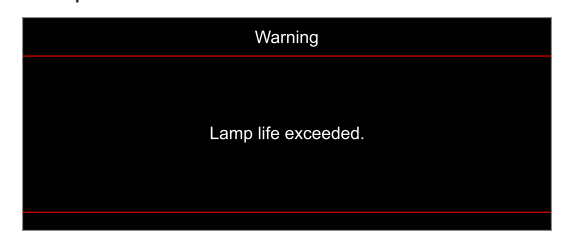

Ventilationsfejl:

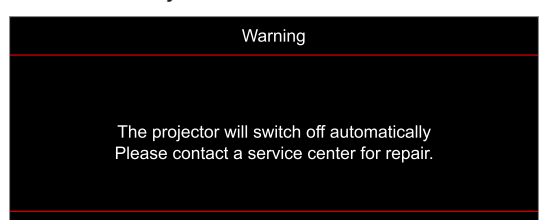

Ikke indenfor skærmens rækkevidde:

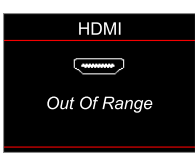

Advarsel om slukning:

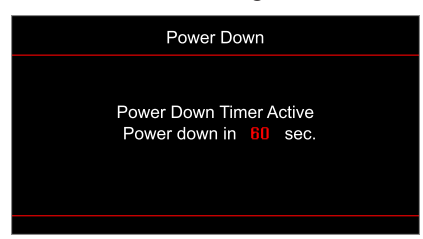

# YDERLIGERE OPLYSNINGER

# Specifikationer

| Optisk                        | Beskrivelse                                                                                                    |  |  |  |  |
|-------------------------------|----------------------------------------------------------------------------------------------------|--|--|--|--|
| Teknologi                     | Texas Instrument DMD, 0,47" (mål)/4K UHD HSSI DMD X1, S451 (pakningstype), med 4-vejs XPR-aktuator                                                                                                    |  |  |  |  |
| Opløsning på udgang           | 4K UHD 3840 x 2160                                                                                                    |  |  |  |  |
| Maksimum opløsning på indgang | 4096 x 2160 @ 60Hz                                                                                                    |  |  |  |  |
| Objektiv                      | <ul> <li>Projektionsforhold: 1,21~1,59, tolerance ± 3%</li> <li>F-stop: 1,94~2,23</li> <li>Brændvidde: 12,81~16,74mm</li> <li>Zoomområde: 1,3x</li> </ul>                                                                                                    |  |  |  |  |
| Forskydning                   | 105%~115%, tolerance ± 5%                                                                                                    |  |  |  |  |
| Billedstørrelse               | 34,1"~302,4", optimeret til bred 80"                                                                                                    |  |  |  |  |
| Projiceringsafstand           | 1,2m ~ 8,1m (optimeret til 2,2m)                                                                                                    |  |  |  |  |
| I/Os                          | <ul> <li>HDMI V2.0 / HDCP2.2 (x2)</li> <li>VGA-indgang</li> <li>Lydindgang 3,5 mm</li> <li>- USB2.0 (til firmwareopgradering) USB-A til 5 V PWR 1,5 A</li> <li>Lydudgang 3,5 mm</li> <li>USB2.0 USB-A til USB-diskdriver og Wi-Fi-dongle (x2)</li> <li>RS-232-hanstik (D-SUB med 9-stikben)</li> <li>RJ-45</li> <li>SPDIF-udgang (understøtter kun 2-kanal stereo PCM)</li> <li>12 V udløser (3,5 mm stik)</li> </ul> |  |  |  |  |
| Farve                         | 1.073,4 millioner farver                                                                                                    |  |  |  |  |
| Scanningshastighed            | <ul><li>Vandret scanningshastighed: 31,0~135,0 KHz</li><li>Lodret scanningshastighed: 24~120 Hz</li></ul>                                                                                                    |  |  |  |  |
| Højttaler                     | Ja, 10 W                                                                                                    |  |  |  |  |
| Strømforbrug                  | <ul> <li>Minimum: <ul> <li>210W (typisk), 231W (maks.) på 110V AC</li> <li>200W (typisk), 220W (maks.) på 220V AC</li> </ul> </li> <li>Maksimum: <ul> <li>300W (typisk), 330W (maks.) på 110V AC</li> <li>290W (typisk), 320W (maks.) på 220V AC</li> </ul> </li> </ul>                                                                                                    |  |  |  |  |
| Strømkrav                     | 100 - 240 V ± 10 %, AC 50/60 Hz                                                                                                    |  |  |  |  |
| Indgangsstrøm                 | 3.5A                                                                                                    |  |  |  |  |
| Installationsretning          | Forfra, Bagfra, Loft-foroven, Bagfra-foroven                                                                                                    |  |  |  |  |
| Mål (B x D x H)               | <ul> <li>Uden fødder: 315 x 270 x 115 mm (12,40 x 10,63 x 4,53 tommer)</li> <li>Med fødder: 315 x 270 x 118 mm (12,40 x 10,63 x 4,65 tommer)</li> </ul>                                                                                                    |  |  |  |  |
| Vægt                          | < 4,0 kg (8,81 pund)                                                                                                    |  |  |  |  |
| Miljø                         | Brug i 5-40°C, luftfugtighed 10-85 % (ikke-kondenserende)                                                                                                    |  |  |  |  |

Bemærk: Alle specifikationer kan ændres uden varsel.

# YDERLIGERE OPLYSNINGER

# **Optomas globale kontorer**

For service og support, kontakt venligst dit lokale kontor.

USA

47697 Westinghouse Drive, Fremont, CA 94539, USA www.optomausa.com

### Canada

47697 Westinghouse Drive, Fremont, CA 94539, USA www.optomausa.com

### Latinamerika

47697 Westinghouse Drive, Fremont, CA 94539, USA www.optomausa.com

#### Europa

Unit 1, Network 41, Bourne End Mills, Hemel Hempstead, Herts, HP1 2UJ, United Kingdom www.optoma.eu Service-tlf.: +44 (0)1923 691865

## **Benelux BV**

Randstad 22-123 1316 BW Almere The Netherlands www.optoma.nl

# Frankrig

Bâtiment E 81-83 avenue Edouard Vaillant 92100 Boulogne Billancourt, France

#### Spanien

C/ José Hierro, 36 Of. 1C 28522 Rivas VaciaMadrid. Spanien

## Tyskland

Am Nordpark 3 41069 Mönchengladbach Tyskland

#### Skandinavien

Lerpeveien 25 3040 Drammen Norge

PO.BOX 9515 3038 Drammen Norway

#### Korea

WOOMI TECH.CO.,LTD. 4F, Minu Bldg.33-14, Kangnam-Ku, 📑 +82+2+34430005 Seoul,135-815, KOREA korea.optoma.com

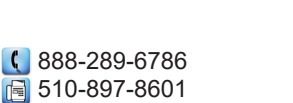

services@optoma.com

888-289-6786 🗐 510-897-8601 services@optoma.com 

888-289-6786 510-897-8601 services@optoma.com

#### ( +44 (0) 1923 691 800 Fig +44 (0) 1923 691 888 service@tsc-europe.com

(0) 36 820 0252 +31 (0) 36 548 9052

| ¢ | +33 1 41 46 12 20   |
|---|---------------------|
|   | +33 1 41 46 94 35   |
|   | savoptoma@optoma.fr |

【 +34 91 499 06 06 📄 +34 91 670 08 32

( +49 (0) 2161 68643 0 📄 +49 (0) 2161 68643 99 🛃 info@optoma.de

| ¢ | +47 32 98 89 90 |  |  |  |
|---|-----------------|--|--|--|
|   | +47 32 98 89 99 |  |  |  |
|   | info@optoma.no  |  |  |  |

#### Japan 東京都足立区綾瀬3-25-18

株式会社オーエス コンタクトセンター:0120-380-495

Taiwan

12F., No.213, Sek. 3, Beixin Rd., Xindian Dist., New Taipei City 231, Taiwan, R.O.C. www.optoma.com.tw

## Hong Kong

Unit A, 27/F Dragon Centre, 79 Wing Hong Street, Cheung Sha Wan, Kowloon, Hong Kong

#### Kina

5F. No. 1205. Kaixuan Rd.. **Changning District** Shanghai, 200052, China

info@os-worldwide.com www.os-worldwide.com

+886-2-8911-8600 +886-2-8911-6550 services@optoma.com.tw asia.optoma.com

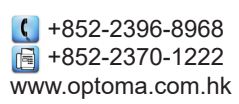

| C  | +86-21-62947376 |
|----|-----------------|
| è  | +86-21-62947375 |
| ww | w.optoma.com.cn |

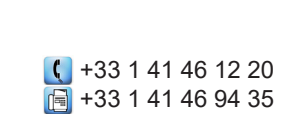

+82+2+34430004

# www.optoma.com